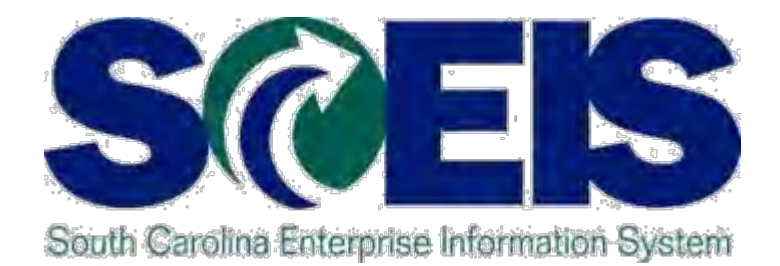

#### SCEIS YEAR-END MANAGEMENT PROCESS FOR AGENCIES CO500

STATE INFORMATION TECHNOLOGY

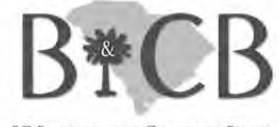

SC BUDGET AND CONTROL BOARD

End User Training Columbia, SC Spring 2013

## Welcome and Introductions

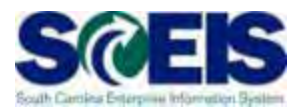

Welcome to CO500 SCEIS Year-End Management Process for Agencies - 2013 Introductions

- Ø Sign-in sheet
- Restrooms
- Breaks
   Breaks
   Breaks
   Breaks
   Breaks
   Breaks
   Breaks
   Breaks
   Breaks
   Breaks
   Breaks
   Breaks
   Breaks
   Breaks
   Breaks
   Breaks
   Breaks
   Breaks
   Breaks
   Breaks
   Breaks
   Breaks
   Breaks
   Breaks
   Breaks
   Breaks
   Breaks
   Breaks
   Breaks
   Breaks
   Breaks
   Breaks
   Breaks
   Breaks
   Breaks
   Breaks
   Breaks
   Breaks
   Breaks
   Breaks
   Breaks
   Breaks
   Breaks
   Breaks
   Breaks
   Breaks
   Breaks
   Breaks
   Breaks
   Breaks
   Breaks
   Breaks
   Breaks
   Breaks
   Breaks
   Breaks
   Breaks
   Breaks
   Breaks
   Breaks
   Breaks
   Breaks
   Breaks
   Breaks
   Breaks
   Breaks
   Breaks
   Breaks
   Breaks
   Breaks
   Breaks
   Breaks
   Breaks
   Breaks
   Breaks
   Breaks
   Breaks
   Breaks
   Breaks
   Breaks
   Breaks
   Breaks
   Breaks
   Breaks
   Breaks
   Breaks
   Breaks
   Breaks
   Breaks
   Breaks
   Breaks
   Breaks
   Breaks
   Breaks
   Breaks
   Breaks
   Breaks
   Breaks
   Breaks
   Breaks
   Breaks
   Breaks
   Breaks
   Breaks
   Breaks
   Breaks
   Breaks
   Breaks
   Breaks
   Breaks
   Breaks
   Breaks
   Breaks
   Breaks
   Breaks
   Breaks
   Breaks
   Breaks
   Breaks
   Breaks
   Breaks
   Breaks
   Breaks
   Breaks
   Breaks
   Breaks
   Breaks
   Breaks
   Breaks
   Breaks
   Breaks
   Breaks
   Breaks
   Breaks
   Breaks
   Breaks
   Breaks
   Breaks
   Breaks
   Breaks
   Breaks
   Breaks
   Breaks
   Breaks
   Breaks
   Breaks
   Breaks
   Breaks
   Breaks
   Breaks
   Breaks
   Breaks
   Breaks
   Breaks
   Breaks
   Breaks
   Breaks
   Breaks
   Breaks
   Breaks
   Breaks
   Breaks
   Breaks
   Breaks
   Breaks
   Breaks
   Breaks
   Breaks
   Breaks
   Breaks
   Breaks
   Breaks
   Breaks
   Breaks
   Breaks
   Breaks
   Breaks
   Breaks
   Breaks
   Breaks
   Breaks
   Breaks
   Breaks
   Breaks
   Breaks
   Bre
- Parking lot
- Complete course evaluation, which will be sent out by email after the class

## **Classroom Logistics**

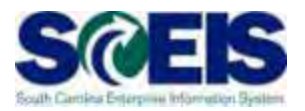

## Classroom etiquette

- Cell phones off/silence
- No side conversations
- Feel free to ask questions
- No email or internet usage during class except at breaks

## **Course Description and Goal**

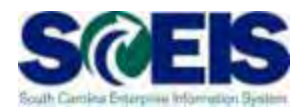

#### Description:

- Introduce Agency procurement and finance supervisors and managers to South Carolina's Year-End Closing Process and then relate this process to SCEIS.
- Output Control Closing Process.
  Output Closing Process.

#### Goal:

Participants should be able to perform these managerial activities and instruct staff in how to perform detailed activities required for year-end closing.

# Course Learning Objectives

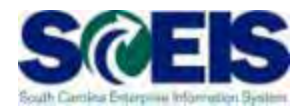

- Output Upon completion of this workshop, you should be able to:
  - Understand the <u>year-end closing procedures and</u> <u>closing packages impact</u> on SCEIS users.
  - <u>Carry forward</u> documents
  - Manage open ourchasing documents
  - Post expenditures and accounts payable.
  - Post revenues and accounts receivable.
  - Monitor budget reports and balances at year-end.

## Course Learning Objectives, cont.

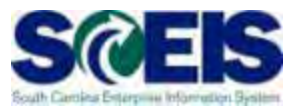

- Monitor cash status at year-end.
- Prepare <u>parked documents</u>, <u>workflow items</u>, <u>funds</u> reservations, <u>adjusting G/L entries</u>, <u>and fixed assets</u> for year-end closing.
- Prepare project systems at year-end and close projects.
- Prepare <u>purchasing</u> documents for year-end closing.
- Prepare inventory documents for year-end closing.
- Prepare <u>sales and distribution</u> documents for yearend closing.

## **Discussion Requirements**

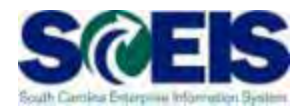

- The Year-End Process spans the SCEIS solution and requires class discussions to reflect not only this <u>integrated system</u> but need for <u>collaboration</u> between procurement and financial personnel within SCEIS and the Agencies.
- The Year-End Process and Closing Packages are <u>owned</u> <u>by the Office of the Comptroller General</u>. Discussions should reflect the official nature of these activities.
- Participants should feel free to <u>ask questions</u> of the instructors and subject-matter experts on hand. All questions will be captured.

## **Reference Materials**

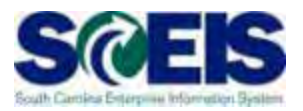

- Agency Budgets, including Carry Forwards from FY2013
  - General Appropriations Bill, Fiscal Year 2012-2013
    - § http://www.scstatehouse.gov
  - South Carolina Comptroller General's Office
    - § http://www.cg.state.sc.us/
    - **§** GAAP Closing Procedures Manual
  - Statewide Spending Transparency Initiative

## Reference Materials, cont.

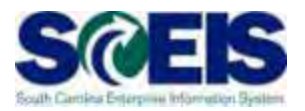

South Carolina Materials Management Office

- http://www.mmo.sc.gov
- The South Carolina Consolidated Code and Associated Regulations
- Appendix A
  - General Ledger Master Data
  - FI Accounts Receivable Transactional Data
  - Funds Management Data Integration
  - Sample Parked Document
  - Business Warehouse (BW) uPerform link

## uPerform and Additional Practice

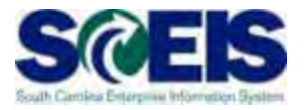

- SCEIS uPerform Performance Support System
  - Ignore "Log In" since a login is not required to access uPerform.
  - Step-by-step Work Instructions, Quick References, etc. can be found in uPerform. These can be printed or downloaded.
  - Accessing uPerform
    - When in an SAP transaction, click Help >SCEIS Help, and uPerform documents for that T-code will display.
    - You can also go to <u>http://www.sceis.sc.gov</u> and click
       >Training >SCEIS uPerform.

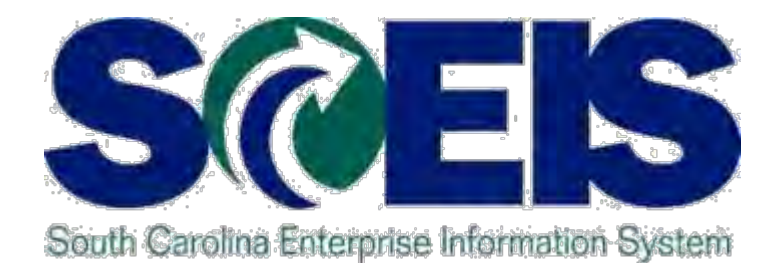

# COURSE LESSONS THERE ARE TWELVE (12) LESSONS IN THIS COURSE SCHEDULE.

STATE INFORMATION TECHNOLOGY

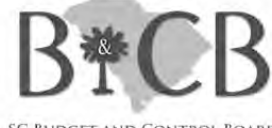

SC BUDGET AND CONTROL BOARD

## **Course Schedule**

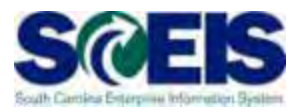

- Control Closing Control Closing Control Closing Process
- Carry-Forward Processes
- Contraction Contraction Con
- Construction Construction Co
- Content Content Con
- Contraction Contraction Contractic Contractic
- Cash Status

### **Course Schedule**

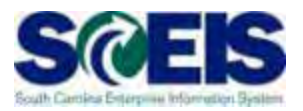

- Clean-Up
  Clean-Up
- Content Content Con
- Content Content Con
- Contension Contension Contensi Contension Contension Contension Contension Contensio
- Construction Processes
  Construction Processes

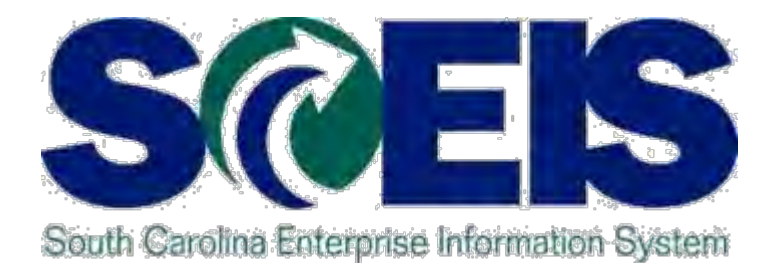

# LESSON 1: UNDERSTANDING THE YEAR-END CLOSING PROCESS

STATE INFORMATION TECHNOLOGY

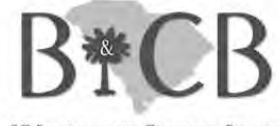

SC BUDGET AND CONTROL BOARD

# Lesson 1 Learning Objectives

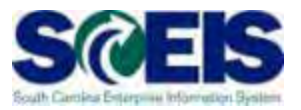

- Output Output
  - The State's year-end closing process.
  - The purpose of the State's reporting packages.
  - The SCEIS year-end closing process.
  - How year-end affects SCEIS agencies.

# South Carolina Year-End Closing Process

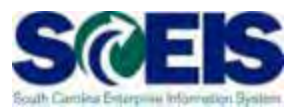

- @ June 30 State fiscal year ends.
- Friday, July 12 Last day of fiscal year 2013 for Accounts Payable processing.
- In <u>July 22</u> Errors for Accounts Payable transactions cleared by OCG.
- July 26 Last day OCG will allow reclass
   entries not having a State level impact.
- These dates are the same for SCEIS and non-SCEIS agencies.

# South Carolina Year-End Closing Process

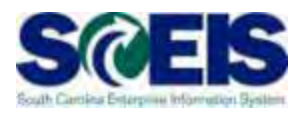

Ouring the month of July, SCEIS transactions for extended Period 12 of the old fiscal year <u>and</u> Period 1 of the new year are both being processed.

Occuments to be posted in the old year must have a Posting Date of <u>June 30, 2013, Period 12</u>.

Occuments to be posted in the new year must have a Posting Date on or after July 1, 2013, Period 1.

## **Reporting Packages**

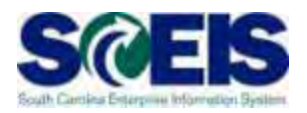

### Reporting Packages:

- Focus on confirming information recorded within SCEIS and reporting information not available in SCEIS.
- Information available in SCEIS should be utilized by the agency to verify information utilized by the OCG in the statewide reporting.
- Accuracy of SCEIS information as well as other information communicated through reporting packages is necessary for the preparation of the Statewide CAFR.
- The OCG and SCEIS are working towards production of the CAFR from SCEIS for 2013.

# South Carolina Year-End Closing Process, cont.

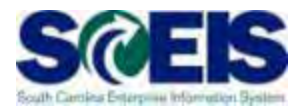

## **STARS 2013**

| 06/01 - 06/30/13 | 07/01 - 07/12/13 | 07/13 - 07/31/13 |
|------------------|------------------|------------------|
| FM12 2013        | FM13 2013        |                  |
|                  | FM01 2014        | FM01 2014        |

#### **SCEIS 2013**

| 06/01 - 06/30/13 | 07/01 - 07/12/13                       | 07/17 - 07/31/13 |
|------------------|----------------------------------------|------------------|
| Period 12 2013   | Period 12 2013<br>(extended Period 12) |                  |
|                  | Period 1 2014                          | Period 1 2014    |

# **Reporting Packages and SCEIS**

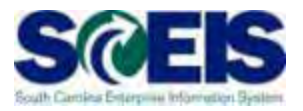

- Agency personnel should use SCEIS to identify and track some of the information required by the reporting packages, such as the following:
  - <u>Accounts Payable</u> paid in months after fiscal year-end that pertain to the prior fiscal year.
    - In order to provide this information later, agencies will be required to identify this information <u>as a</u> <u>payment is processed</u> in the months after June 30. This will be discussed in detail in the Accounts Payable Lesson.

# Reporting Packages and SCEIS, cont.

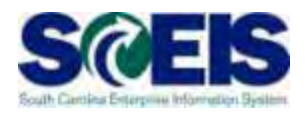

- Prepaid Expenditures paid in one period but consumed in future periods. The unconsumed portion is an asset on the Balance Sheet until consumed.
  - S Potential Prepaid Expenditures should have been identified during the fiscal year by selecting "PREP" from the "Text" field dropdown box. By reviewing these transactions, agencies can calculate and report the unconsumed portion at 06/30/2013.

# Reporting Packages and SCEIS, cont.

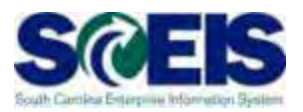

- Miscellaneous Revenue
- <u>Tax Revenue</u> receivables and payables related to taxes, including Taxes receivable, Refunds payable, and Deferred revenue.
- <u>Capital Assets</u> and related activity will be obtained from the SCEIS subsidiary ledger. Additionally, contract information may be requested when necessary.

# State Closing Packages and SCEIS, cont.

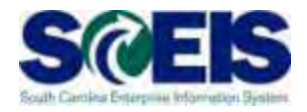

### Capital Assets recorded in SCEIS

- Additions, deletions, etc. are recorded in SCEIS.
  - **§** <u>Transfers</u> between agencies <u>are not recorded</u> in SCEIS.
  - § <u>Transfers to/from another "live" agency</u> may be done with a Help Desk ticket requesting this <u>entry be done centrally</u>.
  - If this transfer was not done centrally, you will need to identify this transfer to the OCG for CAFR purposes.
  - § <u>Transfers to/from a "non-live" agency</u> will show as an <u>addition or retirement</u> on SCEIS and will need to be identified to the OCG for CAFR purposes.

# State Closing Packages and SCEIS, cont.

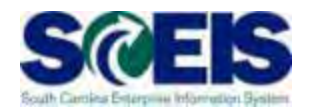

- Reconciliation of equipment expenditures to asset additions:
  - **§** Not required if you were on SCEIS for the entire year.
  - If conversion was in mid-year, you may be required to do this reconciliation for the portion of the year your agency was <u>not</u> on SCEIS.
- Assets additions not acquired through expenditures.
   Ex.: Donations can and should be recorded in SCEIS.
- Depreciation
  - § Full and modified accrual depreciation are recorded in SCEIS automatically and agencies will not be required to determine these amounts.

# Reporting Packages and SCEIS, cont.

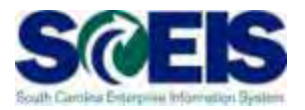

- First week of June OCG will distribute reporting packages to better utilize SCEIS.
- Every agency must submit reporting packages.
- OCG will provide reports to agencies for verification and validation by agency personnel. Other information not recorded in the general ledger will need to be provided by agency personnel.

## Lesson 1 Summary

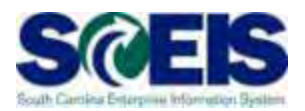

#### You should now understand:

- The State's year-end closing process.
- The purpose of the State's reporting packages.
- The SCEIS year-end closing process.
- How year-end affects SCEIS Agencies.

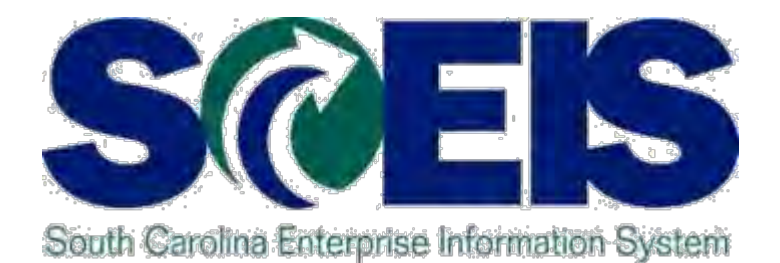

# LESSON 2: MANAGING CARRY FORWARD PROCESSES

STATE INFORMATION TECHNOLOGY

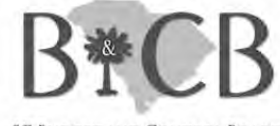

SC BUDGET AND CONTROL BOARD

# Lesson 2 Learning Objectives

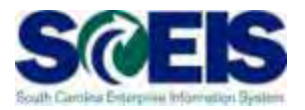

- Output Upon completion of this lesson, you should be able to:
  - Understand what documents can be carried forward to the new year.
  - Determine which documents need to be carried forward to the new fiscal year.
  - Understand what transaction code to use and how to use it to carry documents forward to the new fiscal year.
  - Understand how to complete and review the transaction results of the carry forward documents.

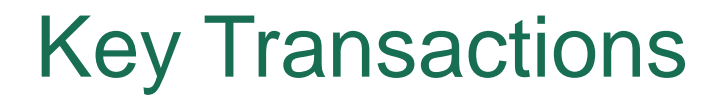

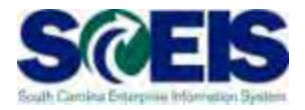

#### ZFMJ2 – Year-End Closing: Carryforward of Open Items

### FMAVCR01 – Display Annual Values of Control Objects

# **Carryforward Documents**

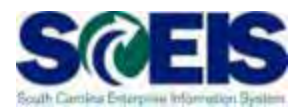

- ZFMJ2 can be used to carry forward several types of documents.
- These are denoted by "Value Types" (VT) in SCEIS.
- Value type 52 will not be available for use this year.

## Carryforward Documents cont.

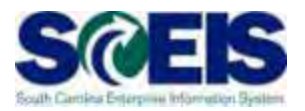

- The following value types will be allowed to be carried forward by agencies:
  - VT 50 Purchase Reqs (Inventory only)
  - VT 51 Purchase Orders
  - VT 54 Invoices (for Goods Receipts)
  - VT 81 Funds Reservations
  - VT 83 Forecast of Revenue (for Sales Orders)

## Purchase Orders & Goods Receipts SCES

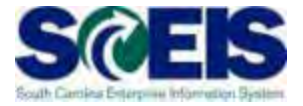

How do you determine if a Purchase Order (PO) or Ø Goods Receipt should be carried forward or closed?

| Received Goods/<br>Services | Received Invoice                | Decision                                        |
|-----------------------------|---------------------------------|-------------------------------------------------|
| Before or on 06/30          | By CG closing date              | Leave & Pay in current year, mark final invoice |
| Before or on 06/30          | After CG closing date           | Carryforward PO & GR                            |
| After 06/30                 | Before or after CG closing date | Carryforward PO & GR                            |
| Not going to receive        | N/A                             | Close with final invoice                        |

### **Inventory PRs & Sales Orders**

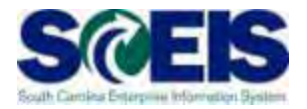

We how do you determine if an <u>Inventory</u> Purchase Req (PR) or Sales Order should be carried forward or closed? (<u>Note:</u> There are no PRs for other types of purchases.)

| PO or Sales Order going to be received or filled?               | Decision                                                                     |
|-----------------------------------------------------------------|------------------------------------------------------------------------------|
| Before or on 06/30                                              | Leave in old year, keep checking<br>on invoice or order completion<br>status |
| Between 06/30 and CG closing date                               | Leave in old year, keep checking<br>on invoice or order completion<br>status |
| Not going to convert to a PO or<br>Order not going to be filled | Close PR or Sales Order                                                      |
| After CG closing date                                           | CF the PR or Sales Order to the new year                                     |

## **Funds Reservations**

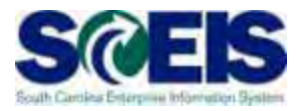

Weight How do you determine if Funds Reservation (FR) should be carried forward or closed?

| All Payments will be                 | Decision                          |
|--------------------------------------|-----------------------------------|
| Before 06/30 and by CG closing date  | Pay in Current Year &<br>Close FR |
| Not be made by CG closing date       | Carryforward FR                   |
| After CG closing date                | Carryforward FR                   |
| Not going to incur any more payments | Close the FR or Reduce to Zero    |
| Less than the current FR balance     | Reduce the FR                     |

# ZTRAVEL\_REPORT Value Type 52

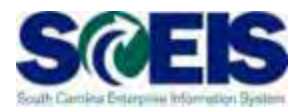

- Oue to issues related to the closing of Business Trip Commitments in Period 1 (New Year), all Value Type 52s will be closed by the SCEIS Team beginning at noon on June 28, 2013.
- Business Trip Commitments can be reestablished in the New Year (2014).
- Travel payments to be paid from the Old Year (2013) must be paid as a Direct Pay after June 30.

# ZFMJ2 Carry Forward of Open Items

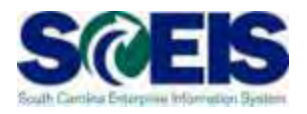

- Only a few people in each agency will be given authorization for this transaction code.
- We will be sending you last year's list to edit.
- You will only be able to access your agency's data.
- This transaction will only be available for a limited period of time.
## ZFMJ2 Carry Forward of Open Items Cont

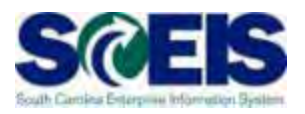

- This transaction allows a "Test Run."
- It is recommended that you run this transaction in "Test Run" first to ensure there are no errors.
- - Account assignments in the old year that do not exist in the new year, such as fund, functional area, funded program, grant, etc.
  - AVC check
  - Period not open, etc.

## ZFMJ2 Carry Forward of Open Items cont.

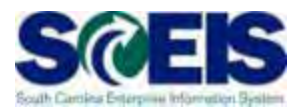

#### You can control AVC in 2014 for CFWD items.

#### No availability control:

- Availability is not checked and the assigned values are not updated. The assigned values have to be reconstructed after the program has been run. (Not Recommended)
- Opdate without checks:
  - The assigned values are updated. Availability is not checked. The budget can be overrun. The assigned values do NOT have to be reconstructed after the program has been run. (Recommended)
- Check:
  - The assigned values are checked and updated. If an error message occurs from the availability control, the corresponding line items cannot be processed. The assigned values do **not** have to be reconstructed after the program has been run.

## ZFMJ2 Carry Forward of Open Items Cont

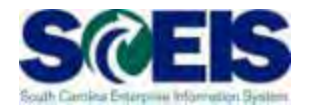

| <br><u>P</u> rogram <u>E</u> dit <u>G</u> oto En <u>v</u> ironment | System <u>H</u> elp |               |               |     |
|--------------------------------------------------------------------|---------------------|---------------|---------------|-----|
| 🖉 🗉 🔍 🔚                                                            | II 😋 😧 😒 I 🖴 (H     | 123 (23 (23 ( | 🗅 😂   🛒 🌅   i | 😨 🖪 |
| Year-End Closing: Carryfor                                         | ward of Open It     | ems           |               |     |
|                                                                    |                     |               |               |     |
| Sender Fiscal Year                                                 | <mark>2010</mark>   |               |               |     |
| Restriction on EM Account Assignments                              |                     |               |               |     |
| Grant                                                              |                     | to            |               |     |
| Eupd                                                               |                     | to            |               |     |
| Funds Center                                                       |                     | to            |               |     |
| Commitment Item                                                    |                     | to            |               |     |
| Functional Area                                                    |                     | to            |               |     |
| Funded Program                                                     |                     | to            | <b></b>       |     |
|                                                                    |                     |               |               |     |
| Restriction According to Attributes                                |                     |               |               |     |
| 🚽 Multiple Selection FM Account Ass                                | ignm Variant N      | lame          |               |     |
|                                                                    |                     |               |               |     |
|                                                                    |                     |               |               |     |
| Restriction at Document Level                                      |                     |               |               |     |
| Value Type                                                         |                     | to            |               |     |
| Company Code                                                       |                     | to            |               |     |
| Document Number                                                    |                     | to            | <b>S</b>      |     |
|                                                                    |                     |               |               |     |
| FI Documents                                                       |                     |               |               |     |
| FI doc.no.fisc.year                                                |                     |               |               |     |
|                                                                    |                     |               |               |     |
| Process Control                                                    |                     |               |               |     |
| Test Run                                                           |                     |               |               |     |
| Process with Dialog                                                |                     |               |               |     |
| Block Documents                                                    |                     |               |               |     |
|                                                                    | Lavout              |               |               |     |
| Availability Control                                               | Check               | Ē             |               |     |

#### **ZFMJ2** Transaction

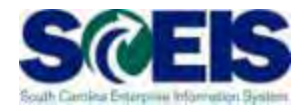

| ·                                                                                                    |                           | 12 11 12 12 12 12 12 12 12 12 12 12 12 1 |                         |                                 |
|----------------------------------------------------------------------------------------------------|---------------------------|------------------------------------------|-------------------------|---------------------------------|
| Year-End Closing: C                                                                                                    | arryforward of o          | Open Items                               |                         |                                 |
| • • •                                                                                                    |                           |                                          |                         |                                 |
| M Area                                                                                                    | SCOL                      |                                          |                         |                                 |
| Gender Fiscal Year                                                                                                    | 2013                      | Be sure Sende                            | er Fiscal Year i        | s 2013                          |
| Restriction on FM Account Assig                                                                                                    | gnments                   |                                          |                         |                                 |
| Grant                                                                                                    |                           | to                                       |                         |                                 |
| Fund                                                                                                    |                           |                                          |                         |                                 |
| Funds Center                                                                                                    |                           | to                                       |                         |                                 |
| Commitment Item                                                                                                    |                           | to                                       | En En                   | tor Fund                        |
| and a standard standard and a standard standard standar |                           |                                          |                         |                                 |
| Functional Area<br>Funded Program                                                                                                    |                           | to                                       | Ce                      | nter                            |
| Functional Area<br>Funded Program<br>Restriction According to Attri<br>Multiple Selection FM Ac                                                                                                    | ibutes<br>ccount Assignm  | Variant Name                             | Ce                      | nter<br>d                       |
| Restriction at Document Level                                                                                                    | ibutes<br>ccount Assignm  | to<br>to<br>Variant Name                 | Ce<br>and<br>Do         | nter<br>d<br>cument             |
| Restriction at Document Level                                                                                                    | ibutes<br>ccount Assignm  | to<br>to<br>Variant Name                 | Ce<br>and<br>Do         | nter<br>d<br>cument<br>ormatio  |
| Functional Area<br>Funded Program<br>Restriction According to Attri<br>Multiple Selection FM Ac<br>Restriction at Document Level<br>Value Type<br>Company Code                                                                                                    | ibutes<br>ccount Assignm  | to<br>to<br>Variant Name                 | Ce<br>and<br>Do<br>Infe | nter<br>d<br>cument<br>ormatio  |
| Functional Area<br>Funded Program<br>Restriction According to Attri<br>Multiple Selection FM According to Attri<br>Multiple Selection FM According to Attri<br>Restriction at Document Level<br>Value Type<br>Company Code<br>Document Number                                                                                                    | ibutes<br>ccount Assignm) | to<br>to<br>Variant Name                 | Ce<br>and<br>Do<br>Infe | nter<br>d<br>cument<br>ormation |
| Restriction at Document Level<br>Value Type<br>Company Code<br>Pi Documents                                                                                                    | ibutes<br>ccount Assignm  | to<br>to<br>Variant Name                 | Ce<br>and<br>Do<br>Info | nter<br>d<br>cument<br>ormatio  |
| Functional Area<br>Funded Program<br>Restriction According to Attri<br>Multiple Selection FM Ac<br>Restriction at Document Level<br>Value Type<br>Company Code<br>Document Number<br>FI Documents<br>FI doc.no.fisc.year                                                                                                    | ibutes<br>ccount Assignm  | to<br>to<br>Variant Name                 | Ce<br>and<br>Do<br>Info | nter<br>d<br>cument<br>ormatio  |
| Functional Area<br>Funded Program<br>Restriction According to Attri<br>Multiple Selection FM Area<br>Restriction at Document Level<br>Value Type<br>Company Code<br>Document Number<br>FI Documents<br>FI doc.no.fisc.year<br>Process Control                                                                                                    |                           | to<br>to<br>Variant Name                 | Ce<br>and<br>Do<br>Info | nter<br>d<br>cument<br>ormatio  |

## ZFMJ2 Transaction, cont.

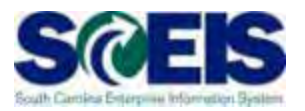

- Funds Center is required.
- You should include the entire range of funds centers for your agency or use your business area with 4 zeros to business area and all Zs.
  - Example: A0100000 to A010ZZZZZ
- You need to do this so that you <u>will not limit</u> your documents selection to only documents with certain funds centers or only part of a document with that funds center.

#### ZFMJ2 Transaction, cont.

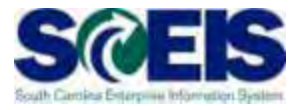

👔 🔄 🕒 😋 🚱 📮 🛗 🎼 🏝 🏠 🎦 🖓 📰 🖉 0 Year-End Closing: Carryforward of Open Items 🕀 🚹 Restriction on FM Account Assignments Grant to ⇔ Ŧ 1 1 1 1 1 1 1 1 Fund to Funds Center to Commitment Item to t ₽ ₽ Functional Area to Funded Program to Restriction According to Attributes 🗢 Multiple Selection FM Account Assignm... Variant Name Restriction at Document Level , t t Value Type to Company Code to Document Number to FI Documents FI doc.no.fisc.year Process Control Be sure to run in TEST first!! Test Run Process with Dialog Block Documents 🔽 Dotail Liet Update Without Check Ē Be sure to select appropriate AVC. Availability Control 

## ZFMJ2 Transaction, cont.

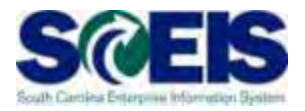

- Fill in the Value Type you want to carry forward and company code SC01.
- You can do one document at a time, a range or a list of documents.
- Output Use the multiple selection for a document list.

| Restriction at Document Level |                           |
|-------------------------------|---------------------------|
| Value Type                    | to 🖻                      |
| Company Code                  | to 🔁                      |
| Document Number               | to 🕞 🔁                    |
|                               |                           |
| FI Documents                  |                           |
| FI doc.no.fisc.year           | Multiple Selection Fields |
|                               |                           |

#### ZFMJ2 Transaction cont.

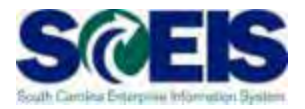

You can copy a list of documents from an Excel spreadsheet and insert it into the multiple selection by clicking on the clipboard.

| 🖙 Multiple Selection for Document Number                                |
|-------------------------------------------------------------------------|
| Select Single Values Select Ranges Exclude Single Values Exclude Ranges |
|                                                                         |
| ⊕ ✔ � ₴ ≡ î I ■ ₽ <mark>¤</mark> ×                                      |

## ZFMJ2 Transaction cont.

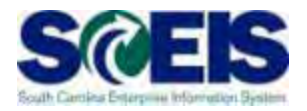

If you erroneously carryforward a document:

- You will not be able to carry it back!
  - You do not have the authorization for the transaction code.
- ONOT DELETE it after Carry Forward!!!
  - If you delete it after carrying it forward, you will have reporting issues with your budget reports as these documents will not be picked up in the totals on BUDGET reports!!!

## ZFMJ2 Transaction cont.

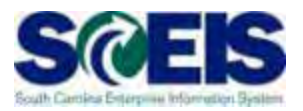

It is imperative that you:

- Ouble check your work and
- Run the transaction in TEST to be sure you carryforward the appropriate documents!
- You can check to see if you carried forward the documents properly by running ZFMJ2 again in test. Results should be "No documents found."

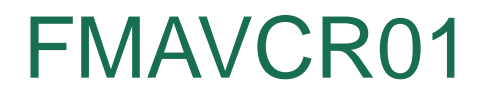

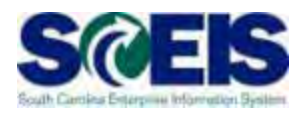

- If you process with no budget checks on the carry forward, you will need to monitor your negative budget balances in the new year and move budget appropriately.
- You can check negative budget balances by using FMAVCR01 and checking the box titled "Display Budget Deficits Only."

## FMAVCR01 - Layout Options

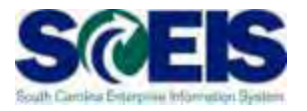

| Program Edit Goto Environment                                                                             | System       |               | 172.30.24.37    |               | - 8 ×           | SAP                |
|----------------------------------------------------------------------------------------------------|--------------|---------------|-----------------|---------------|-----------------|--------------------|
| C 10 11                                                                                                   |              |               |                 |               |                 |                    |
| Display Annual Values of                                                                                  | Control Obje | ets           |                 |               |                 |                    |
| O B 1                                                                                                    |              |               |                 |               |                 |                    |
| Fiscal Year                                                                                               | 2010         |               |                 |               |                 | -                  |
| Control Ledger                                                                                            | SH           |               |                 |               |                 | Ē                  |
| Type of Account Assignments<br>Account assignments specified below<br>Control Objects<br>Budget Addresses | are.         |               |                 | _             |                 |                    |
| Posting Addresses                                                                                         |              |               |                 |               | avout           |                    |
| Selection of Account Assignments                                                                          |              |               |                 |               | ayuul           |                    |
| Orant                                                                                                    |              | to            | 0               |               |                 |                    |
| Fund                                                                                                    |              | to            | 4               |               | Intiona         |                    |
| Funds Center                                                                                              |              | to            |                 |               | JOUONS          |                    |
| Commitment Item                                                                                           |              | to            |                 |               |                 |                    |
| Functional Area                                                                                           |              | 10            | 9               |               |                 |                    |
| Funded Program                                                                                            |              | to            | ٢               |               |                 |                    |
| Restriction According to Attributes                                                                       |              |               |                 |               | 1               |                    |
| Multiple Selection FM Account As                                                                          | ssignm. V    | ari na Name   |                 |               |                 |                    |
| Lavout Options                                                                                            |              |               |                 |               |                 |                    |
| Display Options                                                                                           |              |               |                 | _             |                 |                    |
| Use View 'Outgoing Amounts'                                                                               |              |               |                 |               |                 |                    |
| Use View Incoming Amounts'                                                                                | 0            |               |                 |               |                 |                    |
| Maximum Usage Rate                                                                                        | 100.00       |               |                 |               |                 |                    |
| Display Budget Deficits Only                                                                              |              |               |                 |               |                 |                    |
|                                                                                                    | -            |               |                 |               | D ECQ (1) (020) | • sceisecgapti INS |
| start C N C                                                                                               | D 0100       | Tobas- Hicras | Microsoft Post. | 5AP Logan 710 | Display Annual  |                    |

## FMAVCR01 - Layout Options cont.

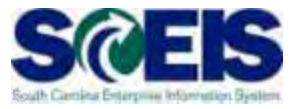

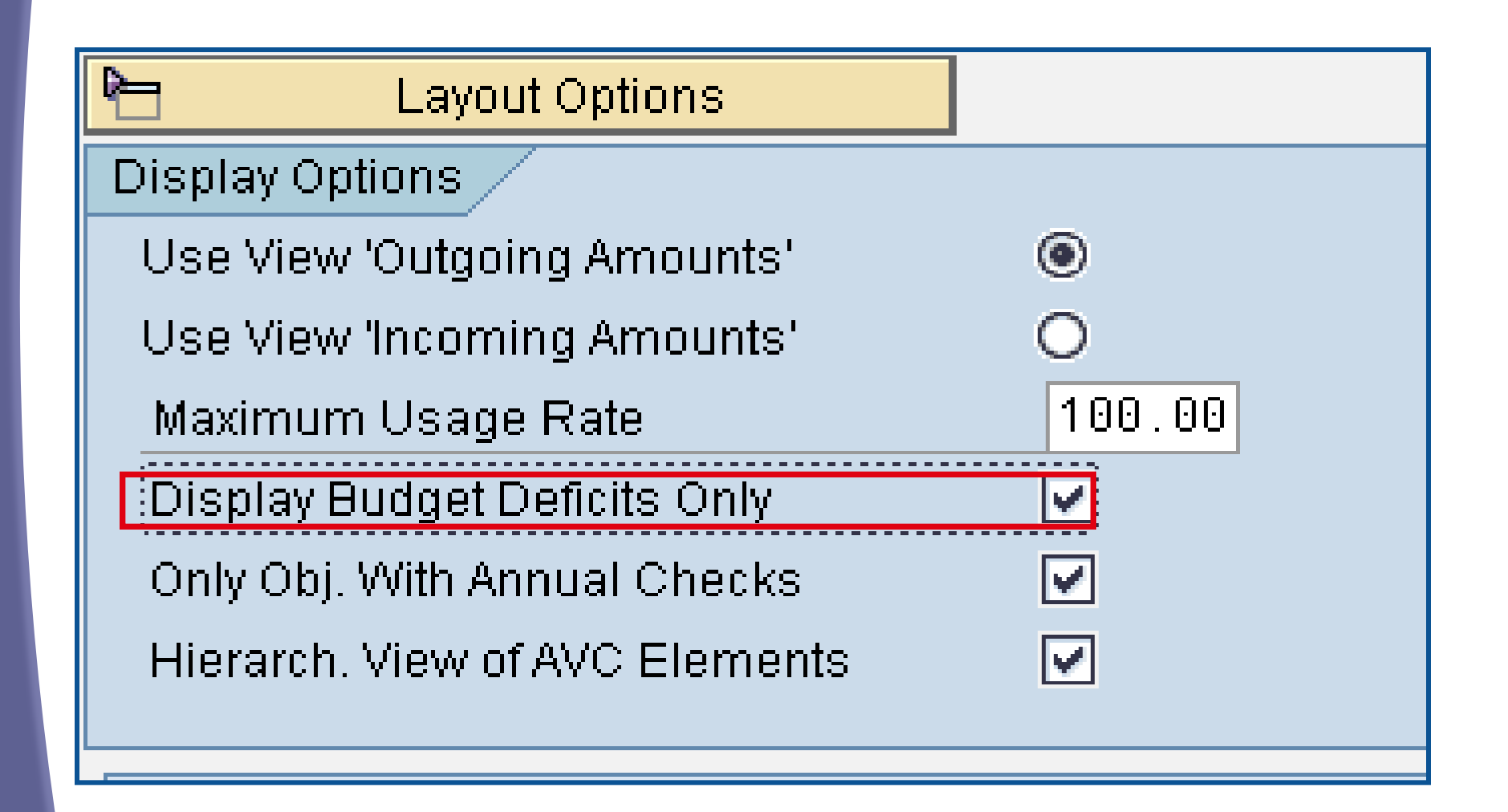

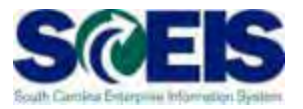

- Ouring the effective dates of ZFMJ2, you will get a "pop-up" screen to choose the appropriate FY for your transaction for the following transactions:
  - ME22N Change PO VA02 Change SO
  - FMX2 Change FR FMX6 Reduce FR
  - FMW2 Change Funds Block
  - FBV2 Change Parked Doc
  - VA42 Change Contract

#### Lesson 2 Summary

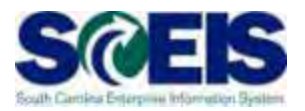

#### You should now be able to:

- Understand what documents can be carried forward to the new year.
- Determine which documents need to be carried forward to the new fiscal year.
- Understand what transaction code to use and how to use it to carry documents forward to the new fiscal year.
- Understand how to complete and review the transaction results of the carry forward documents.

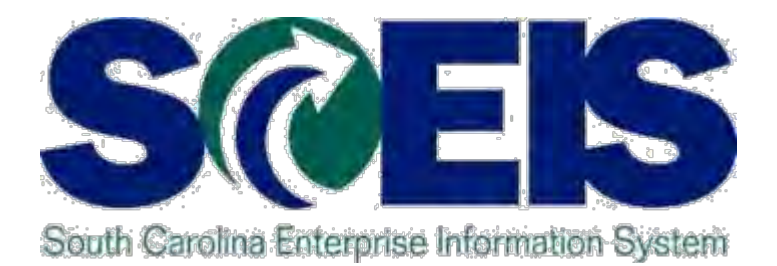

## LESSON 3: MANAGING PURCHASING PROCESSES

STATE INFORMATION TECHNOLOGY

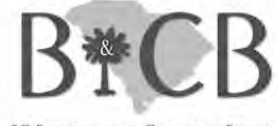

SC BUDGET AND CONTROL BOARD

## Lesson 3 Learning Objectives

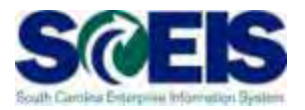

- Output Upon completion of this lesson, you should be able to:
  - Understand the importance of completing all goods receipts by June 30 and invoice receipts by July 12, 2013.
  - Generate a list of open purchase orders (POs).
  - Close purchase orders in the current fiscal year.

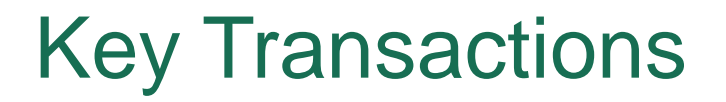

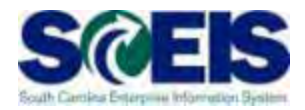

W – Open Encumbrance Report
ME22N – Change Purchase Order

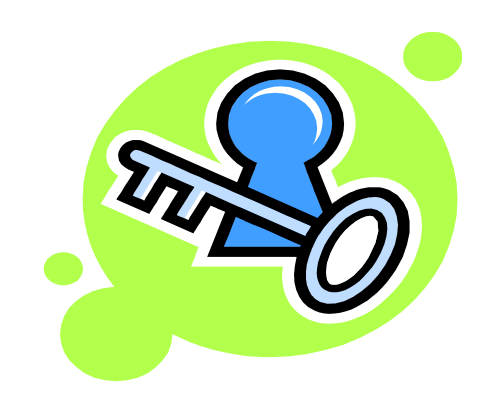

#### Purchasing at Year-end

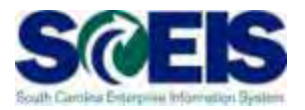

- It is important to post <u>all</u> required Goods Receipts and invoices prior to year-end.
- Invoices for goods and services <u>received by June 30</u> should be paid in the current year.
  - Otherwise you will be paying for this year's goods and services with next year's funds, thus causing potential budget shortfalls in the new fiscal year

## Purchasing at Year-end, cont.

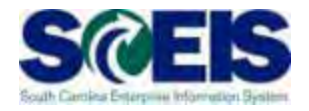

- It is important to manage your <u>open purchase orders</u> (POs) to free-up budget necessary to complete payments.
- Because purchase orders encumber budget, it is important to modify those purchase orders which are not required or will not be paid in the current fiscal year.
- This action will ensure your agency will have sufficient budget in State funds to make payments.

#### Purchasing at Year-end, cont.

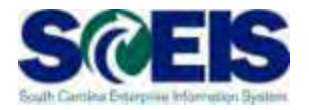

A list of Open Purchase Orders can be useful in identifying
 A
 A
 A
 A
 A
 A
 A
 A
 A
 A
 A
 A
 A
 A
 A
 A
 A
 A
 A
 A
 A
 A
 A
 A
 A
 A
 A
 A
 A
 A
 A
 A
 A
 A
 A
 A
 A
 A
 A
 A
 A
 A
 A
 A
 A
 A
 A
 A
 A
 A
 A
 A
 A
 A
 A
 A
 A
 A
 A
 A
 A
 A
 A
 A
 A
 A
 A
 A
 A
 A
 A
 A
 A
 A
 A
 A
 A
 A
 A
 A
 A
 A
 A
 A
 A
 A
 A
 A
 A
 A
 A
 A
 A
 A
 A
 A
 A
 A
 A
 A
 A
 A
 A
 A
 A
 A
 A
 A
 A
 A
 A
 A
 A
 A
 A
 A
 A
 A
 A
 A
 A
 A
 A
 A
 A
 A
 A
 A
 A
 A
 A
 A
 A
 A
 A
 A
 A
 A
 A
 A
 A
 A
 A
 A
 A
 A
 A
 A
 A
 A
 A
 A
 A
 A
 A
 A
 A
 A
 A
 A
 A
 A
 A
 A
 A
 A
 A
 A
 A
 A
 A
 A
 A
 A
 A
 A
 A
 A
 A
 A
 A
 A
 A
 A
 A
 A
 A
 A
 A
 A
 A
 A
 A
 A
 A
 A
 A
 A
 A
 A
 A
 A
 A
 A
 A
 A
 A
 A
 A
 A
 A
 A
 A
 A
 A
 A
 A
 A
 A
 A
 A
 A
 A
 A
 A
 A
 A
 A
 A
 A
 A
 A
 A
 A
 A
 A
 A
 A
 A
 A
 A
 A
 A
 A
 A
 A
 A
 A
 A
 A
 A
 A
 A
 A
 A
 A
 A
 A
 A
 A
 A
 A
 A
 A
 A
 A
 A
 A
 A
 A
 A
 A
 A
 A
 A
 A
 A
 A
 A
 A
 A
 A
 A
 A
 A
 A
 A
 A
 A
 A
 A
 A
 A
 A
 A
 A
 A
 A
 A
 A
 A
 A
 A
 A
 A
 A
 A
 A
 A
 A
 A
 A
 A
 A
 A
 A
 A
 A
 A
 A
 A
 A
 A
 A
 A
 A
 A
 A
 A

- POs that are no longer necessary,
- POs that may need to be modified in order to un-encumber funds.
- Open POs
  Work of the second second
- We transaction code <u>ME23N</u> to modify and release encumbrances of Purchase Orders as necessary.

## **Open Encumbrance Report**

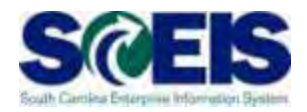

The Business Warehouse Open Encumbrance Report shows ALL open encumbrances including:

- Open Purchase Orders
- Open Requisitions
- Parked FI documents
- Funds Block
- Funds Reservation

\*Business Warehouse (BW) training is posted on the SCEIS website in uPerform.

## **Open PO Options**

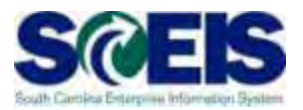

#### Options for Open Purchase Orders

- 1. Final Invoice and Block PO
- 2. Carry forward PO into next fiscal year

# Doing nothing is not an option.

## **Reviewing Open POs**

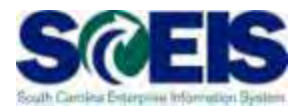

- If PO will be received and paid in the current fiscal year, make no revisions to the PO, follow standard process.
- You may find items that need to be modified for various reasons:
  - PO that has items that will not be delivered
  - PO that has items that cannot be delivered prior to year end
  - PO that has items that need price reductions
- Remember, POs encumber budget. In order to free up budget for payments at year-end, it is important that only POs that will be paid in the current fiscal year remain open.

## Change PO – ME22N

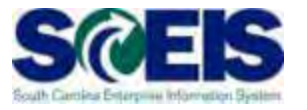

| I ☐<br>Purchase Order Edit Goto Environment System He | alp                                   |                               |                                    |                                |
|-------------------------------------------------------|---------------------------------------|-------------------------------|------------------------------------|--------------------------------|
| 🖉 👔 4 📙 😋 😪 呈                                         |                                       |                               |                                    |                                |
| Blanket PO 4600001996 Corported                       | d by Charles Abbott                   |                               |                                    | ritered. An inter-the benefits |
| Document Overview On Document Overview Off            |                                       | Print Proview Messanes        | Rerconal Setting                   |                                |
|                                                       |                                       |                               |                                    |                                |
| ZBLT Blanket PO 👔 4600001997 Vendor                   | 7000085009 SHEPPARDS GLAS D           | oc. date 10/15/2008           |                                    |                                |
| Theader                                               |                                       |                               |                                    |                                |
| 🖻 🔜 S litm 🗛 I Material Short Text                    | PO Quantity O C Deliv. Date           | e Net Price Curr Per          | O Matl Group PInt                  | Stor. Location B               |
| Glass Repair                                          | 1 AU D 10/15/20                       | 08 2,000.00USD 1              | AU Window GlaWil Lou Gray Oppo     | Wil Lou Gray O                 |
|                                                       |                                       |                               |                                    |                                |
|                                                       |                                       |                               |                                    |                                |
|                                                       |                                       |                               |                                    |                                |
|                                                       | 1 I I I                               |                               |                                    |                                |
|                                                       | Add                                   | Il Planning                   |                                    |                                |
|                                                       |                                       |                               |                                    |                                |
| 🔚 Item 🔰 🚺 🛛 🕹 🕹 🕹 🖿                                  |                                       |                               |                                    |                                |
| Material Data Quantities/Weights Delivery Sci         | hedule Delivery Invoice Condi         | ions 🛛 Account Assignment 🖉 I | Purchase Order History Texts D     | elivery 📊 🔍 🕨 🗎                |
|                                                       |                                       |                               |                                    |                                |
|                                                       | 1 🖪 🖬 🧃                               |                               |                                    |                                |
| S MvT Material Do Item Posting Date =                 | Quantity Delivery cost quantity OUn = | Amount in LC L.cur 🔹 🔍        | Qty in OPUn DelCostQty (OPUn) Or 🛙 |                                |
| RE-L 5700002240 1 01/06/2009                          | 1 0 AU                                | 258.73 USD                    | 1 0 AU                             |                                |
| RE-L <u>5700001906</u> 1 12/15/2008                   | 1 0 AU                                | 172.06 USD                    | 1 0 AU                             |                                |
| RE-L <u>5700001514</u> 1 11/25/2008                   | 1 0 AU                                | 172.06 USD                    | 1 0 AU                             |                                |
| RE-L 5700001210 1 11/06/2008                          | 1 0 A0                                | 199.92 USD                    | 1 0 AU                             |                                |
| Tr./Ev. Invoice receipt                               | 5 AU -                                | 1.043.34 USD =                | 5 AU                               |                                |
|                                                       |                                       | .,                            |                                    |                                |
|                                                       |                                       |                               |                                    |                                |
|                                                       | Llister / Detail                      |                               |                                    |                                |
| Purchase Order                                        | HISTORY Detail                        |                               |                                    |                                |
|                                                       | -                                     |                               |                                    |                                |
|                                                       |                                       |                               |                                    |                                |
|                                                       |                                       |                               |                                    |                                |
|                                                       |                                       |                               |                                    | ME23N 🛅 SCEISECPAP2 INS 🔰 🌽    |

## Final Invoice a PO Line Item

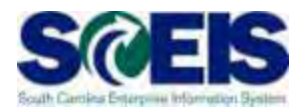

- - The encumbrances on that PO line item are released.
- If a PO has a Goods Receipt or an Invoice, it <u>should</u> <u>not</u> be deleted. To release any encumbrances assigned to the PO, click "Final Invoice" under the Invoice tab.

| Material Data  | Quantities/Weights | Delivery Schedule | Delivery     | Invoice |
|----------------|--------------------|-------------------|--------------|---------|
|                |                    |                   |              |         |
| 🗹 Inv. Receipt | Invoicing Plan     | -                 | Fax Code     | I1      |
| 💽 inal Invoice |                    | ц<br>—            | Jurisd. Code | 410     |

## Blocking a PO Line Item

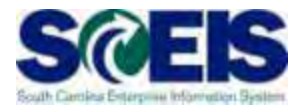

After Blocking a PO line item <u>no further activity</u> (goods receipts and invoice payments) can be made against that PO line item.

| Þ | S., It           | m, | A | Material | Short Text   | PO Quantity | 0  |
|---|------------------|----|---|----------|--------------|-------------|----|
|   | <mark>Å</mark> 1 | 0  | К |          | SNAPOutreach | 384,844     | EA |
|   |                  |    |   |          |              |             |    |

#### Final Invoice and Block Line Items

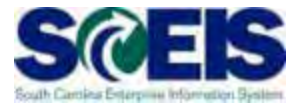

| Purchase Order Edit Ooto                                                             | Erroronment System Help                    |                                                                                                    |                          |                                                |                  | SAP                  |
|--------------------------------------------------------------------------------------|--------------------------------------------|----------------------------------------------------------------------------------------------------|--------------------------|------------------------------------------------|------------------|----------------------|
| S 1                                                                                  |                                            | S & G & G & G & G                                                                                                    | 2 08                     |                                                |                  |                      |
| Blanket PO 460                                                                       | 0000583 Created by                         | Linda Campbeli                                                                                                    |                          |                                                |                  |                      |
| Document Overnew On Docum                                                            | sent Oversew Off                           | Hold 🚰 🖬 🖬 Cancel 🚳                                                                                                    | D Print Preview Message  | s 🔝 🚰 Personal Setting                         |                  |                      |
| ZBLT Blanket PO                                                                      | 10000503 Vendor 70                         | 000053898 XEROX CORPORAT                                                                                               | Additional Data Ore Data | Realize                                        |                  |                      |
| Active                                                                               | Ordered<br>Delivered                       | 1 AU                                                                                                    | 3,934 88 USD             |                                                |                  |                      |
| C. Not Delivered                                                                     | Still to deliv.<br>Invoiced<br>Down paymts | This is a PC                                                                                                    | that has hi              | istory. The                                    | re are rem       | aining               |
|                                                                                      | lithiost Text In                           | encumbered                                                                                                    | d funds that             | need to be                                     | e released       |                      |
|                                                                                      |                                            |                                                                                                    |                          |                                                |                  |                      |
|                                                                                      | agy d                                      | E TA                                                                                                    | bit Pharming             |                                                |                  |                      |
| ttem 1[10]Blank                                                                      | et Encumberance                            |                                                                                                    |                          |                                                |                  |                      |
| Material Data Ouantit<br>Cal A V Gal V:<br>B MVT Material Do. Ber<br>REL \$105600887 | esWeights Delwery Schedule                 | Delivery Invoice Const<br>Delivery cast quantity OUN =<br>Delivery cast quantity OUN =<br>Delivery cast quantity OUN = | Amount in LC Lour e      | Purchase Order History<br>Oty in OPUN DelCosto | Texts Detivery T |                      |
| Tr.Ev. Invoice receipt                                                               |                                            | 1 AU -                                                                                                    | 351.70 USD +             | 1                                              | AU -             |                      |
|                                                                                      |                                            |                                                                                                    |                          |                                                |                  |                      |
|                                                                                      |                                            |                                                                                                    |                          |                                                |                  |                      |
|                                                                                      |                                            |                                                                                                    |                          |                                                |                  |                      |
| lo se                                                                                | e the Purcha                               | ase Order His                                                                                                    | story select             | the "Purch                                     | ase              |                      |
| Orde                                                                                 | History" tab                               | ).                                                                                                    |                          |                                                |                  |                      |
|                                                                                      |                                            |                                                                                                    |                          |                                                |                  |                      |
|                                                                                      |                                            |                                                                                                    |                          |                                                | D ECO (1) (01    | 0) 🖭 sceisecgap1 INS |

## Final Invoice and Block Line Items

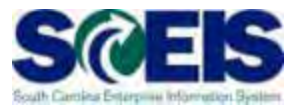

- Final Invoice and Blocking the Line Item should always be used together.
- Reasons for using these indicators should be included in the PO line item text field.
- The Final Invoice Indicator must be set before Blocking the line item.
- You should not set the Final Invoice indicator without Blocking the Line Item.
- The line item can be unblocked if necessary to allow further processing (goods receipt, invoice)

#### Final Invoice and Block Line Items

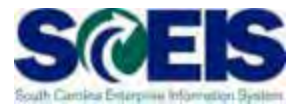

| ent Overview   | w On Discum                | ant Overview Of           | R Hold Sh D                                            | Cancel           | 2 C2 Prost Pre                    | view Meusa                                                           | pais II       | Personal       | Setting          |             |      |
|----------------|----------------------------|---------------------------|--------------------------------------------------------|------------------|-----------------------------------|----------------------------------------------------------------------|---------------|----------------|------------------|-------------|------|
| T Blannet Pr   | -0 D (484                  | vendor                    | 7000053898 >ERO                                        | CORPORAT.        | Dor. date 2                       | 000/04/15                                                            |               |                |                  |             |      |
| DelineA        | olea Cond                  | Itofa Telds Address       | Communit alian                                         | Padvers          | Additional Disk                   | Org Dat                                                              | <b>3</b> 200  | 18.            |                  |             |      |
| ALDIN          |                            | Ordered                   | 1                                                      | AU               | 3,934 00                          | USD                                                                  |               |                |                  |             |      |
| Sent           |                            | Detiveted                 | .0                                                     | AU               | 08.0                              | VED                                                                  |               |                |                  |             |      |
| Not Delivere   | D-B                        | statil to deline          |                                                        | 80               | 0.00                              | USD                                                                  |               |                |                  |             |      |
| Fully Involces | 10                         | Invoiced                  | - 1                                                    | AU               | 351 70                            | USD                                                                  |               |                |                  |             |      |
|                |                            | Putiens Brakeurs          |                                                        |                  | 0.00                              | 000                                                                  |               |                |                  |             |      |
| itm A          | a Misteriai                | Short Text                | PO Quartety                                            | O COWIN          | Drates Price                      | Curr                                                                 | Fer           | O. Matt Grou   | Post             | Stor Locate | in B |
| 10 .           |                            | Dianket Encumberance      |                                                        | 1 ALF D 2008/    | 04/15 3                           | .934.00USD                                                           | 4             | AU Copy Mac    | Arts Convesions  | Arts Commin |      |
|                |                            |                           |                                                        |                  |                                   | Man                                                                  | -             |                |                  |             | - 8  |
|                |                            |                           |                                                        |                  |                                   | 1050                                                                 |               |                |                  |             |      |
|                |                            |                           |                                                        |                  |                                   | 1050                                                                 |               |                | -                |             |      |
|                |                            |                           |                                                        |                  |                                   | 950<br>950<br>950                                                    |               |                |                  |             |      |
|                |                            |                           |                                                        |                  |                                   | 1050<br>1050<br>1050<br>1050                                         |               |                |                  |             |      |
| Г              | ō rele                     | ease any r                | emainin                                                | g fund           | ds, you                           | J Nee                                                                | ed to         | o sele         | ct the           |             |      |
|                | ō rele<br>'Invoi           | ease any r<br>ce" tab, th | emainin<br>en selec                                    | g fund<br>ot the | ds, you<br>"Final                 | LI NEE                                                               | ed to<br>ice" | o sele<br>chec | ct the<br>k box. |             |      |
|                | o rele<br>'Invoi           | ease any r<br>ce" tab, th | emainin<br>en selec                                    | g fund<br>ot the | ds, you<br>"Final<br>Add Pleaning | Just<br>Mile<br>Mile<br>Mile<br>Mile<br>Mile<br>Mile<br>Mile<br>Mile | ed to<br>ice" | o sele<br>chec | ct the<br>k box. | Dener       |      |
|                | To rele<br>'Invoi<br>Invoi | ease any r<br>ce" tab, th | emainin<br>en selec<br>Cotec<br>Tar Code<br>Arres Cose | g fund<br>ot the | ds, you<br>"Final<br>Add Pleasing | unee<br>Invoi                                                        | ed to         | o sele<br>chec | ct the<br>k box. | Densey In   |      |

## Deleting a Purchase Order Line Item

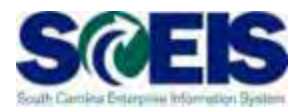

#### 

- All encumbrances are released.
- The corresponding Shopping Cart's Requirement
   <u>re-appears</u> in Carry Out Sourcing.
- A new PO can be created from SRM.

| S         | ltm | A |  | Material | Short Text                |
|-----------|-----|---|--|----------|---------------------------|
| Î         | )0  | К |  |          | Printer Supplies Part# 00 |
| $\square$ |     |   |  |          |                           |
|           |     |   |  |          |                           |

#### Verification of Encumbered Funds

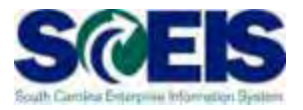

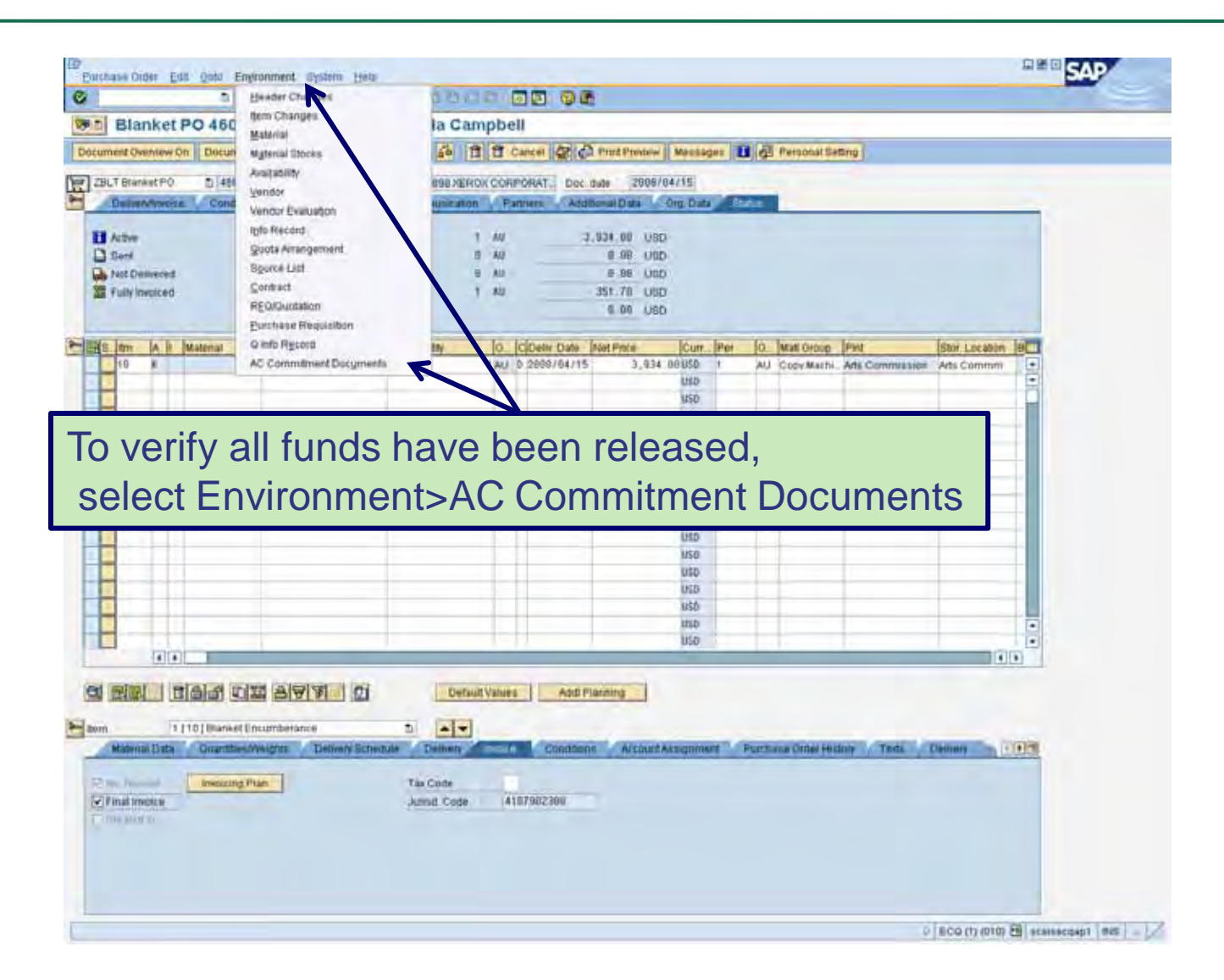

#### Verification of Encumbered Funds

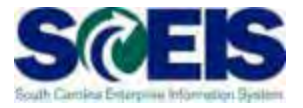

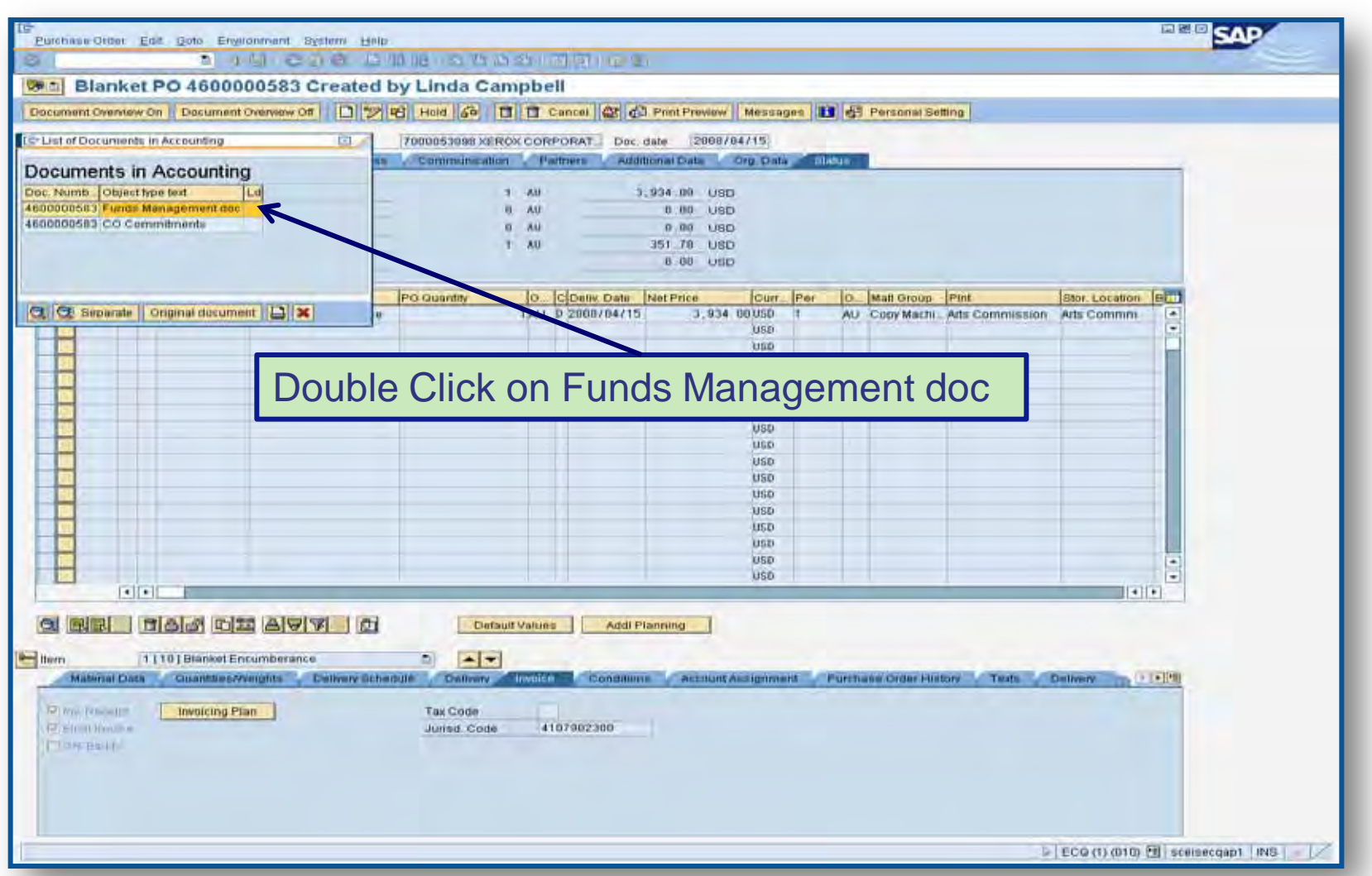

#### Verification of Encumbered Funds

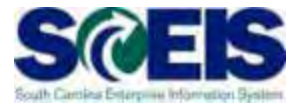

| -                                                                                                    |                                                                                  |                                                                                                |                                          |                                              | \$1 41 41   🐺 🔁                                                                                            |                    |                                                                                 |   |
|----------------------------------------------------------------------------------------------------|----------------------------------------------------------------------------------|------------------------------------------------------------------------------------------------|------------------------------------------|----------------------------------------------|----------------------------------------------------------------------------------------------------|--------------------|---------------------------------------------------------------------------------|---|
| Document Jo                                                                                                    | urnal                                                                            |                                                                                                |                                          |                                              |                                                                                                    |                    |                                                                                 |   |
| 3 12   4 7 7                                                                                                    | 7   🔀 🧏   1                                                                      | 🕼   📾 🛹 [                                                                                      | 2 TT                                     | 0 <u>6</u>                                   | 🔠 📲 📲   🚺 🚹 Selec                                                                                          | tions              |                                                                                 |   |
|                                                                                                    |                                                                                  |                                                                                                |                                          |                                              |                                                                                                    |                    |                                                                                 | _ |
| Document                                                                                                    | Journal                                                                          |                                                                                                |                                          | _                                            |                                                                                                    |                    | _                                                                               |   |
| FM Area                                                                                                    | SC01                                                                             |                                                                                                |                                          | — I ті                                       | horo is no romai                                                                                           | ning               |                                                                                 |   |
| Commitment Iten                                                                                                    | 1 <b>tem</b> 2013                                                                |                                                                                                |                                          |                                              | nere is no remai                                                                                           | iiiig              |                                                                                 |   |
| Funds Center<br>Fund                                                                                                    |                                                                                  |                                                                                                |                                          |                                              | ncumbranco on t                                                                                            | thic D(            |                                                                                 |   |
| Layout                                                                                                    | /FM PUF                                                                          | REQ                                                                                            |                                          |                                              | incumbrance on                                                                                             |                    |                                                                                 |   |
| Date/Time                                                                                                    | 05/15/2                                                                          | 2013 16:26:36                                                                                  |                                          |                                              |                                                                                                    |                    |                                                                                 |   |
|                                                                                                    |                                                                                  |                                                                                                |                                          |                                              |                                                                                                    |                    |                                                                                 |   |
| Val.type text VT                                                                                                    | FM pstg d.                                                                       | RefDocNo                                                                                       | <sup>1</sup> Item                        | Amt type                                     | Amount type                                                                                                | Σ                  | Pymt Bdgt                                                                       | - |
| Purchase Orders 51                                                                                                    | 06/22/2012                                                                       | 4600177268                                                                                     | 50                                       | 0500                                         | Adjustment by Follow-on Do                                                                                 | cument             | 9.32                                                                            | 2 |
|                                                                                                    |                                                                                  |                                                                                                |                                          |                                              |                                                                                                    | -                  | 0.00                                                                            |   |
| Purchase Orders 51                                                                                                    | 06/20/2012                                                                       | 4600177268                                                                                     | 60                                       | 0100                                         | Original                                                                                                   |                    | 16.66                                                                           |   |
| Purchase Orders 51                                                                                                    | 06/22/2012                                                                       | 4600177268                                                                                     |                                          | 0200                                         | Reduction                                                                                                  |                    | 17.83-                                                                          |   |
| Dumple and Coulous Ed.                                                                                                    | 06/22/2012                                                                       | 4600177268                                                                                     |                                          | 0500                                         | Adjustment by Follow-on Do                                                                                 | cument             | 1.17                                                                            |   |
| Purchase Orders 51                                                                                                    |                                                                                  |                                                                                                |                                          |                                              |                                                                                                    |                    | 0.00                                                                            |   |
| Purchase Orders 51                                                                                                    |                                                                                  |                                                                                                | 90 C                                     |                                              |                                                                                                    | -                  |                                                                                 |   |
| Purchase Orders 51                                                                                                    | 06/20/2012                                                                       | 4600177268                                                                                     | 70                                       | 0100                                         | Original                                                                                                   | <u> </u>           | 60.62                                                                           |   |
| Purchase Orders 51<br>Purchase Orders 51<br>Purchase Orders 51                                                                                         | 06/20/2012<br>06/22/2012                                                         | 4600177268<br>4600177268                                                                       | 70                                       | 0100<br>0200                                 | Original<br>Reduction                                                                                      |                    | 60.62<br>64.86-                                                                 |   |
| Purchase Orders 51<br>Purchase Orders 51<br>Purchase Orders 51<br>Purchase Orders 51                                                                   | 06/20/2012<br>06/22/2012<br>06/22/2012                                           | 4600177268<br>4600177268<br>4600177268                                                         | 70                                       | 0100<br>0200<br>0500                         | Original<br>Reduction<br>Adjustment by Follow-on Do                                                        | -<br>ocument       | 60.62<br>64.86-<br>4.24                                                         |   |
| Purchase Orders 51<br>Purchase Orders 51<br>Purchase Orders 51<br>Purchase Orders 51                                                                   | 06/20/2012<br>06/22/2012<br>06/22/2012                                           | 4600177268<br>4600177268<br>4600177268                                                         |                                          | 0100<br>0200<br>0500                         | Original<br>Reduction<br>Adjustment by Follow-on Do                                                        | -<br>ocument       | 60.62<br>64.86-<br>4.24<br><b>0.00</b>                                          |   |
| Purchase Orders 51<br>Purchase Orders 51<br>Purchase Orders 51<br>Purchase Orders 51<br>Purchase Orders 51                                             | 06/20/2012<br>06/22/2012<br>06/22/2012<br>06/22/2012                             | 4600177268<br>4600177268<br>4600177268<br>4600177268                                           | - 70<br>- 70<br>- 70<br>- 80             | 0100<br>0200<br>0500                         | Original<br>Reduction<br>Adjustment by Follow-on Do                                                        | -<br>icument       | 60.62<br>64.86-<br>4.24<br><b>0.00</b><br>1,035.00                              |   |
| Purchase Orders 51 Purchase Orders 51 Purchase Orders 51 Purchase Orders 51 Purchase Orders 51 Purchase Orders 51                                      | 06/20/2012<br>06/22/2012<br>06/22/2012<br>06/22/2012<br>06/20/2012               | 4600177268<br>4600177268<br>4600177268<br>4600177268<br>4600177268<br>4600177268               | 20 70<br>70<br>20 80                     | 0100<br>0200<br>0500<br>0100<br>0200         | Original<br>Reduction<br>Adjustment by Follow-on Do<br>Original<br>Reduction                               | cument             | 60.62<br>64.86-<br>4.24<br><b>0.00</b><br>1,035.00<br>1,107.45-                 |   |
| Purchase Orders 51<br>Purchase Orders 51<br>Purchase Orders 51<br>Purchase Orders 51<br>Purchase Orders 51<br>Purchase Orders 51<br>Purchase Orders 51 | 06/20/2012<br>06/22/2012<br>06/22/2012<br>06/22/2012<br>06/22/2012<br>06/22/2012 | 4600177268<br>4600177268<br>4600177268<br>4600177268<br>4600177268<br>4600177268<br>4600177268 | - 70<br>70<br>- 70<br>80                 | 0100<br>0200<br>0500<br>0100<br>0200<br>0500 | Original<br>Reduction<br>Adjustment by Follow-on Do<br>Original<br>Reduction<br>Adjustment by Follow-on Do | ocument            | 60.62<br>64.86-<br>4.24<br>1,035.00<br>1,107.45-<br>72.45                       |   |
| Purchase Orders 51<br>Purchase Orders 51<br>Purchase Orders 51<br>Purchase Orders 51<br>Purchase Orders 51<br>Purchase Orders 51<br>Purchase Orders 51 | 06/20/2012<br>06/22/2012<br>06/22/2012<br>06/20/2012<br>06/22/2012<br>06/22/2012 | 4600177268<br>4600177268<br>4600177268<br>4600177268<br>4600177268<br>4600177268               |                                          | 0100<br>0200<br>0500<br>0100<br>0200<br>0500 | Original<br>Reduction<br>Adjustment by Follow-on Do<br>Original<br>Reduction<br>Adjustment by Follow-on Do | icument            | 60.62<br>64.86-<br>4.24<br>1,035.00<br>1,107.45-<br>72.45<br><b>0.00</b>        |   |
| Purchase Orders 51<br>Purchase Orders 51<br>Purchase Orders 51<br>Purchase Orders 51<br>Purchase Orders 51<br>Purchase Orders 51<br>Purchase Orders 51 | 06/20/2012<br>06/22/2012<br>06/22/2012<br>06/20/2012<br>06/22/2012<br>06/22/2012 | 4600177268<br>4600177268<br>4600177268<br>4600177268<br>4600177268<br>4600177268               | - 60<br>70<br>80<br>80                   | 0100<br>0200<br>0500<br>0100<br>0200<br>0500 | Original<br>Reduction<br>Adjustment by Follow-on Do<br>Original<br>Reduction<br>Adjustment by Follow-on Do | ocument            | 60.62<br>64.86<br>4.24<br>1,030<br>1,035.00<br>1,107.45<br>72.45<br>0.00        |   |
| Purchase Orders 51 Purchase Orders 51 Purchase Orders 51 Purchase Orders 51 Purchase Orders 51 Purchase Orders 51 Purchase Orders 51                   | 06/20/2012<br>06/22/2012<br>06/22/2012<br>06/20/2012<br>06/22/2012               | 4600177268<br>4600177268<br>4600177268<br>4600177268<br>4600177268<br>4600177268               | 上。60<br>70<br>20<br>80<br>20<br>20<br>80 | 0100<br>0200<br>0500<br>0100<br>0200<br>0500 | Original<br>Reduction<br>Adjustment by Follow-on Do<br>Original<br>Reduction<br>Adjustment by Follow-on Do | ocument<br>ocument | 60.62<br>64.86<br>4.24<br>1,035.00<br>1,107.45<br>72.45<br>0.00<br>0.00<br>0.00 |   |

#### **Carry Forward Purchase Orders**

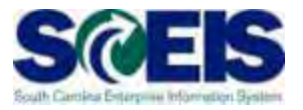

- POs that need to be carried forward to FY 2014 should not be Final Invoiced, Blocked, or Deleted.
- The list of purchase orders that need to be carried forward will be given to the designated person at your agency to run the ZFMJ2 transaction.

#### **Final Verification**

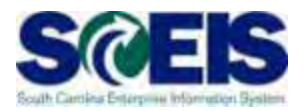

- It is a good practice to run the BW Open Encumbrance Report again after PO clean-up to ensure no encumbrances remain.
- W is updated overnight. POs updated today will appear on the BW report the following business day.
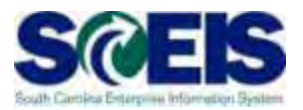

#### You should now be able to:

- Understand the importance of completing all goods receipts by June 30 and invoice receipts by July 12, 2013.
- Generate a list of open purchase orders (POs).
- Close purchase orders in the current fiscal year.

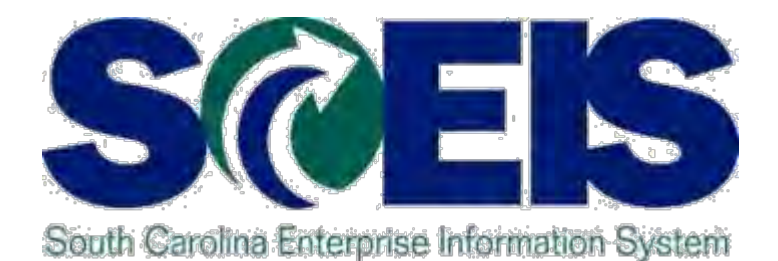

# LESSON 4: MANAGING EXPENDITURES AND ACCOUNTS PAYABLE PROCESSES

STATE INFORMATION TECHNOLOGY

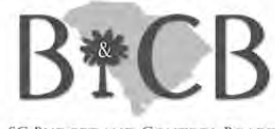

SC BUDGET AND CONTROL BOARD

# Lesson 4 Learning Objectives

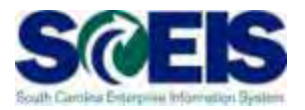

- Output Upon completion of this lesson, you should be able to:
  - Understand how SCEIS will handle the final accounting period.
  - Record expenditures in period 12 of the current fiscal year.
  - Understand the error that will occur for payment terms for current year payments in extended period 12.
  - Record expenditures in period 1 of the new fiscal year.
  - Record accounts payable for FY2013.
  - Review accounts payable balances.

# Key Terms and Concepts

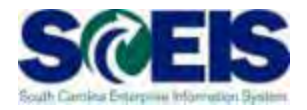

- Please refer to the "Complete AGENCY-CG Accounts Payables Quick Reference Guide" in the uPerform site for key A/P terms and concepts.
  - Go to http://uperform.sc.gov.
  - Go to the Search box in the upper right corner of the webpage.
  - Enter "Accounts Payables" and click "Go."

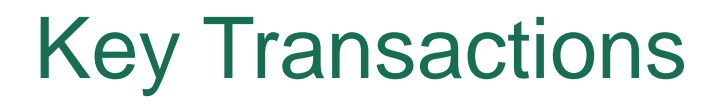

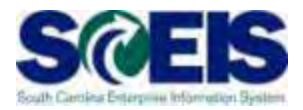

FV60 – Park Vendor Invoice

@ MIRO – Post Incoming Invoice

FBL1N – Vendor Line Item Display

# Using the Posting Date – FV60 & MIRO

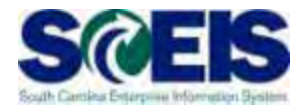

- You will continue to use the <u>same transaction</u>
   <u>codes</u> to process payments in the month of July.
- The Posting Date will determine to which fiscal year the transaction will post.

#### FY2013

Use 06/30/2013 through July 12

#### <u>FY2014</u>

Use current dates in July from July 1 - 31

# Using the Posting Date – FV60

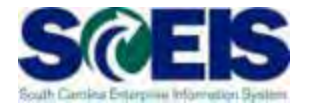

| @                    | 1400               |                     |                |
|----------------------|--------------------|---------------------|----------------|
| •                    | - A B              |                     |                |
| Park Vendo           | r Invoice: Con     | npany Code          | SC01           |
| Harree on S          | Company Code 🛛 🔀   | Simulate 🔛 Sav      | For FY13 Use   |
| Fransactn            | R Invoice          | -                   | 06/30/2013 and |
| Basic data           | Payment Details    | Tax Note            | Period 12      |
|                      |                    |                     |                |
| Vendor               |                    | SGL Ind             |                |
| Invoice date         |                    | Reference           | K              |
| Posting Date         | 06/30/2013         | Period              | 12             |
| Document Type        | KR KR (Vendor in   | -                   |                |
| Amount               |                    | USD                 | Calculate tax  |
| Tax amount           |                    | 1                   | -              |
|                      |                    |                     |                |
| Text                 |                    |                     |                |
| Text<br>Company Code | SC01 State of Sout | h Carolina Columbia | a, SC          |

# Using the Posting Date – MIRO

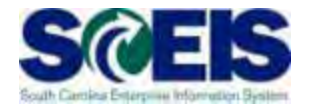

| ©                                                                                                    | - 4 ■                                                                                                    | C 🖸 🔇 🛛         |           | 8 9 B     | 1 C 2  | * |
|----------------------------------------------------------------------------------------------------|----------------------------------------------------------------------------------------------------|-----------------|-----------|-----------|--------|---|
| Enter Incon                                                                                                    | ning Invoice: C                                                                                                    | ompany C        | ode S     | C01       |        |   |
| Show PO structu                                                                                                 | re Show worklist <sup>(</sup>                                                                                                    | 🔁 Hold 🕅        | Simulat   | For FY1   | 3 Use  | ٦ |
| ransaction                                                                                                    | 1 Invoice                                                                                                    |                 | -         | 06/30/20  | 13 and |   |
|                                                                                                    |                                                                                                    |                 |           | Period 1  | 2      |   |
| Basic data                                                                                                    | Payment Details                                                                                                    | Tax Wit         | hholding  | tax 🗸 🕻   |        |   |
|                                                                                                    |                                                                                                    | /               |           | /         |        |   |
| Invoice date                                                                                                    |                                                                                                    | Reference       |           |           |        |   |
| Posting Date                                                                                                    | 06/30/2013                                                                                                    | Period          | 15        |           |        |   |
| Amount                                                                                                    |                                                                                                    |                 | Calc      | ulate tax |        |   |
| Tax amount                                                                                                    |                                                                                                    | I1 I1 (A/P      | Sales Ta× | c) 🔫      |        |   |
| Text                                                                                                    |                                                                                                    |                 |           |           |        |   |
| Company Code                                                                                                    | SC01 State of South                                                                                                    | Carolina Columb | oia, SC   |           |        |   |
| the second distance is an in the second second second second second second second second second second second s | and the second second s |                 |           |           |        |   |

### **Payment Terms**

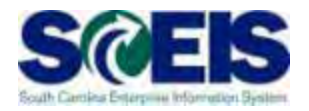

- Currently, payments are set at "Net 30 Days" which initiates a payment run <u>22 days from</u> the <u>date of invoice</u>. This means that if your invoice is dated June 1, then the check is not actually cut until June 22. This enables the State to meet <u>general payment terms</u> of <u>Net 30 Days</u>.
- For payments made <u>during July for the prior fiscal year</u>, the <u>invoices will produce an error</u> so that you will be prompted to <u>change the payment terms</u> to <u>Pay Immediately</u>.

# Payment Terms, cont.

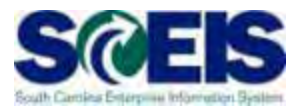

| -mor Ven                                                     | dar Imo                                                                                                    | car Comman                                             | v Code S                  | C01               |                  |                                                                                                    |            |  |
|--------------------------------------------------------------|----------------------------------------------------------------------------------------------------|--------------------------------------------------------|---------------------------|-------------------|------------------|----------------------------------------------------------------------------------------------------|------------|--|
| inter vern                                                   | 001 11100                                                                                                    | ce. company                                            | y coue a                  | 007               |                  | and the second second se |            |  |
| Tree on                                                      | Company                                                                                                    | Code 🕹 Hold                                            | Semulate                  | Pice D            | Edding o         | pbons                                                                                                    |            |  |
| carra actro                                                  |                                                                                                    | Involce                                                | -                         |                   | Ð                | ai 0:00                                                                                                    | 000        |  |
| Basic data                                                   | Payment                                                                                                    | Details   T                                            | ax Notes                  |                   | 1                | /endor                                                                                                    |            |  |
|                                                              |                                                                                                    |                                                        |                           |                   |                  | Addres                                                                                                    |            |  |
| BaséinéDt R                                                  | 06/09/2008                                                                                                    | PaytT                                                  | arms NT38                 | 22 Days           |                  | TWIN A BERVICE                                                                                                    |            |  |
| Due on R                                                     | 17/01/2068                                                                                                    |                                                        |                           | Date              |                  | 233 ORINDAWOOD RD                                                                                                    |            |  |
| Discount                                                     |                                                                                                    | USD                                                    |                           | Days net          |                  | MCCONNELLS SC 29726                                                                                                    |            |  |
| Disc base                                                    |                                                                                                    | USD Tot                                                | e calcuid                 | Fixed             | 100              |                                                                                                    | -          |  |
| Pmt Method                                                   |                                                                                                    | Pmnti                                                  | (Rock                     | Free for payme    | ent ID           |                                                                                                    | 13         |  |
| Sector Contraction of the                                    |                                                                                                    |                                                        |                           |                   |                  |                                                                                                    |            |  |
| ane têt                                                      |                                                                                                    |                                                        |                           |                   |                  |                                                                                                    |            |  |
| Part Bank                                                    |                                                                                                    | House                                                  | Bank.                     | from the          |                  | Not available                                                                                                    |            |  |
| Part Bank                                                    |                                                                                                    | House                                                  | Bank                      | Part .            |                  | Not available                                                                                                    | (H 015     |  |
| Part Bank                                                    |                                                                                                    | House                                                  | Bank.                     | frank             |                  | Not wallable                                                                                                    |            |  |
| Part Bank                                                    |                                                                                                    | House                                                  | Bank.                     | Part .            |                  | Not wallable                                                                                                    | III OIS    |  |
| Part Bank                                                    |                                                                                                    | House                                                  | Bank                      | Part .            |                  | Not available                                                                                                    | (H_ OIS)   |  |
| Part Bank                                                    | 19 the Variand                                                                                                    | House                                                  | Bank.                     | 1                 |                  | Not available                                                                                                    | (H_0)5     |  |
| Part' Bank<br>1 Karws § Scr<br>[GfL acct                     | New Variand<br>D/C Arr                                                                                                    | House<br>Screen: 100 p.<br>ount in doc curr.           | Dank.                     | Order             | Fund             | Not available                                                                                                    | Assignment |  |
| A Banks Stor<br>Grup acct<br>5638018880                      | reen variand<br>Dic Arr<br>Debit L                                                                                               | House<br>Screen 100 p.<br>ount in doc curr.<br>109.06  | Cost center<br>R200A00010 | Order             | Fund<br>10810000 | Not available<br>Grant<br>NOT RELEVANT                                                                                                    | Assignment |  |
| Ant Dank<br>I Barres Stor<br>Off. act<br>5038018000          | Ner variant<br>DrC Arr<br>Debit 12<br>Debit 12                                                                                   | House<br>Screen: 100 p.<br>ount in doc cuir.<br>109,06 | Cost center<br>R200A00010 | Order<br>30980042 | Fund<br>10810600 | Not available<br>Grant<br>NOT RELEVANT                                                                                                    | Assignm    |  |
| 1 Bank<br>GG_acet<br>5038018000                              | Nors variant<br>Dic Am<br>Debit 15<br>Debit 15<br>Debit 15<br>Debit 15<br>Debit 15                                               | House<br>Screen: 100 ;<br>ount in doc.curr.<br>100,06  | Cost center<br>R200A00010 | Order<br>30900042 | Fund<br>10010000 | Grant<br>MOT RELEVANT                                                                                                    | Assignmen  |  |
| *art: Bank<br>* Hanve y Scr<br>GrL acct<br>5038018080        | TOPS Variant<br>D/C Arr<br>Debit 5<br>Debit 5<br>Debit 5<br>Debit 5                                                              | House<br>Screen; 100 ;<br>ount in doc.cum.<br>100,06   | Cost center<br>R290A00010 | Order             | Fund<br>10010000 | Not available<br>Grant<br>NOT RELEVANT                                                                                                    | Assignmen  |  |
| Ant Bank<br>I Bank<br>GGL acct<br>2038018800                 | TOPS Variant<br>DAC Arr<br>Debit 10<br>Debit 10<br>Debit 10<br>Debit 10<br>Debit 10<br>Debit 10                                  | House<br>Screen: 100 J<br>ount in doc.cum.<br>100.06   | Cost center<br>R290A00010 | Order             | Fund<br>10010000 | Not available<br>Grant<br>NOT RELEVANT                                                                                                    | Assignme   |  |
| Ant Dank                                                     | TVER Variad<br>DAC Art<br>Debit 10<br>Debit 10<br>Debit 10<br>Debit 10<br>Debit 10<br>Debit 10<br>Debit 10<br>Debit 10           | House<br>Screen 100 p<br>ount in doc curr.<br>100,06   | Cost center<br>R290A00010 | Order<br>30900042 | Fund<br>10010000 | Not available<br>Grant<br>NOT RELEVANT                                                                                                    | Assignme   |  |
| Part/ Bank                                                   | Debit D<br>Debit D<br>Debit D<br>Debit D<br>Debit D<br>Debit D<br>Debit D<br>Debit D<br>Debit D                                  | House<br>Street 100 F<br>ount in doc curr.<br>109.06   | Cost center<br>R290A00010 | Order<br>30980042 | Fund<br>10010000 | Not available<br>Grant<br>NOT RELEVANT                                                                                                    | Assignment |  |
| Ant Pank<br>art Pank<br>Harrys (Sc<br>GOL acct<br>5038018000 | Debit 1<br>Debit 1<br>Debit 1<br>Debit 1<br>Debit 1<br>Debit 1<br>Debit 1<br>Debit 1<br>Debit 1<br>Debit 1<br>Debit 1<br>Debit 1 | House<br>Screen 100 p<br>ount in doc curr.<br>109.06   | Cost center<br>R290A00010 | Order             | Fund<br>10010000 | Not available<br>Grant<br>NOT RELEVANT                                                                                                    | Assignm    |  |
| Ant Bank                                                     | Debit 1<br>Dec Arr<br>Debit 1<br>Debit 1<br>Debit 1<br>Debit 1<br>Debit 1<br>Debit 1<br>Debit 1<br>Debit 1<br>Debit 1            | House<br>Screen 100 p<br>ount in doc curr.<br>109.06   | Cost center<br>R290A00010 | Order             | Fund<br>10810000 | Not available                                                                                                    | Assignment |  |
| Ant Dank                                                     | Debit 1<br>Dec Arr<br>Debit 1<br>Debit 1<br>Debit 1<br>Debit 1<br>Debit 1<br>Debit 1<br>Debit 1<br>Debit 1<br>Debit 1            | House<br>Screen 100 p<br>ount in doc curr.<br>109.06   | Cost center<br>R290A00010 | Order             | Fund<br>10810000 | Not available                                                                                                    | Assignment |  |

# Payment Terms, cont

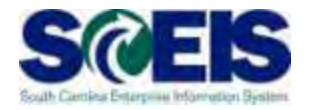

| •                            |                                                                                                    |                      | 10 V V V V  | <u>× (4</u>                 |                     | ٠                 | 18                | C 🙆 🔇                     |                      |  |  |  |
|------------------------------|----------------------------------------------------------------------------------------------------|----------------------|-------------|-----------------------------|---------------------|-------------------|-------------------|---------------------------|----------------------|--|--|--|
| Park Vern                    | Park Vendor Invoice: Company Code St<br>Tree on Company Code St<br>Simulate Simulate Sim |                      |             |                             |                     |                   |                   |                           |                      |  |  |  |
| Transactn<br>Basic data      | R Invoice<br>Payment Details                                                                                                    | Tax Withholding      | g tax Notes | Bal. 1.<br>Vendor           | sactn<br>Basic data | R Ir<br>a Payment | ivoice<br>Details | Tax W                     | /ithholding tax      |  |  |  |
| Vendor<br>Invoice date       | 7000000891<br>06/30/2015                                                                                                    | SGL Ind<br>Reference |             | Address<br>BUSY B<br>108 W. | elineDt<br>: on     | 06/30/2013        | F                 | Payt Term                 | NT30 22 Da           |  |  |  |
| Posting Date<br>Document Typ | 06/30/2013<br>KR KR (Vendor in 🔻                                                                                                    | Period 13            | leulato tav | MONCK                       | .base<br>Method     | Pmnt Meth.Sup     |                   | To be calcu<br>Pmnt Block | Itd Fixed<br>Free fo |  |  |  |

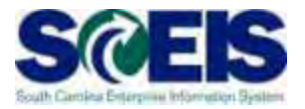

Run FAGLL03 to identify post dated invoices

Run using GL 2000010000 only, if not system will likely time out.

#### **Identify Post Dated Invoices**

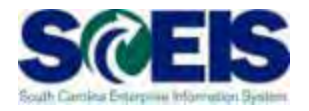

| ·                                 |                     |               |           |
|-----------------------------------|---------------------|---------------|-----------|
| G/L Account Line It               | em Display G/L Vi   | ew            |           |
| 🕀 🔁 🛅 📜 📽 Choose Lee              | dger 🖳 Entry View D | ata Sources   |           |
| G/L account selection             |                     |               |           |
| G/L account                       | 2000010000          | to            | <b>e</b>  |
| Company code                      | SC01                | to            | <b>\$</b> |
| Selection using search help       |                     | Dup Juning 20 | 00010000  |
| Search help ID                    |                     | Run using 20  |           |
| Search string                     |                     |               |           |
| Search help                       |                     | Uniy          |           |
| Line Item Selection               |                     |               |           |
| Status                            |                     |               |           |
| Open Items                        |                     |               |           |
| Open at Key Date                  | 05/15/2013          |               |           |
| OCleared Items                    |                     |               |           |
|                                   |                     | to            | <b>₽</b>  |
| Clearing Date                     |                     |               |           |
| Clearing Date<br>Open at Key Date |                     |               |           |
| Clearing Date<br>Open at Key Date |                     |               |           |

#### **Identify Post Dated Invoices**

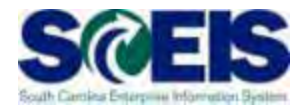

🔄 List Edit Goto Extr<u>a</u>s Environment Settings System Help

0

🔻 4 🔲 | 🗞 🚱 👷 | 🖵 🛗 🎼 | 約 哲 🎝 約 | 🛒 🖉 | 🚱 📑

G/L Account Line Item Display G/L View

🐼 🖉 🧱 🏩 | 🕼 🖹 | 🌾 📥 🐬 | 🎛 🖽 🖽 | 🔀 🧏 🛅 🎦 | 🚹 🖬 Selections

 G/L Account
 2000010000 ACCOUNTS PAYABLE AND VOUCHERS PAYABLE (VENDORS)

 Company Code
 SC01

 Ledger
 ZL

These invoices will never pay though they are consuming budget

| E | Account    | BusA | Cost Center | Functional Area | Fund     | Grant        | Funded Program | DocumentNo | Туре | Doc. Date  | 2 | Amt in loc.cur. | Posting Date | Period |
|---|------------|------|-------------|-----------------|----------|--------------|----------------|------------|------|------------|---|-----------------|--------------|--------|
|   | 2000010000 | J120 |             |                 | 37640001 | NOT RELEVA   |                | 5700721427 | RZ   | 01/31/2113 |   | 82.47-          | 02/11/2013   | 8      |
|   | 2000010000 | B040 |             |                 | 10010000 | NOT RELEVA   |                | 3003572030 | KR   | 01/29/2029 |   | 50.00-          | 02/26/2013   | 8      |
|   | 2000010000 | B040 |             |                 | 30760000 | NOT RELEVA   |                | 3003510779 | KR   | 01/22/2023 |   | 50.00-          | 01/30/2013   | 7      |
|   | 2000010000 | B040 |             |                 | 30760000 | NOT RELEVA   |                | 3003510783 | KR   |            |   | 50.00-          | 01/30/2013   | 7      |
|   | 2000010000 | B040 |             |                 | 30760000 | NOT RELEVA   |                | 3003510786 | KR   |            |   | 50.00-          | 01/30/2013   | 7      |
|   | 2000010000 | B040 |             |                 | 30760000 | NOT RELEVA   |                | 3003510797 | R    |            |   | 50.00-          | 01/30/2013   | 7      |
|   | 2000010000 | J020 |             |                 | 34760000 | J02010504813 |                | 3003588332 | KR   | 12/31/2013 | Ι | 7,717.00-       | 03/04/2013   | 9      |
|   | 2000040000 | 1000 |             |                 | 2470000  |              | -              | 2002500222 | 1/D  | $\sim$     |   | 7 717 00        | 00/04/0010   |        |

# Prior Year Payables in the New Year

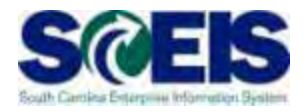

- Accounts Payable reporting package
  - Will be used to create accrual of payables incurred at June 30 for goods/services received in the prior fiscal year and paid for in the new fiscal year.
  - Example:
    - § Invoice received in <u>August</u> for <u>services performed</u> in <u>May.</u>
    - § The prior fiscal year is closed.
    - **§** Because the <u>services were performed in May</u>, prior to the end of the fiscal year (June 30), this payment is a <u>prior year payable</u>.
    - **§** Goods received prior to June 30 but paid after year-end.

# Prior Year Payables in the New Year cont.

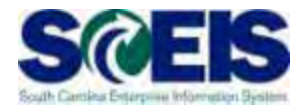

- Accounts Payable Transactions for Reporting Package
  - Select "Prior Year Payable" from dropdown box in **Text** field under the Header Basic Data tab. No other alternative wording should be used.
- Report any transactions identified/processed to OCG regardless of amount after the submission of the Accounts Payable reporting package.
  - This requires continued evaluation after the reporting packages are due to ensure all prior year transactions are captured.

# Prior Year Payables in the New Year cont.

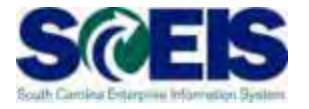

| Document Edi    | t Goto         | Extrac           | - Potting               | e Envir   | opmont          | System Hole   |            |                       |          |
|-----------------|----------------|------------------|-------------------------|-----------|-----------------|---------------|------------|-----------------------|----------|
|                 | 1 <u>0</u> 010 | ) <u>Extra</u> s |                         |           |                 |               | ,<br>നം ഹം |                       |          |
|                 |                |                  |                         | ि छ       |                 |               | L I        |                       |          |
| Park Vende      | or Inv         | voice            | : Com                   | pany      | Code            | SC01          |            |                       |          |
| 🛃 Tree on 🛐     | Comp           | any Code         | e 📴 Sin                 | nulate    | 📙 Save          | as completed  | B Po       | ost 🥒 Editing options |          |
| Transactn       |                | Invoic           | e                       |           |                 |               |            | Bal. 0,00             | 040      |
| Basic data      | Paym           | ent              | Details                 | Тах       | Notes           |               |            |                       |          |
|                 |                |                  |                         |           |                 |               |            |                       |          |
| Vendor          |                |                  |                         | SGLIn     | a 📋             |               |            |                       |          |
| Invoice date    | 0.0.0          |                  |                         | Refere    | nce             |               |            |                       |          |
| Posting Date    | 03.0           | 6.2008           |                         | LIOD      | _               |               |            |                       |          |
| Amount          |                |                  |                         | USD       |                 | Calculate tax |            |                       |          |
| lax amount      |                |                  |                         |           |                 | Ē             |            |                       |          |
| l ext           | Prior          | Year Pay         | yabiej<br>6 Secutio O e |           | luura kai a - C |               | 9          |                       |          |
| Company Code    |                | I State of       | r South Ca              | rolina Co | iumbia, e       | iC            |            |                       |          |
| LOT NO.         |                |                  |                         |           |                 |               |            |                       |          |
|                 |                |                  |                         |           |                 |               |            |                       |          |
|                 |                |                  |                         |           |                 |               |            |                       |          |
|                 |                |                  |                         |           |                 |               |            |                       |          |
| 0 Items ( No en | ntry varia     | ant select       | ted)                    |           |                 |               |            |                       |          |
| 📑 G/L acct 🛛 D/ | c              | Amount i         | in doc.curr             | . Cost    | center (        | Order         | Fund       | Grant                 | Assignm  |
| De              | bit 🛅          |                  |                         |           |                 |               |            |                       |          |
| De              | bit 🛅          |                  |                         |           |                 |               |            |                       |          |
| De              | bit 🛅          |                  |                         |           |                 |               |            |                       |          |
| De              | bit 🛅          |                  |                         |           |                 |               |            |                       |          |
| De              | bit 🛅          |                  |                         |           |                 |               |            |                       |          |
| De              | bit 🖺          |                  |                         |           |                 |               |            |                       |          |
| De              | bit 🛅          |                  |                         |           |                 |               |            |                       |          |
| De              | bit 🛅          |                  |                         |           |                 |               |            |                       |          |
| De              | bit 🛅          |                  |                         |           |                 |               |            |                       | <b>_</b> |
| De              | ort 🖺          |                  |                         |           | Г               |               |            | 1                     |          |
|                 |                |                  |                         |           | L               |               |            |                       |          |
|                 | ₽ = +          | +                |                         | 89        |                 |               |            |                       |          |

# Prior Year Payables in the New Year cont.

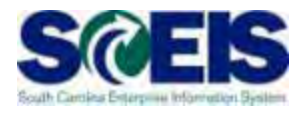

- AP Supervisors and/or final AP Approvers within the agency should be specifically reviewing this for all payments from July 1 – September 30 for the new year.
- Although the closing package requests information through August only, the <u>agency</u> <u>is responsible</u> for notifying the CG's Office of <u>any material PY AP payments made after</u> <u>the closing package.</u>

### **Open Item A/P Balances - FBL1N**

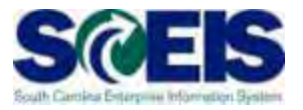

- Towards year-end, it is helpful to review open or outstanding accounts payable balances.
- This review will indicate the amount of payments that have not yet been paid, but are obligated to be paid against the cash balances.
- This review may also indicate items that may be held at the OCG or have other processing issues.
- A report can be generated in SCEIS to give you a listing of open accounts payable balances.
- The T-code is FBL1N.

# Open Item A/P Balances – FBL1N

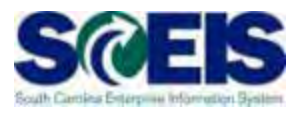

#### cont.

| [ट<br>Program <u>E</u> dit <u>G</u> oto System <u>H</u> elp |             |         |           |
|-------------------------------------------------------------|-------------|---------|-----------|
|                                                             | 😋 🚱 🚱   🖴 ( | 1361313 | 🐹 🔁   🔞 📑 |
| Vendor Line Item Display                                    |             |         |           |
| Data Sources                                                |             |         |           |
| Vendor selection                                            |             |         |           |
| Vendor account                                              |             | to      | <b>₽</b>  |
| Company code                                                | SC01        | to      | <b>S</b>  |
| Selection using search help                                 |             |         |           |
| Search help ID                                              |             |         |           |
| Search string                                               |             |         |           |
| Search help                                                 |             |         |           |
|                                                             |             |         |           |
| Line item selection                                         |             |         |           |
| Status                                                      |             |         |           |
| Open at key date                                            | 93 96 2998  |         |           |
|                                                             | 00.00.2000  |         |           |
| O Cleared items                                             |             |         |           |
| Clearing date                                               |             | to      | <b>⇒</b>  |
| Open at key date                                            |             |         |           |
|                                                             |             |         |           |
| O All items                                                 |             |         |           |
| Posting date                                                |             | to      |           |
| Type                                                        |             |         |           |
| Normal items                                                |             |         |           |
| Special G/L transactions                                    |             |         |           |
| Noted items                                                 |             |         |           |
| Parked items                                                |             |         |           |
| Customer items                                              |             |         |           |
|                                                             |             |         |           |
| Liet Output                                                 |             |         |           |
| Lavout                                                      |             |         |           |
| Maximum number of items                                     |             |         |           |
|                                                             |             |         |           |

# Open Item A/P Balances – FBL1N

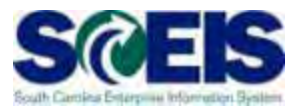

#### cont.

| 0                                           |                                                          | a (B) (C                                                            | 000        | 60 60 🖂                  | 80   | 000 20 20 20 20 20 20 20 20 20 20 20 20                         | -                                                                                                    |            |                                                         |
|---------------------------------------------|----------------------------------------------------------|---------------------------------------------------------------------|------------|--------------------------|------|-----------------------------------------------------------------|----------------------------------------------------------------------------------------------------|------------|---------------------------------------------------------|
| Vende                                       | or Line Item C                                           | isplay                                                              |            | _                        |      |                                                                 | 1                                                                                                    |            |                                                         |
|                                             | M Gr 2                                                   |                                                                     | ICIL       |                          |      |                                                                 |                                                                                                    | 1          |                                                         |
| Vendor<br>Company<br>Name<br>City           | Code                                                     | 000F030000<br>SC01<br>BUDGET AND C<br>COLUMBIA                      | ONTROL B   | OARD                     |      |                                                                 |                                                                                                    |            |                                                         |
| st                                          | Assignment                                               | DocumentNo                                                          | Туре       | Doc. Date                | S DI | Amount in local cur-                                            | LCurr                                                                                                    | Cirng doc. | Text                                                    |
| 8                                           | C055785-APRIL<br>INV.# AR39510                           | 3900000448<br>3900000410                                            | 21<br>21   | 87 05 2008<br>03.01.2008 | E    | 1 004.94<br>24.172,50                                           | USD                                                                                                    |            | inv # c855785 april billing cycle<br>1nv.# AR39510      |
|                                             |                                                          |                                                                     |            | 1                        |      | 25.177.44                                                       | USD                                                                                                    | 1          |                                                         |
| ** Act                                      | count 000F030000                                         |                                                                     | -          | -                        |      | 25.177,44-                                                      | USD                                                                                                    |            |                                                         |
| City<br>St                                  | Assignment                                               | DOUGLAS S<br>LEXINGTON                                              | Type       | Doc. Date                | S D  | Amount in Tocal cur.                                            | LCurr                                                                                                    | Cirng doc. | Text                                                    |
|                                             | BRD MTG ON 5714                                          | 3500001051                                                          | zt         | 14 85 2008               | E    | 6,23                                                            | USD                                                                                                    | 1          | board meeting on 5/14/08                                |
|                                             |                                                          | -                                                                   |            |                          |      |                                                                 | And in case of the local division of the local division of the loc |            |                                                         |
|                                             |                                                          |                                                                     |            |                          |      | 6,23-                                                           | USD                                                                                                    | -          |                                                         |
| ** AC                                       | count 30039394                                           | _                                                                   |            |                          |      | 6,23-                                                           | USD                                                                                                    |            |                                                         |
| ** Acc<br>Vendor<br>Company<br>Name<br>City | Count 30039394                                           | 30044801<br>SCO1<br>DANA R<br>LEXINGTON                             |            |                          |      | 6,23-                                                           | USD                                                                                                    |            |                                                         |
| Vendor<br>Company<br>Name<br>City<br>St     | Count 30039394<br>Code<br>Assaignment                    | 38844881<br>SC01<br>DANA R<br>LEXINGTON<br>DOCUMENTING              | Туре       | Doc Date                 | S DI | 6,23-<br>6,23-                                                  | USD                                                                                                    | Girng doc. | Text                                                    |
| Vendor<br>Company<br>Name<br>City<br>St     | Count 30039394<br>Code<br>Assignment<br>REGISTRATION FEE | 30044801<br>SC01<br>DANA R<br>LEXINGTON<br>DOCUMENTNO<br>3500000977 | Type<br>ZT | Doc Date<br>13.05.2008   | 8 DI | 6,23-<br>6,23-<br>2 Amount in local cur<br>1 195,00-            | USD<br>USD<br>LCurr<br>USD                                                                                                    | Girng doc. | Text<br>registration for NGCER instructor certification |
| Vendor<br>Company<br>Name<br>City           | Count 30039394<br>Code<br>Assignment<br>REGISTRATION FEE | 30844801<br>SC01<br>DANA R<br>LEXINGTON<br>DocumentNo<br>3500000977 | Type<br>ZT | Doc Date<br>13.05.2008   | S DI | 6,23-<br>6,23-<br>2 Amount in local cur<br>1 195,00-<br>195,00- | USD<br>USD<br>LCurr<br>USD<br>USD                                                                                                    | Girng doc. | Text<br>registration for NGCER instructor certification |

### Lesson 4 Summary

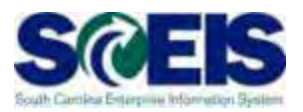

#### You should now be able to:

- Describe how SCEIS will handle the final accounting period.
- Record expenditures in period 12 of the current Fiscal Year.
- Describe the error that will occur for payment terms for current year payments in extended period 12.
- Record expenditures in period 1 of the new Fiscal Year.
- Record accounts payable for FY2013.
- Review accounts payable balances.

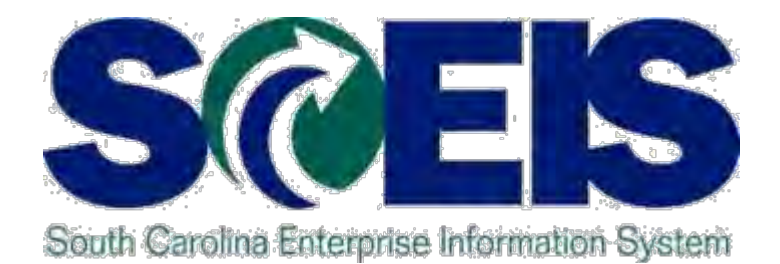

# LESSON 5: MANAGING REVENUE AND ACCOUNTS RECEIVABLE PROCESSES

STATE INFORMATION TECHNOLOGY

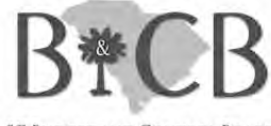

SC BUDGET AND CONTROL BOARD

# Lesson 5 Learning Objectives

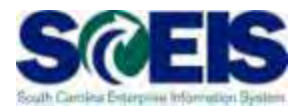

- Output Upon completion of this lesson, you should be able to:
  - Record revenue in the proper fiscal year.
  - Understand the OCG and STO year-end revenue and deposit requirements.
  - Review Accounts Receivable balances.
  - Review and clear all undeposited cash amounts.

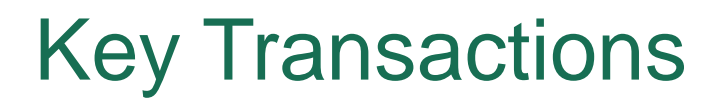

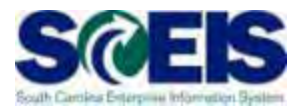

- F-04 Post with Clearing: Header Data
- FBL3N G/L Account Line Item Display
- FBL5N Customer Line Item Display

### **Revenue at Year-End**

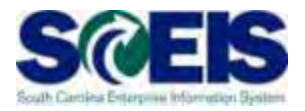

All cash <u>received</u> by June 30 must be <u>posted</u> to FY2013.

- The posting date determines which fiscal year the revenue is posted. For example:
  - All revenue <u>received</u> in the agency <u>as of June 30</u> must have a <u>posting date</u> of <u>6/30/2013</u> or prior to post to FY2013.
  - All revenue <u>received as of June 30</u>, but <u>deposited in July</u> must have a <u>posting date</u> of <u>6/30/2013</u> to post to FY2013.
  - All revenue received after June 30 must have a posting date of 07/01/2013 or after and must post to FY2014.

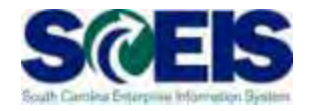

- Opposits for Period 12 (FY2013), and Period 01 (FY2014)
  - Deposit on <u>separate deposit</u> slips and enter as <u>separate</u> <u>transactions</u> in SCEIS.

All deposit slips transmitted for FY2013 pertaining to Period 12 must be received in the State Treasurer's Office not later than 10:30 a.m. July 5, 2013.

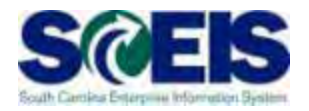

- Bank deposits validated after Friday, July 5, 2013
  - <u>Contact STO</u> if you need the deposit recorded in <u>Period</u>
     <u>12</u>, FY2013.
    - S This should be a <u>rare exception</u>, as revenue deposited on or after July 1, 2013, should be recorded as FY2014 revenue.
- Constant Constant
  - It is <u>not necessary to contact the STO</u> prior to submitting. Use Period 12 on these deposits and submit them in the normal manner until July 12.

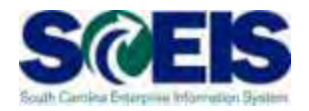

- All deposits received 7/1 and after <u>must have</u> a posting date of 7/1 or after <u>except</u> refunds of expenditures.
- Refunds of expenditures
  - Can be posted as a prior year receipt after 6/30, since these will post as a <u>reduction of</u> a prior year <u>expenditure</u>, not revenue.
  - <u>Must use a posting date of 6/30</u> for the prior year.

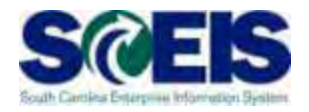

- Deposit validated by the bank as of June 30, 2013, and not recorded by the STO by July 12,
  - Agencies must determine the appropriate posting period; Period 13 FY2013 or Period 1 FY2014.
  - Agency must <u>contact the Central State Financial Reporting</u> <u>Division of the OCG</u> for appropriate adjustments in accordance with GAAP requirements.
- Agencies are reminded that the <u>year-end cutoff for</u> FY2013 <u>revenue is subject to audit</u> and the Agency must maintain documentation to support the cutoff.

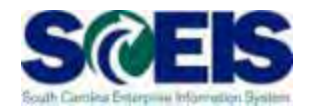

- Funds classified for GAAP purposes as part of the "<u>Zero-Balance Clearing Fund</u>" (see Appendix A-2 of the GAAP Closing Procedures Manual) should have a zero balance at the end of the fiscal year.
- If your Agency deposited cash during the previous fiscal year into such a fund, you must transfer all remaining balances to the proper funds and general ledger codes before the end of Period 12, FY2013.
- Transactions to transfer such balances must be entered on or before July 12, 2013.

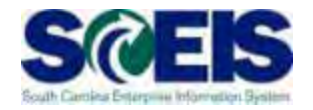

- Cash balances remaining in Earmarked, Restricted, and Federal funds after July 31, 2013, will be brought forward into the new year.
- Cash balances from the previous fiscal year will be pooled with new fiscal year cash balances during July for extended period 12 and period 1 - <u>only for non-state</u> <u>funds</u>.
- Transactions will not allow an overdraft of cash accounts for 2013, even if there is available cash in both fiscal years combined.

# Accounts Receivable at Year-end

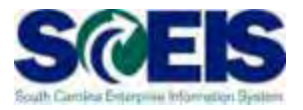

- Accounts receivable balances need to be reviewed at year-end to ensure balances are appropriate and the detail AR balances agree with the GL balances.
- A listing of AR GL balances can be viewed by using T-code FBL3N.
- If you know the customer number, use T-code FBL5N to display individual AR balances.

Accounts Receivable at Year-end

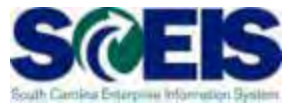

- Compare FBL3N and/or FBL5N to ZGLA to ensure that A/R balances agree.

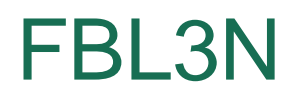

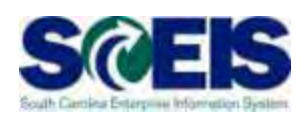

|                 |                                                 | e Item Displ | ay   |             |            | _      |                              |   |
|-----------------|-------------------------------------------------|--------------|------|-------------|------------|--------|------------------------------|---|
| ්<br>G/L<br>Com | 2 🗱 💇   🖗 🕼<br>Account 130001<br>pany Code 5C01 |              |      | VABLE - CUF | RRENT      | F<br>1 | Run on GL<br>1300010000 Only |   |
| a 🔻             | Accigomont                                      | A Documon    | DucA | Doc Type    | Doc. Data  |        |                              |   |
|                 | ( 20130212                                      | 2000232744   | K050 | DBC. Type   | 02/12/2013 | 01     | 2.115.10 USD                 | N |
| - 🛜             | 20130313                                        | 90098708     | K050 | RV          | 03/13/2013 | 01     | 15.90 USD                    |   |
| - 🛜             | 20130329                                        | 90099622     | K050 | RV          | 03/29/2013 | 01     | 265.00 USD                   |   |
| - 🛜             | í 20130410                                      | 90101020     | K050 | RV          | 04/10/2013 | 01     | 26.50 USD                    |   |
| - 🛜             | 20130410                                        | 2000239474   | K050 | DR          | 04/10/2013 | 01     | 1,577.50 USD                 | T |
| - 🛜             | í 20130410                                      | 2000239477   | K050 | DR          | 04/10/2013 | 01     | 1,577.50 USD                 | N |
| - 🛜             | í 20130416                                      | 90101022     | K050 | RV          | 04/16/2013 | 01     | 26.50 USD                    |   |
| - 🛜             | í 20130423                                      | 90102061     | K050 | RV          | 04/23/2013 | 01     | 265.00 USD                   |   |
| - 🛜             | í 20130424                                      | 90102062     | K050 | RV          | 04/24/2013 | 01     | 66.25 USD                    |   |
| - 🗑             | 20130429                                        | 2000241337   | K050 | DR          | 04/29/2013 | 01     | 1,535.50 USD                 | N |
|                 | 20130429                                        | 2000241340   | K050 | DR          | 04/29/2013 | 01     | 1,535.50 USD                 | N |
| 0               | 20130430                                        | 90102126     | K050 | RV          | 04/30/2013 | 01     | 53.00 USD                    |   |
| 0               | 20130502                                        | 90102676     | K050 | RV          | 05/02/2013 | 01     | 66.25 USD                    |   |
| 0               | 20130502                                        | 90102677     | K050 | RV          | 05/02/2013 | 01     | 132.50 USD                   |   |
|                 | 20130502                                        | 90102679     | K050 | RV          | 05/02/2013 | 01     | 53.00 USD                    |   |
| 0               | ( 20130502                                      | 90102680     | K050 | RV          | 05/02/2013 | 01     | 106.00 USD                   |   |
| 0               | (20130514                                       | 90103361     | K050 | RV          | 05/14/2013 | 01     | 132.50 USD                   |   |
| 0               | ( 20130514                                      | 90103362     | K050 | RV          | 05/14/2013 | 01     | 106.00 USD                   |   |
| 0               | (20130514                                       | 90103363     | K050 | RV          | 05/14/2013 | 01     | 127.20 USD                   |   |
| 0               | ( 20130514                                      | 90103364     | K050 | RV          | 05/14/2013 | 01     | 55.90 USD                    |   |
| 0               | (20130514                                       | 2000243019   | K050 | DR          | 05/14/2013 | 01     | 9,556.71 NSD                 | F |
| <u></u>         | (                                               |              |      |             |            |        | • 60,689.78 USD              |   |
|                 | count 130001000                                 | 0            |      |             |            |        | 60,689.78 USD                |   |
| Ac              |                                                 |              |      |             |            | _      |                              |   |

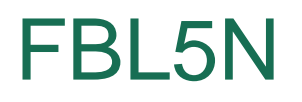

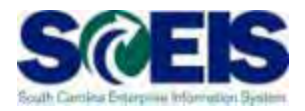

| 다 List Edit Goto Extr | r <u>a</u> s En <u>v</u> ironment | <u>S</u> ettings | System <u>H</u> e | elp                |         |            |                                 |
|-----------------------|-----------------------------------|------------------|-------------------|--------------------|---------|------------|---------------------------------|
| Ø                     | -<br>  4 🔲 I 😋 🙆                  | 🛛 😪 I 🖴 🛗        |                   |                    | I   😨   | ) 📑        |                                 |
|                       |                                   |                  |                   |                    | _       |            |                                 |
| Customer Line Iter    | n Display                         |                  |                   |                    |         |            |                                 |
| ५४ 🥖 🧱 🖄   🔂 🕼        | 1 7 8 7 1                         | III •II •II •    | 🔀 🏂 ⊡ 1           | 🔁   🖪 🖪 Sela       | ections | 📑 Dispute  | e Case                          |
|                       |                                   |                  |                   |                    |         |            |                                 |
| Customer *            |                                   |                  |                   |                    |         |            |                                 |
| Company Code SC01     |                                   |                  |                   |                    |         |            |                                 |
| City *                |                                   |                  |                   |                    |         |            |                                 |
|                       |                                   |                  |                   |                    |         |            |                                 |
|                       |                                   |                  |                   |                    |         |            |                                 |
| 💽 📜 Assignment        | Documen <sup>*</sup> T            | Doc. Date        | DD Σ Am           | ount in local cur. | LCurr   | Cirng doc. | Text                            |
| <u> </u>              |                                   |                  | -                 | 3,113.00           | USD     | . –        |                                 |
| Account 4002979       |                                   |                  | <u></u> = =       | 3,113.00           | USD     |            |                                 |
| *                     | 2000232744 DR                     | 02/12/2013       | <b>E</b>          | 2,115.10           | USD     |            | New Collision Record January 20 |
| *                     | 2000239477 DR                     | 04/10/2013       | <b>E</b>          | 1,577.50           | USD     |            | New Collision Record April 2013 |
| *                     | 2000241337 DR                     | 04/29/2013       | <b>E</b>          | 1,535.50           | USD     |            | New Collision Record April 2013 |
|                       |                                   |                  | -                 | 5,228.10           | USD     |            |                                 |
| Account 4003463       |                                   |                  | <u></u> = =       | 5,228.10           | USD     |            |                                 |
| × *                   | 4000109725 ZJ                     | 04/10/2013       | 5                 | 464.36             | USD     |            | HazMat Escort 4/2/13            |
| 📃 💓 *                 | 4000109726 ZJ                     | 04/10/2013       | 5                 | 625.09             | USD     |            | HazMat Escort 4/4/13            |
| × *                   | 4000111884 ZJ                     | 05/09/2013       | <b>E</b>          | 234.12             | USD     |            | HazMat Escort 4/30/13           |
| 📃 💓 *                 | 4000111885 ZJ                     | 05/09/2013       | <b>E</b>          | 509.00             | USD     |            | HazMat Escort 5/1/13            |
| <u> </u>              |                                   |                  | -                 | 1,832.57           | USD     |            |                                 |
| Account D100005       |                                   |                  | <u></u> = =       | 1,832.57           | USD     |            |                                 |
| × *                   | 4000111883 ZJ                     | 05/09/2013       | <b>E</b>          | 8,819.16           | USD     |            | 05/1/2013 Bldg Security/Maint   |
| *                     | 4000111909 ZJ                     | 05/13/2013       | <b>E</b>          | 57,717.12          | USD     |            | DMV April 2013 Bldg Operating   |
| <u> </u>              |                                   |                  | -                 | 66,536.28          | USD     |            |                                 |
| Account R400011       |                                   |                  | <u></u> = =       | 66,536.28          | USD     |            |                                 |
| × *                   | 4000110757 ZJ                     | 04/23/2013       | <b>E</b>          | 119,095.67         | USD     |            | SIT Reimb for April 2013        |
| × *                   | 4000111729 ZJ                     | 05/03/2013       | <b>E</b>          | 13,079.48          | USD     |            | IFTA REIMB FM 10 FY13           |
|                       |                                   |                  | -                 | 132,175.15         | USD     |            |                                 |
| Account U120001       |                                   |                  | <u></u> = =       | 132,175.15         | JSD     |            |                                 |
| <u> </u>              |                                   |                  |                   | 261,233.78         | USD     |            |                                 |
|                       |                                   |                  |                   |                    |         |            |                                 |
| 20 iterate displayed  |                                   |                  |                   |                    |         |            |                                 |
| S2 items displayed    |                                   |                  |                   |                    |         |            |                                 |
| ZGL | _A |
|-----|----|
|-----|----|

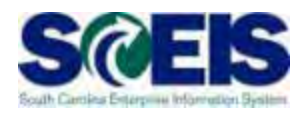

| Cr <u>r</u> | eport <u>E</u> dit <u>G</u> oto View Extr <u>a</u> s <u>S</u> ettings S <u>v</u> stem                        | <u>H</u> elp |                |                    |
|-------------|----------------------------------------------------------------------------------------------------|--------------|----------------|--------------------|
| 8           | ▼ 4 📙   🗞 🚱   🖴 🛗 陆                                                                                          | 2002         | 🛒 🗾   😰 🖪      |                    |
| G           | L Account Variation Report                                                                                   |              |                |                    |
| -           | 🕼 🏪 🔲   🖪 🖪 🖬 🐨   🥾 🛅   🌫 🛳 🔄 🖆 🚔                                                                            | 5 📅 👪 🔽   🔂  | 🗟 🛱 Column 🛛 I | ╡┥┝┝║║╚╬╬          |
| 3           | Selected Accounts Variation Report                                                                           |              | Run            | Date / Time 05/14/ |
|             | Bus Area: K050 Fund: * Gra<br>Cost Ctr: * Funded Program: *<br>Account Group Selected: 1300020000,1300010000 | ant: *       | Per:           | iod: 11, 2013      |
|             | GL Account                                                                                                   | YTD Beg Bal  | MTD Activity   | YTD End Bal        |
|             | 1300020000 ACCOUNTS RECEIVABLE - IDT                                                                         | 141,117.62   | 59,426.38      | 200,544.00         |
|             | 1300010000 ACCOUNTS RECEIVABLE - CURRENT                                                                     | 51,090.67    | 9,599.11       | 60,689.78          |
| 1           | * Total                                                                                                    | 192,208.29   | 69,025.49      | 261,233.78         |
|             |                                                                                                    |              |                |                    |

| Document                                                                                                    | Edit <u>G</u> oto <u>S</u> e         | ettings Sy | stem <u>H</u> elp   |                                |             |     |
|----------------------------------------------------------------------------------------------------|--------------------------------------|------------|---------------------|--------------------------------|-------------|-----|
| 0                                                                                                    | - ⊲                                  | 800        | 2 😪   🖴             |                                | 168 23 1    | ж 🄁 |
| Clear Cust                                                                                                    | omer: Head                           | er Data    |                     |                                |             |     |
| Process open it                                                                                                    | ems                                  |            |                     |                                |             |     |
|                                                                                                    |                                      |            |                     |                                |             |     |
| Account                                                                                                    | 1007029                              | Clearing   | Date                | 05/14/2013                     | Period      | 11  |
| Company Code                                                                                                    | SC01                                 |            |                     |                                |             |     |
|                                                                                                    |                                      | <b>N</b>   |                     |                                |             |     |
| Open Item Selec                                                                                                    | tion                                 |            |                     |                                |             |     |
| Special G/L Ind                                                                                                    |                                      |            |                     | Normal OI                      |             |     |
|                                                                                                    |                                      |            |                     | i normai or                    |             |     |
| Additional Select                                                                                                    | ions                                 |            |                     | Wittoma Or                     |             |     |
| Additional Select                                                                                                    | lions                                |            |                     |                                |             |     |
| Additional Select                                                                                                    | ions                                 |            |                     |                                |             |     |
| Additional Select                                                                                                    | ions                                 |            |                     |                                |             |     |
| Additional Select                                                                                                    | ions                                 |            | Enter Ve            | endor and Clic                 | ck          |     |
| Additional Select<br>None<br>Amount<br>Assignment<br>Reference<br>Ocument Nu                                                                      | ions<br>Imber <b>K</b>               |            | Enter Ve            | ndor and Clic                  | ck          |     |
| Additional Select<br>None<br>Amount<br>Assignment<br>Reference<br>Document Nu<br>Posting Date                                                     | ions<br>Imber <b>(</b>               |            | Enter Ve<br>Appropr | ndor and Clic<br>ate Radial Bu | ck<br>utton |     |
| Additional Select<br>None<br>Amount<br>Assignment<br>Reference<br>Document Nu<br>Posting Date<br>Dunning Area                                     | ions<br>Imber <b>&lt;</b>            |            | Enter Ve<br>Appropr | ndor and Clic<br>ate Radial Bu | ck<br>utton |     |
| Additional Select<br>None<br>Amount<br>Assignment<br>Reference<br>Document Nu<br>Posting Date<br>Dunning Area<br>Payment orde                     | ions<br>umber <b>&lt;</b>            |            | Enter Ve<br>Appropr | ndor and Clic<br>ate Radial Bu | ck<br>utton |     |
| Additional Select<br>None<br>Amount<br>Assignment<br>Reference<br>Document Nu<br>Posting Date<br>Dunning Area<br>Payment order<br>Collective invo | ions<br>Imber <b>k</b><br>er<br>bice |            | Enter Ve<br>Appropr | ndor and Clic<br>ate Radial B  | ck<br>utton |     |
| Additional Select<br>None<br>Amount<br>Assignment<br>Reference<br>Document Nu<br>Posting Date<br>Dunning Area<br>Payment orde<br>Collective invo  | ions<br>umber <b>k</b><br>er<br>pice |            | Enter Ve<br>Appropr | ndor and Clic<br>ate Radial Bu | ck<br>utton |     |

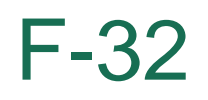

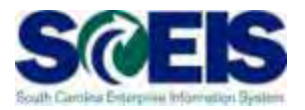

| arameters entered | 8001    |        |             |        |       |
|-------------------|---------|--------|-------------|--------|-------|
| Account           | 1007029 |        |             |        | -     |
| Account Type      | D       |        | Enter Deer  |        |       |
| Special G/L ind.  | I       | IIIsta |             | Jinent |       |
|                   |         |        |             |        |       |
|                   |         |        | AINTIMPORCI |        |       |
|                   |         |        |             |        |       |
| ocument Number    |         |        |             |        |       |
| ocument Number    |         |        | to be Clea  | ared   | value |
| rom               |         |        | to be Clea  | ared   | value |
| rom               |         |        | to be Clea  | ared   | value |
| rom               |         |        | to be Clea  | ared   | value |
| rom               |         |        | to be Clea  | ared   | value |
| rom               |         |        | to be Clea  | ared   | value |
| tom               |         |        | to be Clea  | ared   | value |
| rom               |         |        | to be Clea  |        | value |
| rom               |         |        | to be Clea  | ared   | value |
| "tom              |         |        | to be Clea  |        | value |
| rom               |         |        | to be Clea  |        | value |
| Pocument Number   |         |        | to be Clea  |        | value |
| Pocument Number   |         |        | to be Clea  |        | value |

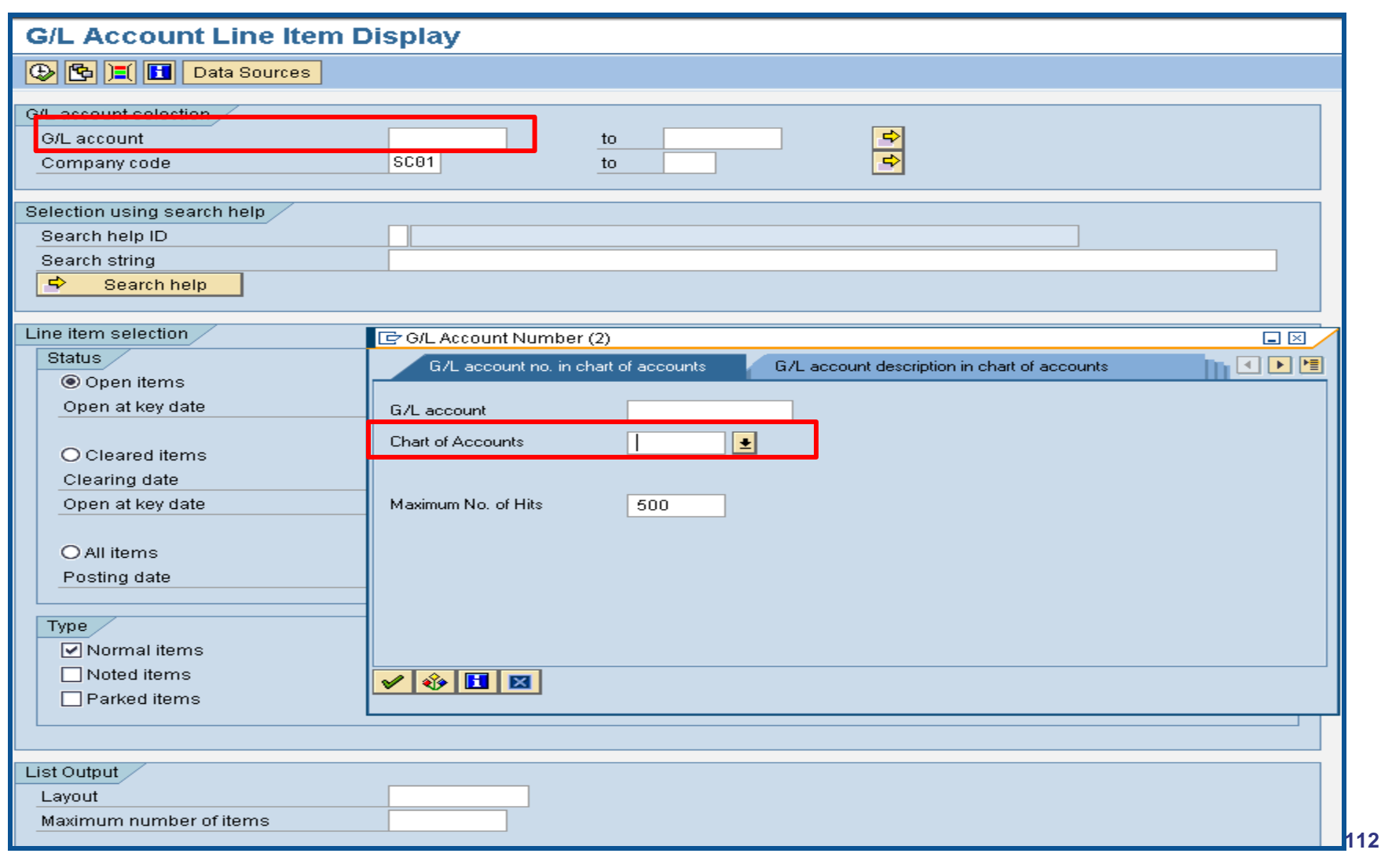

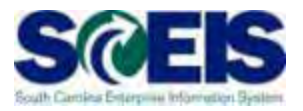

1300010000 SC01 ACCOUNTS RECEIVABLE - CURRENT

1300011000 SC01 ALLOWANCE FOR UNCOLLECTIBLE ACCOUNTS RECEIVABLE

1300020000 SC01 ACCOUNTS RECEIVABLE - IDT

1300500000 SC01 SHORT TERM CREDIT CARD RECEIVABLE

1390010000 SC01 INTERFUND RECEIVABLES

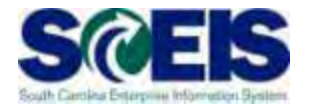

| <u>P</u> rogram <u>E</u> dit <u>G</u> oto System <u>H</u> el | 2                                                                                         |
|--------------------------------------------------------------|-------------------------------------------------------------------------------------------|
| S 4 4                                                        | ▋   ② ② ◎   ■ 出 出 2 1 2 2 2   薬 2   ③ ■                                                   |
| G/L Account Line Item Di                                     | splay                                                                                     |
| 🕒 🔁 🔳 🖬 Data Sources                                         |                                                                                           |
| G/L account selection                                        |                                                                                           |
| G/L account                                                  | to 🖻                                                                                      |
| Company code                                                 |                                                                                           |
| Selection using search help                                  |                                                                                           |
| Search help ID                                               |                                                                                           |
| Search string                                                |                                                                                           |
| 🗢 Search help                                                |                                                                                           |
|                                                              |                                                                                           |
| Line item selection                                          | G/L Account Number (1)                                                                    |
| Status                                                       | G/L account no. in chart of accounts 🛛 G/L account description in chart of accounts 👘 💽 🖭 |
| Open items                                                   |                                                                                           |
| Open at key date                                             | G/L account                                                                               |
|                                                              | Chart of Accounts                                                                         |
| O Cleared items                                              |                                                                                           |
| Clearing date                                                | Maximum No. of Hite 500                                                                   |
| Open at key date                                             |                                                                                           |
| O All items                                                  |                                                                                           |
| Posting date                                                 |                                                                                           |
|                                                              |                                                                                           |
| Туре                                                         |                                                                                           |
| ✓ Normal items                                               |                                                                                           |
| Noted items                                                  |                                                                                           |
| Parked items                                                 |                                                                                           |
|                                                              |                                                                                           |

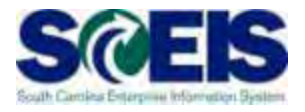

| Multipl | e Selection: G/L acc | ount |  |
|---------|----------------------|------|--|
| Single  | • Value: G/L account | /    |  |
|         | 1300010000           |      |  |
|         | 1300020000           |      |  |
|         |                      |      |  |
|         |                      |      |  |
| Rang    | e: G/L account       |      |  |
|         |                      | -    |  |
|         |                      | -    |  |
|         |                      | -    |  |
| 1       |                      | -    |  |
|         | <b>-</b> 1           |      |  |
|         |                      |      |  |

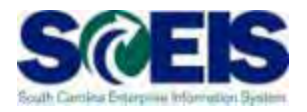

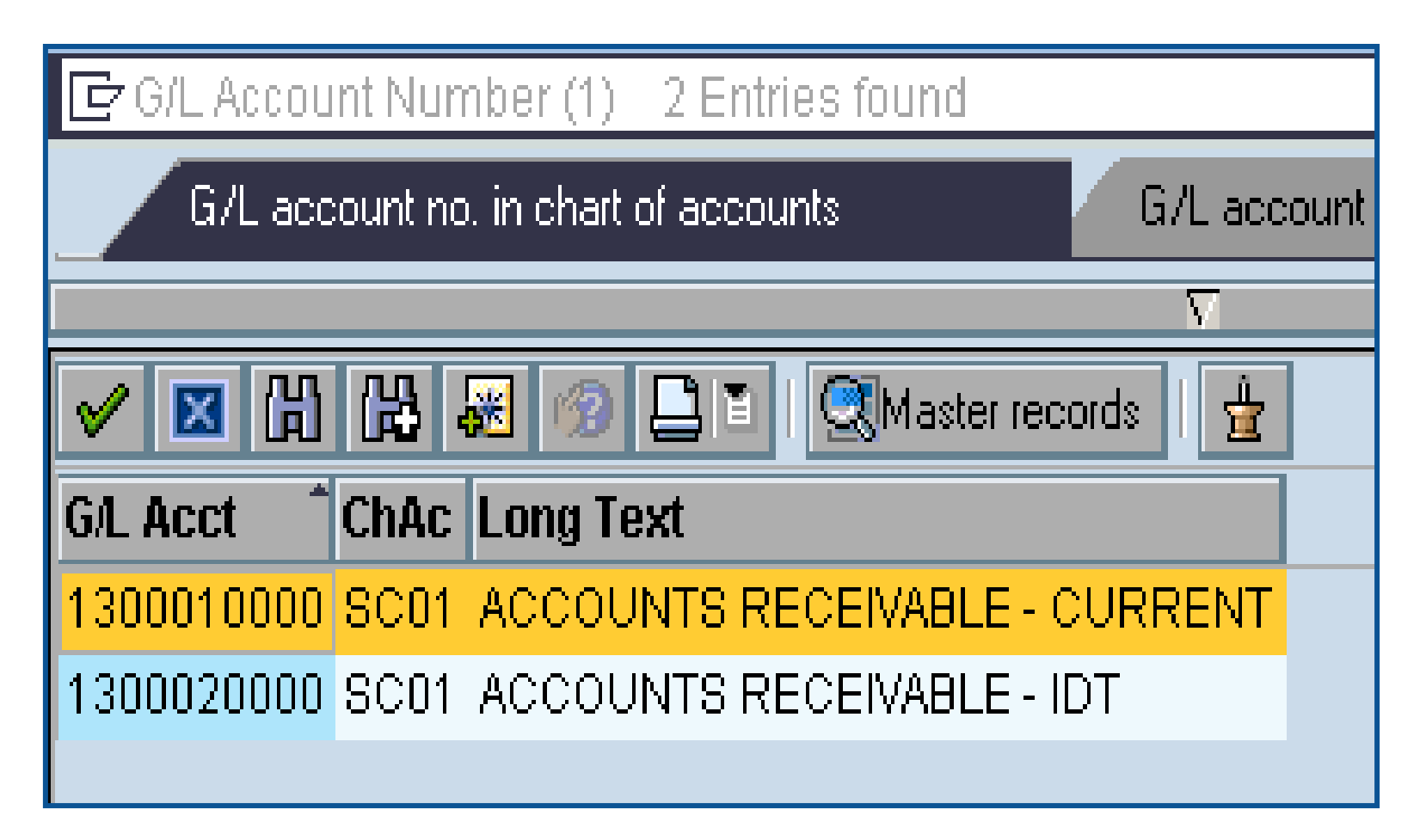

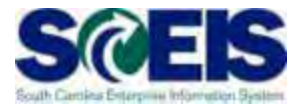

| <u>P</u> rogram <u>E</u> dit <u>G</u> oto S <u>y</u> ste | m <u>H</u> elp    |               |           |     |
|----------------------------------------------------------|-------------------|---------------|-----------|-----|
| e 🛛 🖉                                                    | ] 🔄 🔚   😋 🚱 😫   🖴 | 3003131       | 😹 🔁   😨 📑 |     |
| G/L Account Line Ite                                     | em Display        |               |           |     |
| 🕒 🔁 📜 🖬 Data Sources                                     | 3                 |               |           |     |
| G/L account selection                                    |                   |               |           |     |
| G/L account                                              | 1 30001 0000 🕝    | to 1390010000 | <b>⇒</b>  |     |
| Company code                                             | SC01              | to            | <b>-</b>  |     |
| Selection using search help                              |                   |               |           |     |
| Search help ID                                           |                   |               |           |     |
| Search string                                            |                   |               |           |     |
| Search help                                              |                   |               |           |     |
| Line item selection                                      |                   |               |           |     |
| Status                                                   |                   |               |           |     |
| Open items                                               |                   |               |           |     |
| Open at key date                                         | 04.06.2008        |               |           |     |
|                                                          |                   |               |           |     |
| O Cleared items                                          |                   |               |           |     |
| Clearing date                                            |                   | to            |           |     |
| Open at key date                                         |                   |               |           |     |
| O All items                                              |                   |               |           |     |
| Posting date                                             |                   | to            |           |     |
|                                                          |                   |               |           |     |
| Туре                                                     |                   |               |           |     |
| Normal items                                             |                   |               |           |     |
| Noted items                                              |                   |               |           |     |
| Parked items                                             |                   |               |           |     |
|                                                          |                   |               |           |     |
|                                                          |                   |               |           |     |
| List Output                                              |                   |               |           | 117 |
| Layout                                                   |                   |               |           |     |
| Maximum number of items                                  |                   |               |           |     |

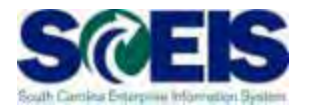

| G/L Account Line                             | e lte    | m Displa                               | ay                   |                |                      |                            |                |                          |                   |      |            |                                                                                  |
|----------------------------------------------|----------|----------------------------------------|----------------------|----------------|----------------------|----------------------------|----------------|--------------------------|-------------------|------|------------|----------------------------------------------------------------------------------|
|                                              |          | Ar   🗗 😭                               | 1                    | 77 B           | 7                    | <b>H</b> 🖽                 | -              |                          | E S               | elec | tions 🗋 Di | ispute Case                                                                      |
| G/L Account<br>Company Code                  | 13<br>SC | 00010000 A<br>01                       | CCOUN                | TS RECEIV      | ABLE                 | - CURR                     | ENT            |                          |                   |      |            |                                                                                  |
| St Assignment                                |          | DocumentNo                             | BusA                 | Туре           | Doc.                 | Date                       | PK             | Amount in local cur.     | LCurr             | Tx   | Cirng doc. | Text                                                                             |
| 20080331<br>20080331<br>20080331<br>20080331 |          | 2000000426<br>2000000427<br>2000000428 | H910<br>H910<br>H910 | DR<br>DR<br>DR | 03/3<br>03/3<br>03/3 | 1/2008<br>1/2008<br>1/2008 | 01<br>01<br>01 | 70.00<br>55.00<br>140.00 | USD<br>USD<br>USD |      |            | Inv. #800040 <mark>Darlington cty schools</mark><br>Inv. #800039<br>Inv. #800043 |
| * )0(                                        |          |                                        |                      |                |                      |                            |                | 265.00                   | USD               |      |            |                                                                                  |
| ** Account 130001000                         | )0       | L                                      |                      | 1              |                      |                            |                | 265.00                   | USD               |      |            |                                                                                  |
| G/L Account<br>Company Code                  | *        | *                                      |                      |                |                      |                            |                |                          |                   |      |            |                                                                                  |
| St Assignment                                |          | DocumentNo                             | BusA                 | Туре           | Doc.                 | Date                       | PK             | Amount in local cur.     | LCurr             | Tx   | Cirng doc. | Text                                                                             |
| ***                                          |          |                                        |                      | 1              |                      |                            |                | 265.00                   | USD               |      |            |                                                                                  |

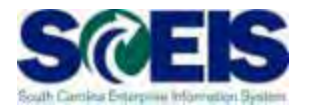

| G/L A              | ccount Line Ite                  | m Displa                               | ıy                   |                |                         |                            |                |                                    |                   |      |            |                                                                     |
|--------------------|----------------------------------|----------------------------------------|----------------------|----------------|-------------------------|----------------------------|----------------|------------------------------------|-------------------|------|------------|---------------------------------------------------------------------|
|                    | ▶ N & ₽ ₩                        | 🖉   🕶 🗗                                | ľ                    | 78             | 7   8                   |                            | •              | 2 34 1- 1                          | i Se              | elec | tions 🗋 Di | spute Case                                                          |
| G/L Acc<br>Company | ount 13<br>Code SC               | 00010000 A(<br>01                      | CCOUN                | TS RECEIV/     | ABLE -                  | - CURR                     | ENT            |                                    |                   |      |            |                                                                     |
| St                 | Assignment                       | DocumentNo                             | BusA                 | Туре           | Doc.                    | Date                       | PK             | Amount in local cur.               | LCurr             | Тх   | Cirng doc. | Text                                                                |
|                    | 20080331<br>20080331<br>20080331 | 2000000426<br>2000000427<br>2000000428 | H910<br>H910<br>H910 | DR<br>DR<br>DR | 03/31<br>03/31<br>03/31 | 1/2008<br>1/2008<br>1/2008 | 01<br>01<br>01 | 70.00<br>55.00<br>140.00<br>265.00 | USD<br>USD<br>USD |      |            | Inv. #800040 Darlington cty schools<br>Inv. #800039<br>Inv. #800043 |
| ** Ac              | count 1300010000                 |                                        |                      |                |                         |                            |                | 265.00                             | USD               |      |            |                                                                     |
| G/L Acc<br>Company | ount *<br>Code *                 | *                                      |                      |                |                         |                            |                |                                    |                   |      |            |                                                                     |
| St                 | Assignment                       | DocumentNo                             | BusA                 | Туре           | Doc.                    | Date                       | PK             | Amount in local cur.               | LCurr             | Тх   | Clrng doc. | Text                                                                |
| * * *              |                                  |                                        |                      |                |                         |                            |                | 265.00                             | USD               |      |            |                                                                     |

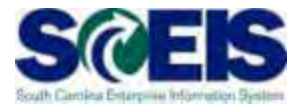

| <br>Document       | dit <u>G</u> oto Extr <u>a</u> s En <u>v</u> ironm | ient S <u>y</u> stem | <u>H</u> elp |          |                      |         |     |
|--------------------|----------------------------------------------------|----------------------|--------------|----------|----------------------|---------|-----|
| <b>Ø</b>           |                                                    | င္မွာ 🚱 🕄 🗎          | 的品           | 80 fD fD | \$1   <mark>8</mark> | 8 🛃 I   | 🕜 🖪 |
| 🕫 Disp             | lay Document: Lir                                  | ne item 00°          | 1            |          |                      |         |     |
| 💯 🖻 🧟 🔽            | r 🔺 🚇 鹶 🛛 Additional Dat                           | ta                   |              |          |                      |         |     |
| Customer 40        | 000220 Timothy Dillinger                           | Yourt                |              | G/L Acc  | 130                  | 0001000 | 0   |
| State of South Ca  | arolina Wilmington                                 | Joan                 |              | Doc. No  | . 200                | 0000042 | 27  |
| Line Item 1 / Invo | bice / 01                                          |                      |              |          |                      |         |     |
| Amount             | 55.00 USD                                          |                      |              |          |                      |         |     |
|                    |                                                    |                      |              |          |                      |         |     |
| Additional Data    | /                                                  |                      |              |          |                      |         |     |
| Bus. Area          | H910                                               |                      |              |          |                      |         |     |
| Disc. base         | 55.00                                              | Disc. amount         | 0.00         |          | USD                  |         |     |
| Payt Terms         | 0001                                               | Days/percent         | 0 0.00       | 0 % 0    | 0.000                | % O     |     |
| Bline Date         | 03/31/2008                                         | Invoice ref.         |              | 1        | / 0                  |         |     |
| Pmnt Block         |                                                    |                      |              |          |                      |         |     |
| Contract           | 1                                                  | Flow Type            |              |          |                      |         |     |
| Assignment         | *                                                  |                      |              |          |                      |         |     |
| Text               | Inv. #800039                                       |                      |              | 5        | 🖁 Lon                | g text  |     |
|                    |                                                    |                      |              |          |                      |         |     |

### Display Customer Line Items – FBL5N

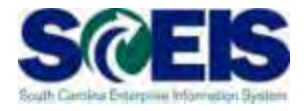

| Brogram Edit Goto System Hel | 2          |        |          |
|------------------------------|------------|--------|----------|
|                              |            |        |          |
|                              |            |        |          |
| Customer Line Item Disp      | lay        |        |          |
| 🕒 🔁 🔳 🖬 Data Sources         |            |        |          |
| Customer selection           |            |        |          |
| Customer account             |            | to     | <b>₽</b> |
| Company code                 | sc01       | to 📔 🕝 | <b>₽</b> |
|                              |            |        |          |
| Selection using search help  |            |        |          |
| Search help ID               |            |        |          |
| Search string                |            |        |          |
| Search help                  |            |        |          |
|                              |            |        |          |
| Status                       |            |        |          |
| Onen items                   |            |        |          |
| Open at key date             | 06/07/2008 |        |          |
|                              |            |        |          |
| O Cleared items              |            |        |          |
| Clearing date                |            | to     | ➡        |
| Open at key date             |            | ,      |          |
|                              |            |        |          |
| O All items                  |            |        |          |
| Posting date                 |            | to     | <b>₽</b> |
|                              |            |        |          |
| Туре                         |            |        |          |
| Normal items                 |            |        |          |
| Special G/L transactions     |            |        |          |
| Noted items                  |            |        |          |
| Parked items                 |            |        |          |
| Vendor items                 |            |        |          |
|                              |            |        |          |
| List Output                  |            |        |          |
| Layout                       |            |        |          |
| Maximum number of items      |            |        |          |

# Display Customer Line Items – FBL5N cont.

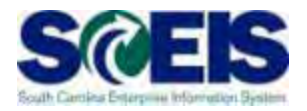

| Justo                                                                                                    |                                                                |                                                                                        |                    |                         |   |      |           |                                    |                            |            |              |        |
|----------------------------------------------------------------------------------------------------|----------------------------------------------------------------|----------------------------------------------------------------------------------------|--------------------|-------------------------|---|------|-----------|------------------------------------|----------------------------|------------|--------------|--------|
|                                                                                                    | mer Line Item                                                  | Display                                                                                |                    |                         |   |      |           |                                    |                            |            |              |        |
|                                                                                                    | 🕨 🕨 🥵 🖉 🧱                                                      | : 🗠   🗣 🕼                                                                              |                    | V B 5                   | 7 |      |           | 1 🏂 🖻                              | -                          | 🚺 🖪 Sel    | ection       | s 🗋 🕻  |
|                                                                                                    |                                                                |                                                                                        |                    |                         |   |      |           |                                    |                            |            |              |        |
| Sustomer<br>Company                                                                                               | Code                                                           | 3161000<br>SC01                                                                        |                    |                         |   |      |           |                                    |                            |            |              |        |
| ustomer                                                                                                    | r                                                              | 3401000                                                                                |                    |                         |   |      |           |                                    |                            |            |              |        |
| Company                                                                                                    | Code                                                           | SC01                                                                                   |                    |                         |   |      |           |                                    |                            |            |              |        |
| Name<br>City                                                                                                    |                                                                | Richland Sch<br>Columbia                                                               | 001                | District 1              |   |      |           |                                    |                            |            |              |        |
|                                                                                                    | 1                                                              |                                                                                        |                    |                         |   |      |           |                                    |                            |            |              |        |
| St                                                                                                    | Assignment                                                     | DocumentNo                                                                             | Тур                | Doc. Date               | S | DD   | Amt in lo | oc.cur.                            | LCurr                      | Clrng doc. | Text         |        |
|                                                                                                    | *                                                              | 2000000428                                                                             | DR                 | 03/31/2008              |   | \$   | 1         | 40.00                              | USD                        |            | Inv.         | #80004 |
| * 💓                                                                                                    |                                                                |                                                                                        |                    |                         |   |      | 1         | 40.00                              | USD                        |            |              |        |
| ** Acc                                                                                                    | count 3401000                                                  |                                                                                        |                    |                         |   |      | 1         | 40 00                              | HSD                        |            |              |        |
| ustomer<br>Company                                                                                                | ,<br>Code                                                      | 4000220<br>SC01                                                                        |                    |                         |   |      | '         |                                    |                            |            |              |        |
| Customer<br>Company<br>Name<br>City                                                                               | Code                                                           | 4000220<br>SC01<br>Timothy Dill <sup>:</sup><br>Wilmington                             | inge               | r                       |   |      | · · ·     |                                    |                            |            |              |        |
| Customer<br>Company<br>Jame<br>City<br>St                                                                         | Code                                                           | 4000220<br>SC01<br>Timothy Dill <sup>.</sup><br>Wilmington<br>DocumentNo               | inger<br>Typ       | r<br>Doc. Date          | S | DD   | Amt in lo | bc.cur.                            | LCurr                      | Cirng doc. | Text         |        |
| Customer<br>Company<br>lame<br>City<br>St                                                                         | Code<br>Assignment                                             | 4000220<br>SC01<br>Timothy Dill <sup>.</sup><br>Wilmington<br>DocumentNo<br>2000000427 | inger<br>Typ<br>DR | Doc. Date<br>03/31/2008 | S | DD   | Amt in lo | oc.cur.<br>55.00                   | LCurr                      | Clrng doc. | Text<br>Inv. | #80003 |
| Customer<br>Company<br>Jame<br>City<br>St<br>St                                                                   | Code<br>Assignment<br>*                                        | 4000220<br>SC01<br>Timothy Dill'<br>Wilmington<br>DocumentNo<br>2000000427             | ingel<br>Typ<br>DR | Doc. Date<br>03/31/2008 | S | DD I | Amt in lo | bc.cur.<br>55.00<br>55.00          | LCurr<br>USD<br>USD        | Clrng doc. | Text<br>Inv. | #80003 |
| Customer<br>Company<br>Jame<br>City<br>St<br>St<br>St<br>St<br>St<br>St<br>St<br>St<br>St<br>St<br>St<br>St<br>St | Code<br>Assignment<br>*<br>count 4000220                       | 4000220<br>SC01<br>Timothy Dill'<br>Wilmington<br>DocumentNo<br>2000000427             | inger<br>Typ<br>DR | Doc. Date<br>03/31/2008 | S | DD I | Amt in lo | 55.00<br>55.00                     | LCurr<br>USD<br>USD<br>USD | Clrng doc. | Text<br>Inv. | #80003 |
| Customer<br>Company<br>Name<br>City<br>St<br>St<br>* X<br>* Acc                                                   | Code<br>Assignment<br>*<br>count 4000220                       | 4000220<br>SC01<br>Timothy Dill'<br>Wilmington<br>2000000427                           | inger<br>Typ<br>DR | Doc. Date<br>03/31/2008 | S | DD I | Amt in lo | bc.cur.<br>55.00<br>55.00<br>55.00 | LCurr<br>USD<br>USD<br>USD | Clrng doc. | Text<br>Inv. | #80003 |
| Customer<br>Company<br>Name<br>City<br>St<br>St<br>X<br>X<br>X<br>Acc<br>Customer<br>Company                      | Code Assignment  Count 4000220 Code                            | 4000220<br>SC01<br>Timothy Dill:<br>Wilmington<br>2000000427                           | inger<br>Typ<br>DR | Doc. Date<br>03/31/2008 | S |      | Amt in lo | bc.cur.<br>55.00<br>55.00          | LCurn<br>USD<br>USD<br>USD | Clrng doc. | Text<br>Inv. | #80003 |
| Customer<br>Company<br>Name<br>City<br>St<br>St<br>* 20<br>* 20<br>* Acc<br>Customer<br>Company<br>Name           | Code<br>Assignment<br>*<br>count 4000220<br>Code               | 4000220<br>SC01<br>Timothy Dill'<br>Wilmington<br>2000000427                           | inger<br>Typ<br>DR | Doc. Date<br>03/31/2008 | S |      | Amt in lo | 55.00<br>55.00                     | LCurr<br>USD<br>USD<br>USD | Clrng doc. | Text<br>Inv. | #80003 |
| Customer<br>Company<br>Name<br>City<br>St<br>St<br>* 20<br>* Acc<br>Customer<br>Company<br>Name<br>City           | Code Assignment  Count 4000220 Code                            | 4000220<br>SC01<br>Timothy Dill:<br>Wilmington<br>2000000427<br>2000000427             | ingel<br>Typ<br>DR | Doc. Date<br>03/31/2008 | S |      | Amt in lo | 55.00<br>55.00                     | LCurr<br>USD<br>USD<br>USD | Clrng doc. | Text<br>Inv. | #80003 |
| Customer<br>Company<br>Name<br>City<br>St<br>St<br>Customer<br>Company<br>Name<br>City                            | Code<br>Assignment<br>*<br>count 4000220<br>Code<br>Assignment | 4000220<br>SC01<br>Timothy Dill<br>Vilmington<br>2000000427<br>2000000427              | ingel<br>DR<br>Typ | Doc. Date<br>03/31/2008 | S | DD ( | Amt in lo | 55.00<br>55.00<br>55.00            | LCurr<br>USD<br>USD<br>USD | Clrng doc. | Text<br>Inv. | #80003 |

### Display Customer Line Items – FBL5N cont.

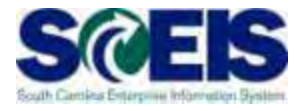

| <br>Document       | dit <u>G</u> oto Extr <u>a</u> s En <u>v</u> ironn | nent S <u>y</u> stem <u>H</u> elp |             |            |
|--------------------|----------------------------------------------------|-----------------------------------|-------------|------------|
| <b>Ø</b>           |                                                    | C 🙆 🔇 I 🗅 H H3                    | 8008        | 🐹 🔁   🔞 📑  |
| 🕫 Disp             | lay Document: Lir                                  | ne Item 001                       |             |            |
| 🦻 🖻 🌋 🔻            | r 🔺 遇 鹶 🛛 Additional Da                            | ta                                |             |            |
| Customer 40        | 000220 Timothy Dillinger                           | r                                 | G/L Acc     | 1300010000 |
| CoCode SC          | C01 1405 Cameron (                                 | Court                             |             |            |
| State of South Ca  | arolina Wilmington                                 |                                   | Doc. No.    | 2000000427 |
| Line Item 1 / Invo | pice/01                                            |                                   |             |            |
| Amount             | 55.00 USD                                          |                                   |             |            |
|                    |                                                    |                                   |             |            |
| Additional Data    | /                                                  |                                   |             |            |
| Bus. Area          | H910                                               |                                   |             |            |
| Disc. base         | 55.00                                              | Disc. amount 0.00                 | U           | 3D         |
| Payt Terms         | 0001                                               | Days/percent 0 0.                 | 000 % 0 0.0 | 00 % 0     |
| Bline Date         | 03/31/2008                                         | Invoice ref.                      | 1 1         | 0          |
| Pmnt Block         |                                                    |                                   |             |            |
| Contract           | 1                                                  | Flow Type                         |             |            |
| Assignment         | *                                                  |                                   |             |            |
| Text               | Inv. #800039                                       |                                   | R.          | Long text  |
|                    |                                                    |                                   |             |            |

### Display Undeposited Cash – FBL3N SCEIS

- The "Undeposited Cash" account 100001XXXX must be \$-0- (cleared out) at year-end.
- Funds are first deposited into this account, then moved to the 1000030000 when the deposit validation is entered.
- Once verified by the STO, they are available to spend.
- Funds in the Undeposited Cash account means the STO has not been able to match your bank deposit or you have not completed the transaction.
- To review Undeposited Cash receipts, use FBL3N.

# Display Undeposited Cash – FBL3N cont.

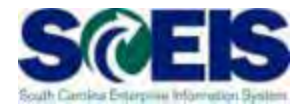

| <u>P</u> rogram <u>E</u> dit <u>G</u> oto System <u>H</u> e | q            |                                            |           |
|-------------------------------------------------------------|--------------|--------------------------------------------|-----------|
|                                                             |              | (1) (2) (2) (2) (2) (2) (2) (2) (2) (2) (2 | 🐺 🗖 I 🔞 🖪 |
|                                                             |              |                                            |           |
| G/L Account Line Item D                                     | ispiay       |                                            |           |
| 🚱 🔁 📜 🖬 Data Sources                                        |              |                                            |           |
| G/L account selection                                       |              |                                            |           |
| G/L account                                                 | 1000010000 🕞 | to                                         | <b>⇒</b>  |
| Company code                                                | SC01         | to                                         | <b>⇒</b>  |
|                                                             |              |                                            | —         |
| Selection using search help                                 |              |                                            |           |
| Search help ID                                              |              |                                            |           |
| Search string                                               |              |                                            |           |
| 🗢 Search help                                               |              |                                            |           |
|                                                             |              |                                            |           |
| Line item selection                                         |              |                                            |           |
| Status                                                      |              |                                            |           |
| Open items                                                  |              |                                            |           |
| Open at key date                                            | 06/07/2008   |                                            |           |
|                                                             |              |                                            |           |
| O Cleared items                                             |              |                                            |           |
| Clearing date                                               |              | to                                         |           |
| Open at key date                                            |              |                                            |           |
|                                                             |              |                                            |           |
| O All items                                                 |              | •-                                         |           |
| Posting date                                                |              | to                                         |           |
| Type                                                        |              |                                            |           |
| Normal items                                                |              |                                            |           |
|                                                             |              |                                            |           |
|                                                             |              |                                            |           |
|                                                             |              |                                            |           |
|                                                             |              |                                            |           |
| List Output                                                 |              |                                            |           |
| Layout                                                      |              |                                            |           |
| Maximum number of items                                     |              |                                            |           |
|                                                             |              |                                            |           |

# Display Undeposited Cash – FBL3N cont.

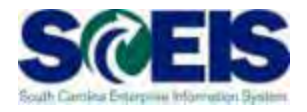

| G/L /                                                                  | G/L Account Line Item Display      |            |      |      |            |                 |           |            |       |    |            |      |
|------------------------------------------------------------------------|------------------------------------|------------|------|------|------------|-----------------|-----------|------------|-------|----|------------|------|
| 📕 🔸 🕨   🎸 🖉 🧱 🕼   🕼 🔐 🛱 🛱   🧮 🖶 🗺   🔀 🏂 🖿   🚹 🚹 Selections 🗋 Dispute ( |                                    |            |      |      |            |                 |           |            |       |    |            |      |
|                                                                        |                                    |            |      |      |            |                 |           |            |       |    |            |      |
| G/L Account 1000010000 UNDEPOSITED CASH                                |                                    |            |      |      |            |                 |           |            |       |    |            |      |
| compar                                                                 | Company Code SCU1                  |            |      |      |            |                 |           |            |       |    |            |      |
| 8                                                                      | it Assignment                      | DocumentNo | BusA | Туре | Doc. Date  | РК              | Amount in | local cur. | LCurr | Tx | Clrng doc. | Text |
|                                                                        | a *                                | 4600000175 | H710 | ZF   | 04/28/2008 | 40              |           | 6,061.00   | USD   |    |            |      |
|                                                                        | <b>2</b> *                         | 4600000176 | H710 | ZF   | 04/15/2008 | 40              |           | 449.79     | USD   |    |            |      |
|                                                                        | 2 *                                | 4600000192 | H710 | ZF   | 05/20/2008 | 40              |           | 77.90      | USD   |    |            |      |
|                                                                        | 2 0000000                          | 1200000089 | H710 | SK   | 01/11/2008 | 40              |           | 430.00     | USD   |    |            |      |
| <u>ро</u> )                                                            | <b>a</b>  00000000                 | 1200000395 | H710 | SK   | 04/09/2008 | 40              |           | 409.46     | USD   |    |            |      |
| * )                                                                    | a -                                |            |      |      |            |                 |           | 7,428.15   | USD   |    |            |      |
| ** p                                                                   | ** Account 1000010000 7,428.15 USD |            |      |      |            |                 |           |            |       |    |            |      |
|                                                                        |                                    |            |      |      |            |                 |           |            |       |    |            |      |
| G/L Ac                                                                 | count *                            | *          |      |      |            |                 |           |            |       |    |            |      |
| Compar                                                                 | Company Code *                     |            |      |      |            |                 |           |            |       |    |            |      |
|                                                                        |                                    |            |      |      |            |                 |           |            |       |    |            |      |
| 8                                                                      | it Assignment                      | DocumentNo | BusA | Туре | Doc. Date  | <mark>РК</mark> | Amount in | local cur. | LCurr | Tx | Clrng doc. | Text |
| * * *                                                                  |                                    |            |      |      |            |                 |           | 7,428.15   | USD   |    |            |      |

#### Lesson 5 Summary

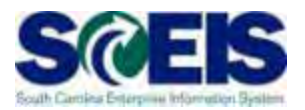

#### You should now be able to:

- Record revenue in the proper fiscal year.
- Understand the OCG and STO year-end revenue and deposit requirements.
- Review Accounts Receivable balances.
- Review and clear all undeposited cash amounts.

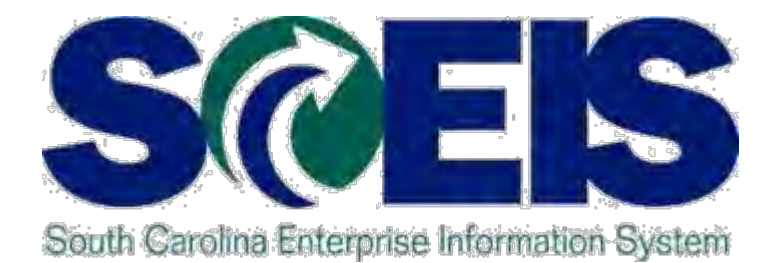

#### LESSON 6: PROCEDURE FOR MANAGING BUDGET

STATE INFORMATION TECHNOLOGY

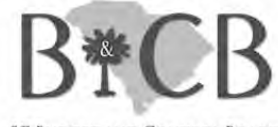

SC BUDGET AND CONTROL BOARD

#### Lesson 6 Learning Objectives

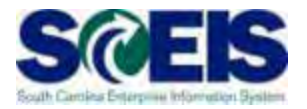

- Output Upon completion of this lesson, you should be able to:
  - Review, process or delete all pre-posted budget items.
  - Understand how to process Statewide Carryforward Appropriations through Proviso 89.27.
  - Carry forward General Fund appropriations to the new fiscal year, <u>if your agency has specific authority</u> to do so.
  - Understand how Earmarked, Restricted, and Federal appropriations will be handled for 2013 and 2014.
  - Understand how new year appropriations will be handled.
  - Understand how to review budget reports and what affects budget balances.

### Key Terms and Concepts

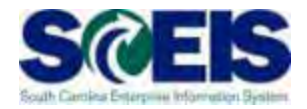

Each of the following key terms and concepts will be covered in greater detail in the following slides, but do not hesitate to search uPerform for documents and transactions that utilize each.

- Posted, Pre-posted Budget Items
- Carryforward Budget Items
- Workflow Items
- Statewide Carryforward Appropriations
- Earmarked, Restricted, and Federal Appropriations

#### Budget Items at Year-End

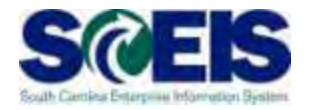

- Clear all pre-posted budget items by the close of business July 12, 2013, for the fiscal year.
- A listing of all pre-posted items can be generated by using T-code FMEDDW.
- Carry forward General Appropriations, <u>if your agency has</u> <u>authorization to do so</u>, using T-code FMBB.
- Statewide Carryforward, will be handled <u>centrally</u>. Agency personnel will not have to enter this information, if there is any carryforward.

### **View Budget Documents**

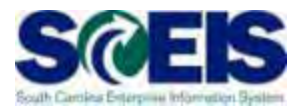

- Why it is important to review the status of budget documents or pre-posted budget document
  - Budget documents
    - S Check regularly to ensure transactions have been approved and posted.
  - Pre-posted budget documents
    - § Will <u>reduce budgets immediately</u>, but will <u>not increase budgets</u> <u>until approved</u>.
    - § Transfers will reduce the appropriate reduction, but will not increase the offsetting budget until approved.
    - S Returns will reduce prior to approval, but supplementals will not post (as this is an increase) until approved by SBO.
    - **§** SAP uses the most conservative approach to budgeting.

#### Display Budget Items - FMEDDW

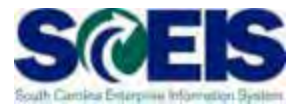

| <u>P</u> rogram <u>E</u> dit <u>G</u> oto En <u>v</u> ironment System <u>H</u> elp |        |  |  |  |  |  |  |  |  |
|------------------------------------------------------------------------------------|--------|--|--|--|--|--|--|--|--|
|                                                                                    | ∄╠╎ѷѷѽ |  |  |  |  |  |  |  |  |
| Entry Document                                                                     |        |  |  |  |  |  |  |  |  |
|                                                                                    |        |  |  |  |  |  |  |  |  |
| FM Area                                                                            |        |  |  |  |  |  |  |  |  |
| Convert sign to user interface                                                     |        |  |  |  |  |  |  |  |  |
| Budget Category                                                                    | to     |  |  |  |  |  |  |  |  |
| Entry Document Number                                                              | to     |  |  |  |  |  |  |  |  |
| Doct 🖙 Enter FM Area 🛛 📃                                                           | to     |  |  |  |  |  |  |  |  |
| Crea FM Area SC01 🕝                                                                | to     |  |  |  |  |  |  |  |  |
| Origi                                                                              | to     |  |  |  |  |  |  |  |  |
| Crea                                                                               | to     |  |  |  |  |  |  |  |  |
|                                                                                    | to     |  |  |  |  |  |  |  |  |
| Person Responsible                                                                 | to     |  |  |  |  |  |  |  |  |
| Text Name                                                                          | to     |  |  |  |  |  |  |  |  |
| BCS Value Type                                                                     | to     |  |  |  |  |  |  |  |  |
| Version                                                                            | to     |  |  |  |  |  |  |  |  |
| Fiscal Year                                                                        | to     |  |  |  |  |  |  |  |  |
| Budgeting Period                                                                   | to     |  |  |  |  |  |  |  |  |
| Year of Cash Effectivity                                                           | to     |  |  |  |  |  |  |  |  |
| Int. Bdgt. Process                                                                 | to     |  |  |  |  |  |  |  |  |
| Budget Type                                                                        | to     |  |  |  |  |  |  |  |  |
| Entry Document Type                                                                | to     |  |  |  |  |  |  |  |  |
| Document Status                                                                    | to     |  |  |  |  |  |  |  |  |
| Reversal status                                                                    | to     |  |  |  |  |  |  |  |  |
| Entry Document Line                                                                | to     |  |  |  |  |  |  |  |  |
| Grant                                                                              | to     |  |  |  |  |  |  |  |  |
| Fund                                                                               | to     |  |  |  |  |  |  |  |  |
| Funds Center                                                                       | to     |  |  |  |  |  |  |  |  |
| Commitment Item                                                                    | to     |  |  |  |  |  |  |  |  |
| Functional Area                                                                    | to     |  |  |  |  |  |  |  |  |
| Funded Program                                                                     | to     |  |  |  |  |  |  |  |  |
| Customer Field                                                                     | to     |  |  |  |  |  |  |  |  |
|                                                                                    | ,,,,   |  |  |  |  |  |  |  |  |

Layout Selection

Layout

#### Pre-Posted Budget Items – FMEDDW

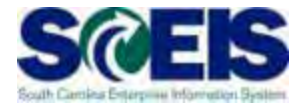

| Image: A marked and a marked and and and a marked and and and and a marked and and and and a marked and and and and and and and and and an | 00   |                | 記名 影     |    |
|----------------------------------------------------------------------------------------------------|------|----------------|----------|----|
| Entry Document                                                                                                    |      |                |          |    |
| ⊕ 🔁 🖬                                                                                                    |      | <b></b>        |          |    |
| FM Area                                                                                                    | SCOL | Enter Fiscal ' | Year and |    |
| Budget Category                                                                                                    | 9F C | Linci i iscai  |          | ₽  |
| Entry Document Number                                                                                                    |      | Dooumont St    | otus 2   | ₽  |
| Document Family Number                                                                                                    |      |                | alus Z   | ₽  |
| Created by                                                                                                    |      |                | 1        | 4  |
| Original Application                                                                                                    |      | to             |          | 4  |
| Created on                                                                                                    |      | to             |          | 4  |
| Document Date                                                                                                    |      | to             |          | 4  |
| Person Responsible                                                                                                    |      | to             |          | 4  |
| Text Name                                                                                                    |      | to             |          | 4  |
| BCS Value Type                                                                                                    |      | to             |          | 4  |
| Version                                                                                                    |      | to             | Re-      | ₽  |
| Fiscal Year                                                                                                    | 2013 | to             |          | 4  |
| Budgeting Period                                                                                                    |      | to             |          | Þ  |
| Int. Bdgt. Process                                                                                                    |      | to             |          | 4  |
| Budget Type                                                                                                    |      | to             |          | 4  |
| Entry Document Type                                                                                                    |      | to             |          | 4  |
| Document Status                                                                                                    | 2    | to             |          | 4  |
| Reversal status                                                                                                    |      | to             |          | 4  |
| Entry Document Line                                                                                                    |      | to             |          | 4  |
| Grant                                                                                                    |      | to             |          | \$ |
| Fund                                                                                                    |      | to             |          | 4  |
| Funds Center                                                                                                    |      | to             |          | 4  |
| Commitment Item                                                                                                    |      | to             |          | 4  |
| Functional Area                                                                                                    |      | to             |          | 4  |
| Funded Program                                                                                                    |      | to             |          | => |

### Pre-Posted Budget Items – FMEDDW cont.

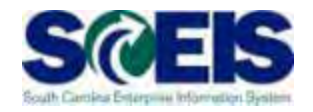

| 🖻 Status of a budget entry document (1) 🛛 4 Entries 🗐 📈 |                  |  |  |  |  |  |  |
|---------------------------------------------------------|------------------|--|--|--|--|--|--|
|                                                         |                  |  |  |  |  |  |  |
| Document Stat                                           | Short Descript.  |  |  |  |  |  |  |
| 1                                                       | Posted           |  |  |  |  |  |  |
| 2                                                       | Preposted        |  |  |  |  |  |  |
| 3                                                       | Preposted posted |  |  |  |  |  |  |
| 4                                                       | Preposted undone |  |  |  |  |  |  |

- 1. Posted entered and directly posted (no workflow)
- 2. **Pre-posted** Originally saved with the Pre-post button and has not been completed by the Agency funds manager or OSB
- 3. Pre-posted Posted Originally saved with the Pre-post button and has been completed
- 4. Pre-posted Undone Originally saved with the Pre-post button but then was cancelled (undone)

#### Pre-Posted Budget Items – FMEDDW cont.

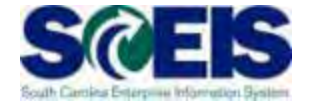

| Selection List for Entry Document          Selection List for Entry Document         Selection List for Entry Document         Selection List for Entry Document         Selection List for Entry Document         Selection List for Entry Document         Selection List for Entry Document         Selection List for Entry Document         Preposted 10010000 Budget         Doc. Date       Doc. Entry Document         Doc. Date       Doc. Entry Document         Doc. Date       Document         05/08/2013       1000187271         000002       TRFW         05/08/2013       1000187436         000002       TRFW         05/09/2013       1000187436         000002       TRFW         05/09/2013       1000187897         000001       TRFW         05/13/2013       1000188071         000002       TRFW Receive         01/14/2013       000002         01/14/2013       000002         01/14/2013       000002         01/14/2013       000002         01/14/2013       000002         01/14/2013       000002         000002       ALOC         01/14/2013       000002         000002                                                                                                    | d. |
|----------------------------------------------------------------------------------------------------|----|
| Selection List for Entry Document         Image: Currency Budget Category       Scol USD Payment         Preposted 10010000 Budget Docs that need to be complete         Doc. Date       D       Entry Docu       Line       Versi       Doc       Process       Year Bud       tund         05/08/2013       2013       1000187271       000001       0       TRFW Send       22013       TRA       10010000         05/08/2013       1000187271       000001       0       TRFW Send       22013       TRA       10010000         05/09/2013       1000187436       000002       0       TRFW Receive       2013       TRA       10010000         05/13/2013       1000187897       00001       0       TRFW Receive       2013       TRA       10010000         05/13/2013       1000188071       00001       0       TRFW Receive       2013       TRA       10010000         05/14/2013       1000188071       000002       TRFW Receive       2013       TRA       10010000         01/14/2013       000002       ALOC       Send       2013       ALO       10010000         05/15/2013       1000188302       000001       ALOC       Secive <th>d.</th>                                                                | d. |
| FM area<br>Currency<br>Budget Category         SC01<br>USD<br>Payment         DOCS Inal need to be complete           Doc. Date         D         Entry Docu         Line         Versi         Doc         Process         Year         Bud         rund           D5/08/2013         2013         1000187271         00001         0         TRFW         Send         2013         TRA         10010000           05/08/2013         000187436         00002         0         TRFW         Receive         2013         TRA         10010000           05/09/2013         1000187436         00003         0         TRFW         Receive         2013         TRA         10010000           05/13/2013         1000187897         00001         0         TRFW         Send         2213         TRA         10010000           05/13/2013         1000188071         000002         TRFW         Send         22013         TRA         10010000           01/14/2013         1000188071         000002         ALOC         Send         2013         ALOC         10010000           01/14/2013         000002         ALOC         Send         2213         ALO         10010000           05/15/2013         100018 | a. |
| Doc. Date         D         Entry Docu         Line         Versi         Doc         Process          Year         Bud         Fund           05/08/2013         2013         1000187271         000001         0         TRFW         Send         0         2013         TRA         10010000           05/08/2013         1000187271         000002         0         TRFW         Send         0         2013         TRA         10010000           05/09/2013         1000187436         000003         0         TRFW         Receive         0         2013         TRA         10010000           05/09/2013         1000187436         000003         0         TRFW         Send         0         2013         TRA         10010000           05/09/2013         1000187897         000001         0         TRFW         Send         0         2013         TRA         10010000           05/13/2013         1000188071         000001         0         TRFW         Receive         0         2013         TRA         10010000           01/14/2013         1000188071         000001         0         ALOC         Send         0         2013         ALOO <th></th>                                      |    |
| Doc. Date         D Entry Docu         Line         Versi         Doc         Process         Year Bud         Fund                                                                                                    |    |
| 05/06/2013       2013       10001672/1       000002       0       TRFW       Send       0.2013       TRA       10010000         05/09/2013       1000187436       000002       0       TRFW       Receive       0.2013       TRA       10010000         05/09/2013       1000187436       000004       0       TRFW       Receive       0.2013       TRA       10010000         05/09/2013       0000187897       000004       0       TRFW       Send       0.2013       TRA       10010000         05/13/2013       1000187897       000001       0       TRFW       Send       0.2013       TRA       10010000         05/13/2013       1000188071       000002       0       TRFW       Send       0.2013       TRA       10010000         01/14/2013       1000188071       000002       0       ALOC       Send       0.2013       ALOC       10010000         01/14/2013       000002       0       ALOC       Send       0.2013       ALO       10010000         05/15/2013       1000188302       000001       0       TRFW       Receive       0.2013       ALO       10010000         05/15/2013       1000188302                                                                                                    |    |
| 05/06/2013       1000187436       000003       0       TRFW       Receive       0       2013       TRA.       10010000         05/09/2013       1000187436       000004       0       TRFW       Receive       0       2013       TRA.       10010000         05/09/2013       000004       0       TRFW       Send       0       2013       TRA.       10010000         05/13/2013       1000187897       000001       0       TRFW       Send       0       2013       TRA.       10010000         05/13/2013       1000188071       000002       0       TRFW       Receive       0       2013       TRA.       10010000         01/14/2013       1000188071       000001       0       ALOC       Send       0       2013       ULO.       10010000         01/14/2013       000002       0       ALOC       Send       0       2013       ULO.       10010000         01/14/2013       000003       0       ALOC       Receive       0       2013       ALO.       10010000         05/15/2013       1000188302       000001       0       TRFW       Receive       0       2013       TA.       10010000                                                                                                    |    |
| 05/09/2013       00001010       000004       0       TRFW       Send       0       2013       TRA       10010000         05/13/2013       1000187897       000001       0       TRFW       Send       0       2013       TRA       10010000         05/13/2013       1000187897       000001       0       TRFW       Send       0       2013       TRA       10010000         05/13/2013       1000188071       000001       0       TRFW       Receive       0       2013       TRA       10010000         01/14/2013       1000188071       000002       0       ALOC       Send       0       2013       ALOC       10010000         01/14/2013       000003       0       ALOC       Send       0       2013       ALOC       10010000         05/15/2013       1000188302       000001       0       TRFW       Receive       0       2013       ALOC       10010000         05/15/2013       1000188302       000001       0       TRFW       Receive       0       2013       TRA       10010000                                                                                                    |    |
| 05/05/2013       1000187897       000001       0       TRFW       Send       0       2013       TRFA       10010000         05/13/2013       000002       0       TRFW       Send       0       2013       TRFA       10010000         01/14/2013       1000188071       000001       0       ALOC       Send       0       2013       ALO       10010000         01/14/2013       000002       0       ALOC       Send       0       2013       ALO       10010000         01/14/2013       000003       0       ALOC       Send       0       2013       ALO       10010000         05/15/2013       1000188302       000001       0       TRFW       Receive       0       2013       ALO       10010000                                                                                                    |    |
| 05/13/2013         100010001         0         TRFW         Receive         0         2013         TRFA         10010000           01/14/2013         1000188071         000001         0         ALOC         Send         0         2013         ALO         10010000           01/14/2013         000002         0         ALOC         Send         0         2013         ALO         10010000           01/14/2013         000003         0         ALOC         Send         0         2013         ALO         10010000           05/15/2013         1000188302         000001         0         TRFW         Receive         0         2013         ALO         10010000                                                                                                    |    |
| 01/14/2013         1000188071         000001         0         ALOC         Send         0         2013         ALO         10010000           01/14/2013         000002         0         ALOC         Send         0         2013         ALO         10010000           01/14/2013         000003         0         ALOC         Receive         0         2013         ALO         10010000           05/15/2013         1000188302         000001         0         TRFW         Receive         0         2013         TRA         10010000                                                                                                    |    |
| 01/14/2013         000002         0         ALOC         Send         0         2013         LO         10010000           01/14/2013         000003         0         ALOC         Receive         0         2013         ALO         10010000           05/15/2013         1000188302         000001         0         TRFW         Receive         0         2013         TRA         10010000                                                                                                    |    |
| 01/14/2013<br>05/15/2013<br>1000188302<br>000001<br>0<br>TRFW Receive<br>0<br>2013<br>ALO<br>10010000<br>TRA<br>10010000                                                                                                    |    |
| 05/15/2013 1000188302 000001 0 TRFW Receive 0 2013 TRA 10010000                                                                                                    |    |
|                                                                                                    |    |
| 05/15/2013 000002 0 TRFW Receive 0 2013 TRA 10010000                                                                                                    |    |
| 05/15/2013 000003 0 TRFW Receive 0 2013 TRA 10010000                                                                                                    |    |
| 05/15/2013 000004 0 TRFW Send 0 2013 TRA 10010000                                                                                                    |    |
| 05/15/2013 000005 0 TRFW Receive 0 2013 TRA 10010000                                                                                                    |    |
| 05/15/2013 000006 0 TRFW Receive 0 2013 TRA 10010000                                                                                                    |    |
| 05/15/2013 000007 0 TRFW Receive 0 2013 TRA 10010000                                                                                                    |    |
| 05/15/2013 000008 0 TRFW Send 0 2013 TRA 10010000                                                                                                    |    |
| 05/15/2013 000009 0 TRFW Receive 0 2013 TRA 10010000                                                                                                    |    |
| 05/15/2013 000010 0 TRFW Receive 0 2013 TRA 10010000                                                                                                    |    |
| 05/15/2013 000011 0 TRFW Receive 0 2013 TRA 10010000                                                                                                    |    |
| 05/15/2013 000012 0 TRFW Receive 0 2013 TRA 10010000                                                                                                    |    |
| 05/15/2013 000013 0 TRFW Receive 0 2013 TRA, 10010000                                                                                                    |    |
| 05/15/2013 000014 0 TRFW Receive 0 2013 TRA. 10010000                                                                                                    |    |
| 05/15/2013 000015 0 TRFW Receive 0 2013 TRA 10010000                                                                                                    |    |

# Statewide Carryforward Appropriations

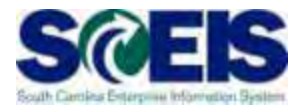

- Proviso 89.27 Authorizes agencies to carry forward a percentage <u>up to 10%</u> of unspent General Fund appropriations to the next fiscal year.
  - <u>This proviso may be suspended</u> to avoid a fiscal year-end general fund deficit.
- The OCG the State Budget Office will determine each Agency's carryforward amount and transact the necessary entries.
  - Carryforward appropriation will be recorded centrally in Funded Program 8900.000000X000 "Statewide Carryforward Appropriations" and in Commitment Item 561000.
  - Agencies cannot make expenditures against this temporary account. Use transaction FMBB to transfer the appropriations within the Agency's normal budget accounts.

# Carryforward General Appropriations

- Agencies with separate authority to carry forward General Fund appropriations to the new fiscal year must:
  - Process budget transactions by August 2, 2013.
  - Use T-code FMBB to process carry forward.
  - <u>Reference the applicable proviso or permanent statute</u> related to the carryforward authority in the text fields on each line item.
    - § Failure to reference the applicable proviso or permanent statute will result in the Office of State Budget's refusal to process the transaction
- Note: This is <u>not</u> the "up to 10% carryforward" determined after the close of the fiscal year in accord with Proviso 89.27.

# Carryforward General Appropriations

| <sup>것</sup> Document Edit | <u>G</u> oto Extr <u>a</u> s E | En <u>v</u> ironment S <u>v</u> stem | )Heln                                         |                    | -            |
|----------------------------|--------------------------------|--------------------------------------|-----------------------------------------------|--------------------|--------------|
| Ø [                        | - 4 🛛 (                        | > 🚱 😪 I 🗅 🛗 🕷                        | Process                                       | COVR               |              |
| 👦 🔎 Budgeti                | ing Workbench                  | n - Create Docu                      | Document Type                                 | CFWD               |              |
| Document Overview          | on/off 🎾 🚰 Hold                | d Prepost 📙 Save                     | Budget Type                                   | UFUR               |              |
| Process                    | COVR Carry Over                | •                                    | Sender Year<br>Sender Period<br>Receiver Year | 2013<br>12<br>2014 | 0.00<br>0.00 |
| Version                    |                                | J *                                  | Deseiver Deried                               | 1                  |              |
| Document Date              | 05/16/2013                     |                                      | Receiver Period                               | 1                  |              |
| Sender                     |                                |                                      |                                               |                    |              |
| Fiscal Year                | 2013                           | P                                    | eriod 12 🔻                                    |                    |              |
| Budget Type                | CFOR CARRYFORWA                | RDS                                  |                                               |                    |              |
|                            |                                |                                      |                                               |                    |              |
| Receiver                   |                                |                                      |                                               |                    |              |
| Fiscal Year                | 2014                           | <u>P</u>                             | eriod 1 👻                                     |                    |              |
| Budget Type                | CFOR CARRYFORWA                | RDS                                  |                                               |                    |              |
|                            |                                |                                      |                                               |                    |              |
| Payment Budg               | jet                            |                                      |                                               |                    |              |
|                            |                                |                                      |                                               |                    |              |
|                            |                                |                                      | 🗄 🖌 🚺 🚯 Master Data 🛛 🗎                       | Split Fig. 🖄       |              |
| Lines                      |                                | L                                    |                                               |                    | 1-           |
| - 10010000                 | Funds Center                   | Functional Area                      | Funded Program                                | Commitment Item    | Grant        |
| + 10010000                 | F030000010                     | F030_C000                            | 0100.000000.000                               | 512001             | NOT F        |

# Carryforward General Appropriations

Account Assignment remains the same, only Sender/Receiver (+/-) are different.

| Lines |          |              |                 |                 |                 |              |
|-------|----------|--------------|-----------------|-----------------|-----------------|--------------|
| -/+   | Fund     | Funds Center | Functional Area | Funded Program  | Commitment Item | Grant        |
| -     | 10010000 | F030000010   | F030_C000       | 0100.000000.000 | 512001          | NOT RELEVANT |
| ÷     | 10010000 | F030000010   | F030_C000       | 0100.000000.000 | 512001          | NOT RELEVANT |

# Earmarked, Restricted, and Federal Appropriations

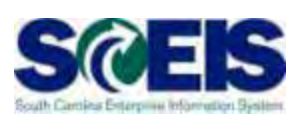

- 2013 Earmarked (3XXXXXX), Restricted (4XXXXXX), and Federal (5XXXXXX) fund appropriations
  - Will lapse July 12, 2013.
  - Will be held open for the processing of documents not having a state level impact relative to Period 12 FY2013, until July 26, 2013.
- ② 2014 appropriations for these funds should have been included by the Agency in the 2013-2014 Appropriation Act and will be entered centrally at the same time as the State Appropriations.
  - To increase appropriations for Earmarked (3XXXXXX), Restricted (4XXXXXX), or Federal (5XXXXXX) fund details in the new fiscal year, Agencies must process an FMBB transaction
    - **§** Process Supplemental
    - § Document Type BDAJ
    - Sudget Type BADJ for Expenditure Budget, EREV for Estimated Revenue

#### **Appropriations for New Fiscal Year**

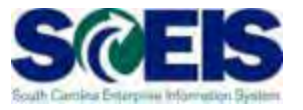

- Appropriations for the new fiscal year will be loaded into SCEIS via an interface with STARS.
- Budgets will be loaded into SCEIS exactly as it is received from the OCG, at the highest level.
- Earmarked (3000000) and Restricted (40000000) funds must be transferred from the highest level fund to the specific detail fund to process transactions (ex.: 30000000 to 30350000).
- Federal (5000000) funds do not have to be transferred from the high level to the specific detail fund to process transactions.

#### **Budget Items at Year-End**

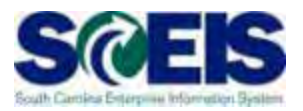

- Ensure your budgets are properly posted.
- Review budget reports regularly, such as:
  - **ZBD1** (Budget Consumption)
  - FMRP\_RW\_BUDCON (Budget Consumption)
  - FMRP\_RW\_BUDGET (Budget Status)
  - FMAVCR01 (Budget Availability Control)
  - **BW Report** FM Budget vs. Actual

# ZBD1 – SC Specific BUDCON Report

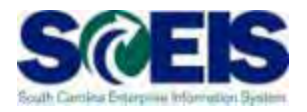

- The ZBD1 report is an enhanced version of SAP's standard, delivered BUDCON report. The standard report is executed via transaction FMRP\_RW\_BUDCON.
- ZBD1 offers the following enhancements:
  - Has separate/additional columns vs. standard report for:
    - **§** Original Budget
    - § Budget Transfers
    - § Actual Expenditures
    - § Purchase Orders
    - § Purchase Requisitions
    - § Other transfers

ZBD1 differs from BUDCON in that it separates commitments into categories. This should help Budget Managers determine where budget is obligated.

- Subtotal column after expenditures
- **§** Subtotal column after purchase orders and requisitions
- § Subtotal column after other transfers etc..
# FMAVCR01 Report

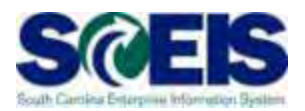

#### This report is useful for reviewing:

- Grant budget activity
- At the roll-up level of control for your agency's budget
- Negative budget balances
  - § Noted by red buckets
  - S Causes can include payroll and fringe benefits posting which override budget edits
  - S Need to monitor these regularly at least monthly

## FMAVCR01 Report cont.

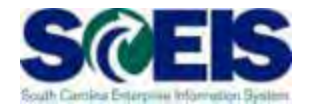

Run FMAVCR01 with "Display Budget Deficits Only" to show negative lines It is the agency's responsibility to clear all negative budget balances. Either move budget (FMBB) or J/E expenditures (FV50) to clear.

|                                                           | ☞ 숲   🛗   📮 🚛 🔎 |                |                 |  |  |  |  |  |  |  |
|-----------------------------------------------------------|-----------------|----------------|-----------------|--|--|--|--|--|--|--|
| Hierarchy of Control Objects - Budget Addresses - Posting | Consumable      | Consumed Amt   | Available Amt   |  |  |  |  |  |  |  |
| ▼ 🔁 <several grant="" values=""></several>                | 226,606.34      | 117,201,098.17 | 116,974,491.83- |  |  |  |  |  |  |  |
| ▶ 🚭 F0301EC01220                                          | 24,550.00       | 72,457.59      | 47,907.59-      |  |  |  |  |  |  |  |
| F0301PCARA10                                              | 0.00            | 970,483.00     | 970,483.00-     |  |  |  |  |  |  |  |
| ▶ 🗇 F0301PCWRL10                                          | 0.00            | 29,327,283.00  | 29,327,283.00-  |  |  |  |  |  |  |  |
| 🕨 🚭 F0301PDARA10                                          | 0.00            | 79,440.00      | 79,440.00-      |  |  |  |  |  |  |  |
| F0301PDWRL10                                              | 0.00            | 18,358,186.00  | 18,358,186.00-  |  |  |  |  |  |  |  |
| ▶ 🗇 F0301QA00112                                          | 2,850.02        | 2,925.88       | 75.86-          |  |  |  |  |  |  |  |
| ▶ 🗇 F0301QA00113                                          | 0.00            | 345.23         | 345.23-         |  |  |  |  |  |  |  |
| ▶ 🗇 F0301QA00910                                          | 1,000.00        | 2,527.27       | 1,527.27-       |  |  |  |  |  |  |  |
| NOT RELEVANT                                              | 198,206.32      | 68,387,450.20  | 68,189,243.88-  |  |  |  |  |  |  |  |
|                                                           |                 |                |                 |  |  |  |  |  |  |  |

# What affects Budget Balances?

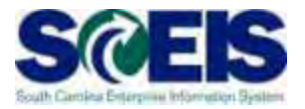

- Constraint Constraints and Constraints and
  - PRs, POs, "Save as Complete" Parked documents, and funds reservations
- To free up your budget
  - Reduce encumbrances that are finalized, no longer needed, and final but have remaining balances
  - Or carry them forward to next year.
- If budget documents are not completed properly, the budget items will not populate the appropriate columns on the budget reports.

## Lesson 6 Summary

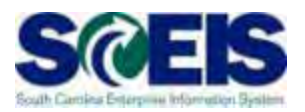

You should now be able to:

- Review, process or delete all pre-posted budget items.
- Understand how to process Statewide Carryforward Appropriations through Proviso 89.27.
- Carry forward General Fund appropriations to the new fiscal year, <u>if your agency has specific authority</u> to do so.
- Understand how Earmarked, Restricted, and Federal appropriations will be handled for 2013 and 2014.
- Understand how new year appropriations will be handled.
- Understand how to review budget reports and what affects budget balances.

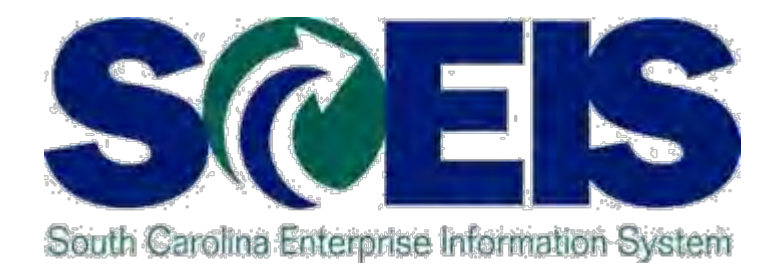

# LESSON 7: MANAGING CASH STATUS

STATE INFORMATION TECHNOLOGY

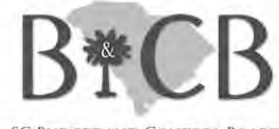

SC BUDGET AND CONTROL BOARD

# Lesson 7 Learning Objectives

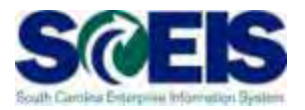

- Output Upon completion of this lesson, you should be able to:
  - Understand SCEIS cash accounts.
  - Review cash balances.
  - Manage your cash balances.

Undeposited Cash 100001XXXX

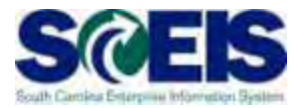

The Undeposited Cash must be zero at year-end.

Run ZGLA and enter the GL range of your agency's Undeposited Cash Accounts

## Undeposited Cash 100001XXXX

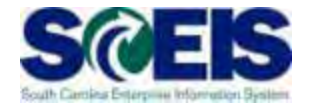

| ngs System Help<br>  📮 🛗 🔀   🏝 🎦 🗘 🏖   🛒 🗾   🎯 📑                                                                                                 | These should all be zero at year-end.           |
|----------------------------------------------------------------------------------------------------|-------------------------------------------------|
| 会 🔄 🛅 📇 🛜 👪 🍞   🔄 🗟 🛗 Column 🛛 🔍 🕨                                                                                                    | 응 탑 탑 현 66                                      |
| Selected Accounts Variation Report<br>Bus Area: * Fund: * Grant<br>Cost Ctr: * Funded Program: *<br>Account Group Selected: 10000101011000010112 | Run Date / Time 05/<br>.: *<br>Period: 11, 2013 |
| GL Account                                                                                                    | YTD Beg Bal MTD Activity YTD and Ba             |
| 1000010101 UNDEP CASH F030-010                                                                                                    | 4,997.49 4,997.49                               |
| 1000010102 UNDEP CASH F030-ORS                                                                                                    |                                                 |
| 1000010103 UNDEP CASH F030-DSIT                                                                                                    |                                                 |
| 1000010104 UNDEP CASH F030-OGS ADMIN                                                                                                    |                                                 |
| 1000010106 UNDEP CASH F030-SURPLUS                                                                                                    | 1,144.69 1,144.69                               |
| 1000010108 UNDEP CASH F030-MM0                                                                                                    |                                                 |
| 1000010109 UNDEP CASH F030-SE0                                                                                                    |                                                 |
| 1000010111 UNDEP CASH F030-EIP                                                                                                    |                                                 |
| 1000010112 UNDEP CASH F030-OLG                                                                                                    |                                                 |
| * Total                                                                                                    | 6,142.18                                        |

# IDT Cash Clearing 1000020000

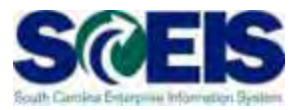

- The IDT Cash Clearing must be zero at year-end.
- Run ZGLA and enter the GL 1000020000.
- If your balance for <u>FY2013</u> is not zero, research the balance to determine document numbers that result in the balance.
- Open a ticket and provide the document numbers to the SCEIS staff. Do not try to clear the balances.

# SCEIS IDT Cash 1000020000

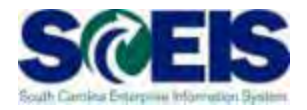

| Account Number         |                  | 1000020000 I     | 1000020000 IDT CASH CLEARING          |                          |             |  |  |  |  |
|------------------------|------------------|------------------|---------------------------------------|--------------------------|-------------|--|--|--|--|
| Company Cod            | e                | SCO1 9           | State of South Carolina               | E                        |             |  |  |  |  |
| Fiscal Year            |                  | 2013             |                                       |                          |             |  |  |  |  |
| 🞦 Display Mo           | ore Chars        |                  |                                       |                          |             |  |  |  |  |
| All Documents          | s in Currency    | * Dis            | play Currency U                       | JSD Company co           | ode currenc |  |  |  |  |
|                        |                  |                  |                                       |                          |             |  |  |  |  |
|                        |                  |                  | b Delawar                             | Constantions le slava en |             |  |  |  |  |
| Period<br>Pol Corrufor | Debit            | Creai            | t Balance                             | Cumulative balance       |             |  |  |  |  |
| BallCarrytor           | 150 710 006 40   | 150 000 677 06   | 700 540 57                            | 393,200,392.07-          |             |  |  |  |  |
| -                      | 106 621 167 06   | 105 005 100 60   | 736,046.07                            | 392,349,643.30-          |             |  |  |  |  |
| 2                      | 140,601,740,10   | 105,925,130.00   | 4 000,037.20                          | 391,843,800.24-          |             |  |  |  |  |
| 3                      | 140,691,742.13   |                  | 4,239,990.02                          | 387,003,809.02-          |             |  |  |  |  |
| 4                      |                  | 54.95            | 5,194,732.32-                         | 392,798,341.94-          |             |  |  |  |  |
| 5                      | Surrent year b   | alance. P4.58    | 87,140.60-                            | 392,885,682.54-          |             |  |  |  |  |
|                        |                  | 94.43            | 2,698,171.28                          | 390,187,511.26-          |             |  |  |  |  |
| /                      | 155,838,963.36   | 157,933,583.23   | 2,094,619.87-                         | 392,282,131.13-          |             |  |  |  |  |
| 8                      | 121,428,439.70   | 122,089,821.43   | 661,381.73-                           | 392,943,512.86-          |             |  |  |  |  |
| 9                      | 131,735,255.22   | 131,704,588.26   | 30,666.96                             | 392,912,845.90-          |             |  |  |  |  |
| 10                     | 106,690,068.11   | 106,743,618.34   | 53,550.23-                            | 392,966,396.13-          |             |  |  |  |  |
| 11                     | 88,299,955.90    | 88,417,849,70    | 117,889.80-                           | 393,084,285.93-          |             |  |  |  |  |
| 12                     |                  |                  |                                       | 393,084,285.93-          |             |  |  |  |  |
| 13                     |                  |                  |                                       | 393,084,285.93-          |             |  |  |  |  |
| 14                     |                  |                  |                                       | 393,084,285.93-          |             |  |  |  |  |
| 15                     |                  |                  | A A A A A A A A A A A A A A A A A A A | 393,084,285.93-          |             |  |  |  |  |
| 16                     |                  |                  |                                       | 393,084,285.93-          |             |  |  |  |  |
| Total                  | 1,501,997,031.03 | 1,501,792,924.89 | 204,106.14                            | 393,084,285.93-          |             |  |  |  |  |
|                        |                  |                  |                                       |                          |             |  |  |  |  |

# SCEIS Petty Cash 1000050000

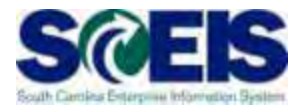

- If your agency had a prior year petty cash that has not yet been loaded into SCEIS, please do so before year-end.
  - Entry: Debit 1000050000 (Petty Cash) Credit 700002000 (Financial Reporting Conversion)

# SCEIS Petty Cash 1000050000

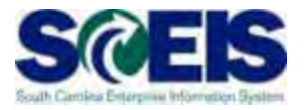

If your agency has a new year petty cash that has not yet been loaded into SCEIS, use the transaction below to load:

> Entry : Debit 1000050000 (Petty Cash) Credit 5230010001 (Petty Cash Fund)

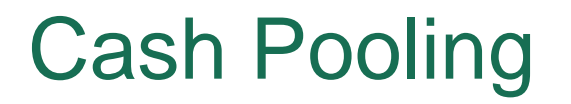

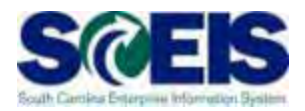

Cash is "pooled" for purposes of processing new year transactions.

@SCEIS <u>will look back to 2013</u> and pool the cash if there is not sufficient cash in the <u>new year</u> fund to process a payment for <u>non-state funds</u>.

@SCEIS does not look forward to 2014 if there is not sufficient cash in the <u>old year</u> fund to process a payment for <u>state funds</u>.

## New Year and Old Year Balances

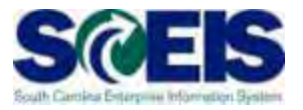

- Construction Construction Co
- On-line and Payment Run transactions are handled differently.

| TRANSACTION<br>CATEGORY | YEAR    | STATE FUNDS<br>1001 & 2XXX    | NON-STATE FUNDS<br>3XXX – 5XXX                                   |
|-------------------------|---------|-------------------------------|------------------------------------------------------------------|
| On-Line                 | PY & CY | Doc posting year<br>and month | Current cumulative<br>cash balance as of<br>entry date and time. |
| Payment Run             | PY & CY | Doc posting year<br>and month | Cumulative cash<br>balance as of<br>Payment Run Date             |

# Lesson 7 Learning Objectives

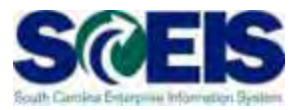

- You should now be able to:
  - Understand SCEIS cash accounts.
  - Review cash balances.
  - Manage your cash balances.

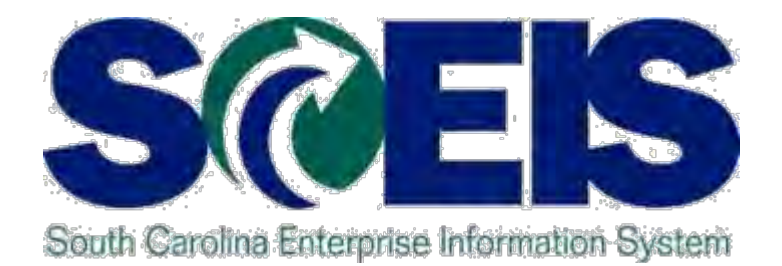

# LESSON 8: GENERAL "CLEAN-UP" OF PARKED DOCUMENTS, WORKFLOW, FUNDS RESERVATIONS, ADJUSTING ENTRY DOCUMENTS, AND FIXED ASSETS

STATE INFORMATION TECHNOLOGY

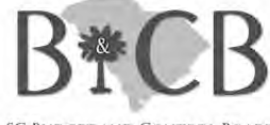

SC BUDGET AND CONTROL BOARD

# Lesson 8 Learning Objectives

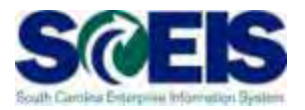

- Output Upon completion of this lesson, you should be able to:
  - Review and process all parked documents: invoices, customer invoices, JEs, etc.
  - Review and process all workflow items to clear out the workplace inbox.
  - Review and process all funds reservation documents delete and/or carryforward in the new fiscal year.
  - Review all GL account balances to ensure any needed adjusting entries are processed before closing.
  - Review fixed assets to ensure asset balances are proper.

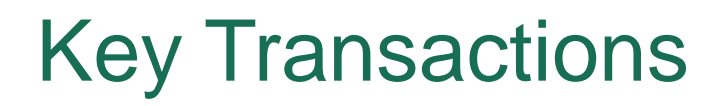

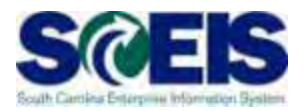

- FBV3 Display Parked Documents
- FBL3N GL Account Line Item Display
- FMX3 Display Funds Reservations
- FMX6 Manual Override Funds Reservation
- **@** ZGLA GL Fund Account Analysis
- FAGLB03 GL Account Balance Display
- FV50 Park GL Account Document

## **Parked Documents**

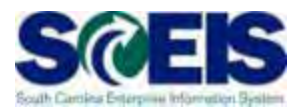

- All Parked Documents must be processed or deleted prior to July 12, 2013.
- FBV3 Use transaction code FBV3 to identify Parked Documents.
- FBL3N Use to search for Open Documents by Doc Type or GL.
- Parked documents can also be identified on the "Open Encumbrance Report" in BW.

#### Parked Documents – FBV3

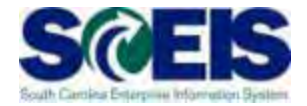

| 🔄 List   | 로 List Edit Goto Settings System Help |                |      |             |            |                |              | FB∨       | $^{\prime}3  \text{pr}$ | ovid   | les lis  | st |              |         |
|----------|---------------------------------------|----------------|------|-------------|------------|----------------|--------------|-----------|-------------------------|--------|----------|----|--------------|---------|
| Ø        |                                       |                |      |             |            |                |              |           |                         |        |          | to |              |         |
| Displ    | Display Parked Documents: List        |                |      |             |            |                |              |           |                         |        |          | 15 |              |         |
| 2 🖪      |                                       |                |      |             |            |                |              |           |                         |        |          |    |              |         |
| 🔒 St.    | Fiscal Year I                         | Per DocumentNo | Type | Entered on  | Entered at | t Posting Date | Document Hea | ader Text | Completed by            | Reason | User     | S  | Ср           | Transac |
| <b>A</b> | 2013                                  | 10 3003687549  | KR   | 04/11/2013  | 10:44:57   | 04/11/2013     |              |           | TRA06964                |        | TRA06964 | V  | $\checkmark$ | FV60    |
| <b>A</b> | 2013                                  | 10 3003695472  | KR   | P //15/2013 | 09:43:53   | 04/15/2013     |              |           |                         |        | LOR05682 | V  |              | FV60    |
| <u>A</u> | 2013                                  | 10 3003714893  | KB   | 04/22/2013  | 12:56:53   | 04/22/2013     |              |           |                         |        | TRA06964 | V  |              | FV60    |
| <u>A</u> | 2013                                  | 10 3003725810  | KR   | 04/25/2013  | 11:45:39   | 04/25/2013     |              |           | MAR05621                |        | MAR05621 | V  | $\checkmark$ | FV60    |
| <b>A</b> | 2013                                  | 10 3003725932  | KR   |             | 11:55:19   | 04/25/2013     |              |           | MAR05621                |        | MAR05621 | V  | $\checkmark$ | FV60    |
| A        | 2013                                  | 10 3003732661  | KR   | 04/29/2013  | 15:30:47   | 04/29/2013     |              |           | JWITHERS                |        | JWITHERS | V  | $\checkmark$ | FV60    |
| <u> </u> | 2013                                  | 10 3003735770  | KR   | 04/30/2013  | 14:32:34   | 04/30/2013     |              |           |                         |        | TRA06964 | V  |              | FV60    |
| <u> </u> | 2013                                  | 11 3003750143  | KR   | 05/03/2013  | 15:23:19   | 05/03/2013     |              |           | ANN48440                |        | ANN48440 | V  | $\checkmark$ | FV60    |
| <u>A</u> | 2013                                  | 11 3003750177  | KR   |             | 15:41:18   | 05/03/2013     |              |           | JONESH                  |        | JONESH   | V  | $\checkmark$ | FV60    |
| <u> </u> | 2013                                  | 11 3003751718  | KR   | 05/06/2013  | 10:17:56   | 05/06/2013     |              |           |                         |        | TER31911 | V  |              | FV60    |
| A        | 2013                                  | 11 3003753086  | KR   |             | 11:48:51   | 05/06/2013     |              |           | VER06424                |        | VER06424 | V  | $\checkmark$ | FV60    |
| <b>A</b> | 2013                                  | 11 3003753242  | KR   |             | 13:15:41   | 05/06/2013     | CE           |           | CAT55464                |        | CAT55464 | V  | $\checkmark$ | FV60    |
| A        | 2013                                  | 11 3003753250  | KR   |             | 13:23:14   | 05/06/2013     | CE           |           | CAT55464                |        | CAT55464 | V  | $\checkmark$ | FV60    |
| <b>A</b> | 2013                                  | 11 3003753271  | KR   |             | 13:41:55   | 05/06/2013     | CE           |           | CAT55464                |        | CAT55464 | V  | $\checkmark$ | FV60    |
| 8        | 2013                                  | 11 3003753328  | KR   |             | 14:01:59   | 05/06/2013     | CE           |           | CAT55464                |        | CAT55464 | V  | $\checkmark$ | FV60    |
| A        | 2013                                  | 11 3003753368  | KR   |             | 14:13:35   | 05/06/2013     | CE           |           | CAT55464                |        | CAT55464 | V  | $\checkmark$ | FV60    |
| 8        | 2013                                  | 11 3003753375  | KR   |             | 14:16:50   | 05/06/2013     | CE           |           | CAT55464                |        | CAT55464 | V  | $\checkmark$ | FV60    |
| A        | 2013                                  | 11 3003753386  | KR   |             | 14:20:04   | 05/06/2013     | CE           |           | CAT55464                |        | CAT55464 | V  | $\checkmark$ | FV60    |
| 8        | 2013                                  | 11 3003753416  | KR   |             | 14:33:39   | 05/06/2013     | CE           |           | CAT55464                |        | CAT55464 | V  | $\checkmark$ | FV60    |
| 8        | 2013                                  | 11 3003753461  | KR   |             | 14:51:53   | 05/06/2013     | CE           |           | CAT55464                |        | CAT55464 | V  | $\checkmark$ | FV60    |
| A        | 2013                                  | 11 3003753619  | KR   |             | 15:33:55   | 05/06/2013     |              |           | CAR13097                |        | CAR13097 | V  | $\checkmark$ | FV60    |
| A        | 2013                                  | 11 3003753630  | KR   |             | 15:37:59   | 05/06/2013     |              |           | CAR13097                |        | CAR13097 | V  | $\checkmark$ | FV60    |
| A        | 2013                                  | 11 3003753640  | KR   |             | 15:42:19   | 05/06/2013     |              |           | MMIKELL                 |        | MMIKELL  | V  | $\checkmark$ | FV60    |
| A        | 2013                                  | 11 3003753666  | KR   |             | 15:50:51   | 05/06/2013     |              |           | MMIKELL                 |        | MMIKELL  | V  | $\checkmark$ | FV60    |
| A        | 2013                                  | 11 3003753706  | KR   |             | 16:07:27   | 05/06/2013     |              |           |                         |        | TRA06964 | V  |              | FV60    |
| A        | 2013                                  | 11 3003753712  | KR   |             | 16:09:28   | 05/06/2013     |              |           |                         |        | TRA06964 | V  |              | FV60    |
| A        | 2013                                  | 11 3003753830  | KR   |             | 16:11:58   | 05/06/2013     |              |           | TRA06964                |        | TRA06964 | V  | $\checkmark$ | FV60    |
| A        | 2013                                  | 11 3003753918  | KR   |             | 16:55:39   | 05/06/2013     |              |           | MMIKELL                 |        | MMIKELL  | V  | $\checkmark$ | FV60    |
| A        | 2013                                  | 11 3003755867  | KR   | 05/07/2013  | 10:49:57   | 05/07/2013     | отн          |           | BAR55401                |        | BAR55401 | V  | $\checkmark$ | FV60    |

SAP

▶ ECP (2) 010 ▼ SAPVPAPEC

64

## Parked Documents – FBL3N

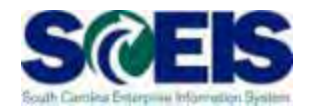

| Ist Edit Goto Extras Environment Settings System Help       This report was run         Image: System Help       Image: System Help         Image: System Help       Settings System Help         Image: System Help       Settings System Help         Image: System Help |              |          |        |            |           |                                                |   |
|----------------------------------------------------------------------------------------------------|--------------|----------|--------|------------|-----------|------------------------------------------------|---|
| G/L Account Line I                                                                                                    | tem Displa   | ay       |        |            |           | GL 2000010000                                  |   |
| 🞸 🦉 🧱 🏩   🛱 🛱   阳 🛱 🐺   🇮 🖽 🛱   🔀 🏂 🖬 🛅   🚺 🖬 Selections 🛛 Dispute Case                                                                                                    |              |          |        |            |           |                                                |   |
| G/L Account 200001000<br>Company Code SC01                                                                                                    | 0 ACCOUNTS P | AYABLE / | AND VO | UCHERS PAY | ABLE (    | (VENDORS)                                      |   |
| 🔒 🛄 Assignment                                                                                                    | Documen      | BusA Doc | . Туре | Doc. Date  | ΡΚ Σ      | ۶ Amount in local cur، LCurr Tx Clrng doc، Tex | đ |
| 20130514                                                                                                    | 3003768822 ( | 1050 KR  |        | 05/02/2013 | 31        | 356.18- USD                                    |   |
| <b>X</b> 20130515                                                                                                    | 5700796802 ( | 1050 RE  |        | 05/02/2013 | 31        | 2,908.23- USD II                               |   |
| ■ 3,264.41-USD                                                                                                    |              |          |        |            |           |                                                |   |
| <u></u>                                                                                                    |              |          |        |            |           |                                                |   |
| Account 2000010000                                                                                                    |              |          |        |            | <b></b> . | 3,264.41-USD                                   |   |

## Delete Parked Document – FBV2

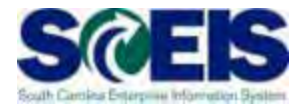

| C Document Edit                                                                                                    | <u>G</u> oto Extr <u>a</u> s <u>S</u> e                                                           | ettings En <u>v</u>                                 | ironment Sy                                     | ıstem <u>H</u> el                   | lp                                                                 |  |  |
|----------------------------------------------------------------------------------------------------|---------------------------------------------------------------------------------------------------|-----------------------------------------------------|-------------------------------------------------|-------------------------------------|--------------------------------------------------------------------|--|--|
| Ø                                                                                                    | - 4 🕒 I C                                                                                         | o 🙆 🚷 I 🚍                                           | ) M K I 🏵                                       | C\$ C\$, C* (                       | 🛒 🗖   🔞 📑                                                          |  |  |
| Image: Second system    Image: Second system       Image: Second system | Enter Docur<br>and click on<br>Delete Park                                                        | nent nun<br>Docume<br>ed Docu                       | nber<br>ent and<br>ment                         | <b>SCO1 20</b><br>d <i>@</i> Editin | D <b>13</b><br>ng options<br>Bal. 0.00<br>Vendor                   |  |  |
| VendorInvoice datePosting DateDocument TypeAmountTax amountTextQayment terms                                                                                                    | 7000149305<br>05/06/2013<br>05/17/2013<br>KR KR (Vendor in •<br>75.00<br>005104 Arabic Interpreti | SGL Ind<br>Reference<br>Period<br>DocumentNo<br>USD | DSS-13-0408<br>11<br>3003780645<br>Calculate ta | 3<br>8x                             | Address<br>CERTIFIED TRANSL<br>105 ONE HARBISOF<br>COLUMBIA SC 292 |  |  |
| Baseline Date 05/06/2013                                                                                                    |                                                                                                   |                                                     |                                                 |                                     |                                                                    |  |  |
| G/L acct D/C     5113010008 \$ De                                                                                                    | Amount in doc.c<br>3.86                                                                           | Cost center<br>L040FB0000                           | Order                                           | Fund<br>10010000                    | Grant<br>L0401A001113                                              |  |  |

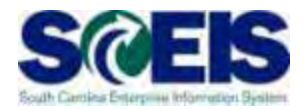

- Output Use transaction Z\_IDT\_DOCLIST to view your agency's parked IDT payables, 39 documents.
- Assuming these are FY2013 expenditures, they should be processed in FY2013 prior to the July 12 deadline.
- IDTs remaining in Parked status after July 12 will be carried forward into the new year.

# Z\_IDT\_DOCLIST

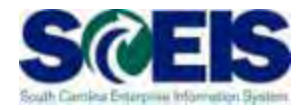

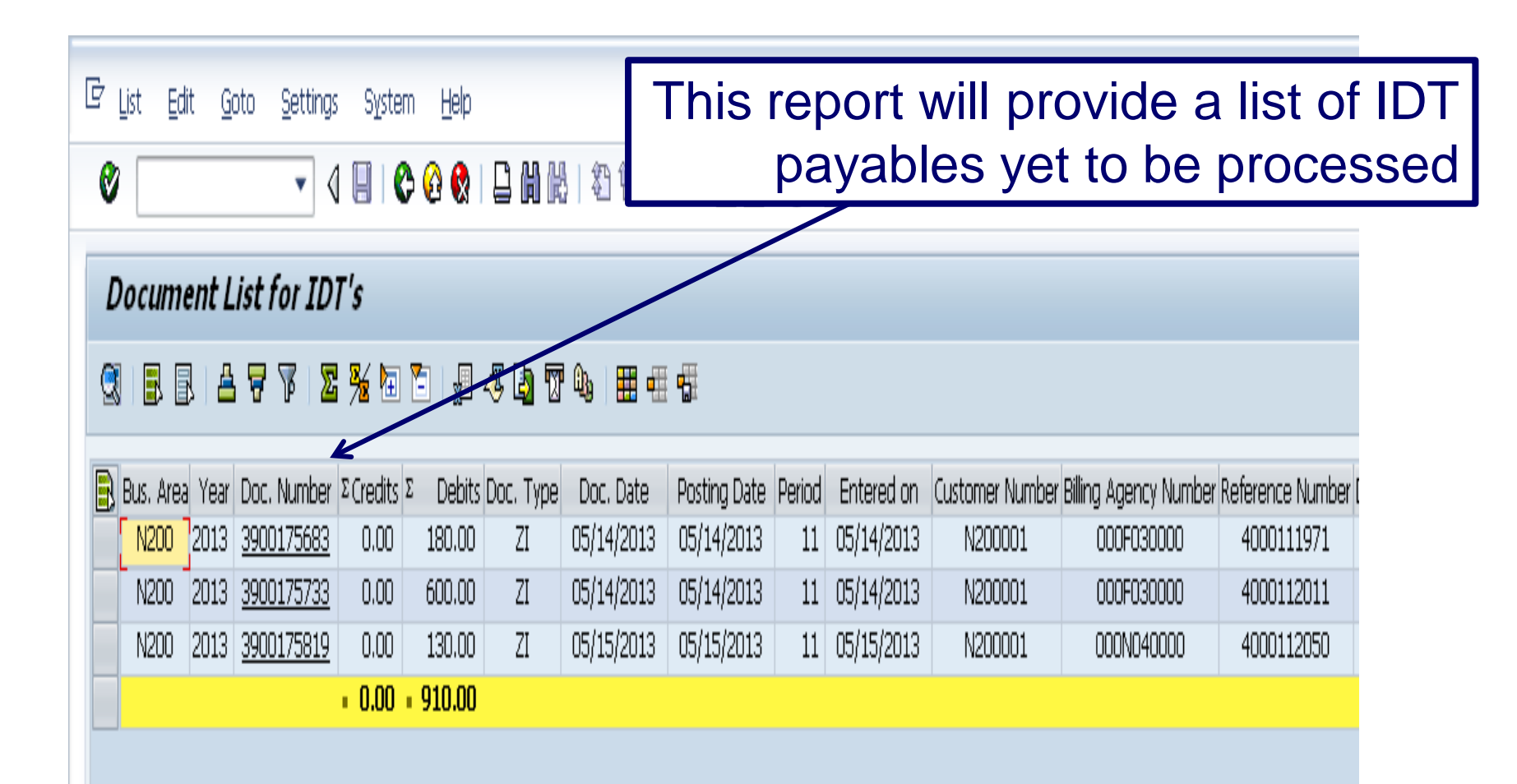

# ZMRBR – Blocked Invoices

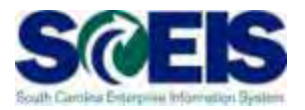

- PO-related invoices (RE documents) are posted at the time of entry, not parked.
- RE documents are systematically matched to a Goods Receipt and Purchase Order to ensure goods were received and price is correct.
- If there is a discrepancy between price or receipt of goods the invoice is blocked for payment.
- Run ZMRBR to view blocked invoices.

## ZMRBR – Blocked Invoices

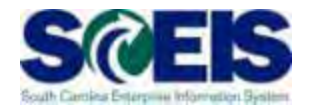

| ¢ | List Edit Goto Views Settings System E Invoices can be blocked for Invoices can be blocked for Image: Invoices can be blocked for Image: Image: Im |       |     |           |                   |    |     |     |            |     |            |
|---|----------------------------------------------------------------------------------------------------|-------|-----|-----------|-------------------|----|-----|-----|------------|-----|------------|
| 1 | Release Blocked Invoices                                                                                                    |       |     |           |                   |    |     |     |            |     |            |
| Î | 🛅 Blocking Reason 🎤 🕄 🗟 🗟 🖓 🌾 🖾 🦁 🌾 🖾 🖓 🕼 🖽 🖽                                                                                                    |       |     |           |                   |    |     |     |            |     |            |
|   | Status                                                                                                    | Plant | PGr | User Name | Doc. No.          | It | Oty | Prc | Purch.Doc. | It  | Amount (   |
|   |                                                                                                    | LE01  | 226 | BAR02758  | 5700729728        | 1  | *   |     | 4600232593 | 10  | 4,304.00 l |
|   |                                                                                                    | DC01  | 843 | SHE43072  | 5700732678        | 1  | *   |     | 4600232807 | 10  | 506.00 l   |
|   |                                                                                                    | DC01  | 846 | SHE43072  | <u>5700733765</u> | 1  | *   |     | 4600233316 | 10  | 1,345.50 U |
|   |                                                                                                    | DC01  | 846 | SHE43072  | 5700733765        | 2  | *   |     | 4600233316 | 20  | 20.80 U    |
|   |                                                                                                    | DC01  | 846 | SHE43072  | 5700734943        | 3  | *   |     | 4600233316 | 30  | 406.98 l   |
|   |                                                                                                    | LE01  | 226 | BAR02758  | 5700736618        | 1  | *   |     | 4600225447 | 10  | 3,085.60 ( |
|   |                                                                                                    | LE01  | 226 | BAR02758  | 5700736618        | 2  | *   |     | 4600225447 | 20  | 2,621.60 L |
|   |                                                                                                    | LE01  | 226 | BAR02758  | 5700736708        | 1  | *   |     | 4600225449 | 10  | 3,826.24 U |
|   |                                                                                                    | ED01  | 813 | BAR23736  | <u>5700737345</u> | 19 | *   |     | 4600234963 | 190 | 87.81 U    |
|   |                                                                                                    | DC01  | 843 | PAT68845  | 5700737352        | 1  | *   |     | 4600234976 | 10  | 945.00 l   |
|   |                                                                                                    | DC01  | 843 | PAT68845  | 5700737352        | 2  | *   |     | 4600234976 | 20  | 817.60 l   |
|   |                                                                                                    | DC01  | 843 | PAT68845  | 5700737352        | 3  | *   |     | 4600234976 | 30  | 27.67 U    |
|   |                                                                                                    | DC01  | 843 | PAT68845  | 5700737352        | 4  | *   |     | 4600234976 | 40  | 119.95 U   |

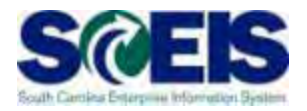

- Most variances are Quantity Variances which generally means the Goods Receipt has not been entered. To clear, the recipient of the goods needs to enter the receipt.
- Price variances are caused when the invoice price exceeds the stated price on the PO. This may be a price error on the PO or on the Invoice, or often is the result of an error in entry, the A/P clerk adds freight or tax on line item.

# ME2K – List Display by Purchase Order

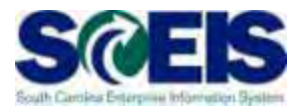

ME2K/ME2N – use to identify POs with Goods Receipts that have not been invoiced.

ME2K – Cost Center is in the table of selections, FI driven

ME2N – Plant is the primary CO in the table of selections, MM driven.

# ME2K – List Display by Purchase Order cont.

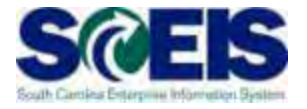

| • 4                                     |                |        | 的自己的一家     | 2 😨 🖷     |
|-----------------------------------------|----------------|--------|------------|-----------|
| Purchasing Documents                    | per Account As | signme | ent        |           |
| ( ) ( ) ( ) ( ) ( ) ( ) ( ) ( ) ( ) ( ) |                |        |            |           |
| Cost center                             | £0300000       | to     | £030zzzzz  | <b></b>   |
| WBS element                             |                |        |            |           |
| Order                                   |                | to     |            | 4         |
| Asset                                   |                |        |            |           |
| Subnumber                               |                |        |            |           |
| SD Document                             |                |        |            |           |
| Item                                    |                |        |            |           |
| Schedule Line Number                    |                |        |            |           |
| Network                                 |                |        |            |           |
| Operation/Activity                      |                |        |            |           |
| Purchasing organization                 |                | to     |            | 4         |
| Scope of List                           | ALV            |        |            |           |
| Selection Parameters                    |                | to     |            | <b>\$</b> |
| Document Type                           | ZSTD C         | to     |            | 4         |
| Purchasing Group                        |                | to     |            | <b>=</b>  |
| Plant                                   |                | to     |            | <b></b>   |
| Item category                           |                | to     |            | 4         |
| Account Assignment Category             |                | to     |            | 4         |
| Delivery Date                           |                | to     |            | 4         |
| Validity Key Date                       |                |        |            |           |
| Range of Coverage to                    |                |        |            |           |
| Document Number                         |                | to     |            | 4         |
| Vendor                                  |                | to     |            | 9         |
| Supplying Plant                         |                | to     |            | 9         |
| Material                                |                | to     |            | <b>\$</b> |
| Material Group                          |                | to     |            | =         |
| Document Date                           | 07/01/2012     | to     | 03/30/2013 |           |

# ME2K – List Display by Purchase Order cont.

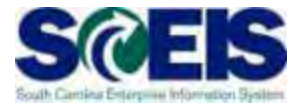

| 0    |             | · 4 🛛 C G 🛛 🗆                               | 3 開始 ( 印石)         | 121     | 00                                                                                                    |                                        |                                         |           |       |    |
|------|-------------|---------------------------------------------|--------------------|---------|----------------------------------------------------------------------------------------------------|----------------------------------------|-----------------------------------------|-----------|-------|----|
| Pu   | rchasing    | Documents For Cost Cent                     | er                 |         |                                                                                                    |                                        |                                         |           |       |    |
| 3    | 844         | 「 」 の 日 4 日 4 日 4 日 4 日 4 日 4 日 4 日 4 日 4 日 |                    |         |                                                                                                    |                                        |                                         |           |       |    |
| m    | SAA WRS EIN | m. Order asset SNo. SD Doc. Item Net        | work OpAc Type Cat | PGr POH | Doc. Date                                                                                                    | Vendor/supplying plant                 | Material Short Text                     | Mati Gro  | p D I | 4  |
| ost  | Center F030 | AA0000                                      |                    |         |                                                                                                    |                                        |                                         |           |       |    |
| und  | Asing Docum | nent 4600241589                             |                    |         |                                                                                                    |                                        |                                         |           |       |    |
| 10   | 1           |                                             | ZSID F             | 774     | 03/19/2013                                                                                                    | 7000025473 DATA NETWORK SOLUTIONS INC  | Port                                    | 03900     | 1     | 8  |
| arch | asing Docum | nent 4600241621                             |                    |         | and the second second s |                                        |                                         |           | 1     | T  |
| 0    | 1           |                                             | ZSTD F             | 774     | 03/19/2013                                                                                                    | 7000035473 DATA NETWORK SOLUTIONS INC. | Ethernet                                | 93900     | L     | K  |
| rct  | asing Docum | nent 4600241813                             |                    |         |                                                                                                    |                                        |                                         |           | -15   |    |
| 0    | 1           |                                             | ZSTD F             | 774 88  | 03/20/2013                                                                                                    | 7000035473 DATA NETWORK SOLUTIONS INC. | Port                                    | 93900     |       | R  |
| 0    | 1           |                                             | ZSTD F             | 774 88  | 03/20/2013                                                                                                    | 7000035473 DATA NETWORK SOLUTIONS INC  | Ethernet                                | 93900     |       | R  |
| st   | Center F030 | A80000                                      | 2000               |         | and the second                                                                                                    |                                        |                                         |           |       |    |
| arch | asing Docum | nent 4600194930                             |                    |         |                                                                                                    |                                        |                                         |           | _     | -  |
| 10   | 1           |                                             | ESTD F             | 773 18  | 08/17/2012                                                                                                    | 7000125116 BCT SOUTH CAROLINA          | BLACK & 1 COLOR - 1 SET                 | 96676     |       | K  |
| arth | using Docum | nent 4600203500                             | 100.000            | -       |                                                                                                    |                                        |                                         | - Provide |       |    |
| 1D   | 1           |                                             | 25TD F             | 773 10  | 09/19/2012                                                                                                    | 7000122678 STAPLES BUSINESS ADVANTAGE  | Avery Plan-tab Index Deaders, Buff      | 61500     |       | ×  |
| 20   | 1           |                                             | 2STD F             | 773     | 09/19/2012                                                                                                    | 2000122678 STAPLES BUSINESS ADVANTAGE  | Vellow No. 2 Pencils                    | 61500     |       | к  |
| a)   | 1           |                                             | ZSTD F             | 773 1   | 09/19/2012                                                                                                    | 2000122678 STAPLES BUSINESS ADVANTAGE  | Bit Brite Liner Highlighter, Yellow     | 61500     |       | ×  |
| 40   | 1           |                                             | 2STD F             | 773     | 09/19/2012                                                                                                    | 7000122678 STAPLES BUSINESS ADVANTAGE  | Satin Silver binder Clips, Small        | 61500     |       | ĸ  |
| 50   | 1           |                                             | ZSTD F             | 773 10  | 09/19/2012                                                                                                    | 7000122678 STAPLES BUSINESS ADVANTAGE  | Business Envelopes, Plain White         | 61500     |       | ĸ  |
| 60   | 1           |                                             | ZSTD F             | 773     | 09/19/2012                                                                                                    | 7000122678 STAPLES BUSINESS ADVANTAGE  | Sheet Protectors, Clear, Heavy Weight   | 61500     |       | ¥, |
| 70   | 1           |                                             | ZSTD F             | 773     | 09/19/2012                                                                                                    | 7000122678 STAPLES DUSINESS ADVANTAGE  | Avery 2x4 Shipping Labels, White        | 61500     |       | R  |
| 00   | 1           |                                             | 2STD F             | 773     | 09/19/2012                                                                                                    | 7000122678 STAPLES BUSINESS ADVANTAGE  | 3M Post-it pop-up refil notes, yellow   | 61500     |       | K  |
| 90   | 1           |                                             | ZSTD F             | 773     | 09/19/2012                                                                                                    | 7000122678 STAPLES BUSINESS ADVANTAGE  | Sharple Markers, Ultra frie tip, Black  | 61500     |       | K  |
| 00   | 1           |                                             | ZSTD F             | 773     | 09/19/2012                                                                                                    | 7000122678 STAPLES BUSINESS ADVANTAGE  | Sharple, Extra-Fine Tip, Red            | 61500     |       | ĸ  |
| 10   | 1           |                                             | ZSTD F             | 773     | 09/19/2012                                                                                                    | 7000122678 STAPLES BUSINESS ADVANTAGE  | Retractable Ballpoint Pers, Blue Ink    | 61500     |       | к. |
| 20   | 1           |                                             | ZSTD F             | 773     | 09/19/2012                                                                                                    | 7000122678 STAPLES BUSINESS ADVANTAGE  | Retractable Ballpoint Pons, Black       | 61500     |       | ĸ  |
| 10   | 1           |                                             | ZSTD F             | 773 8   | 09/19/2012                                                                                                    | 7000122678 STAPLES BUSINESS ADVANTAGE  | 3" Standard Grade Packing Tape, Clinir  | 61500     |       | ĸ  |
| 10   | 1           |                                             | ZSTD F             | 773     | 09/19/2012                                                                                                    | 7000122678 STAPLES BUSINESS ADVANTAGE  | Envelopes, Gummed Kraft Clasp Brown     | 61500     |       | ĸ  |
| 50   | 1           |                                             | ZSTD F             | 773 14  | 09/19/2012                                                                                                    | 7000122678 STAPLES BUSINESS ADVANTAGE  | Sanford Super-Size Sharple Marker, Elac | k 61500   |       |    |
|      |             |                                             |                    |         |                                                                                                    |                                        |                                         |           |       |    |

# ME2K – List Display by Purchase Order cont.

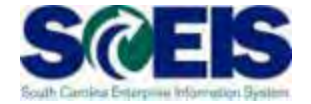

| C List Edit           | Goto Views Environment Settings System He                                           |
|-----------------------|-------------------------------------------------------------------------------------|
| Purchasing            | g Documents For Cost Center                                                         |
| S 🛛 🖓 🖉               | 7   Z 🏂   🖓   🚚 🖧 🖪 🐨 🖦 🌆   🎟 🌌 📅 🖊 🖬   🎿 🖻                                         |
| Item SAA WBS Ek       | ie Order Type Short Text Matl Gr D I A Plant Still to be deliv To be inv. SLoc Quar |
| 10 1                  | ZSTD Showcase, Trophy Cas 42092 K IT01 1 1 0001                                     |
| Purchasing Docu       | ument 4600234452                                                                    |
| 10 1                  | ZSTD Display and Showroom 57831 K IT01 1 1 0001                                     |
| Purchasing Docu       | ument 4600242923                                                                    |
| 10 1                  | ZSTD Display and Showroom 57831 K IT01 1 1 0001                                     |
| Cost Center F030      | OJA0000                                                                             |
| Purchasing Docu       | ument 4600228029                                                                    |
| 10 1                  | ZSTD HP Toner 20772 K IT01 1 1 0001                                                 |
| 20 1                  | ZSTD HP Toner 20772 K IT01 1 1 0001                                                 |
| 30 1                  | ZSTD HP Toner 20772 K IT01 1 1 0001                                                 |
| 40 1                  | ZSTD HP Toner 20772 K IT01 1 1 0001                                                 |
| Cost Center F030      | OJA0001                                                                             |
| Purchasing Docu       | ument 4600205465                                                                    |
| 10 1                  | ZSTD Symantec Endpoint Pr 92015 K IT01 310 310 0001 C                               |
| Cost Center F030      | OJB0000                                                                             |
| Purchasing Docu       | ument 4600179065                                                                    |
| 10 1                  | 100 ZSTD Engineer Services, Prof 92533 K IT01 13,831.280 13,831.280 0001 19,5       |
| Purchasing Docu       | ument 4600190977                                                                    |
| 10 1                  | ZSTD Locks, Key Blanks, and 45055 K IT01 0 1 0001                                   |
| Purchasing Docu       |                                                                                     |
| 10 1<br>Demokrative D | 2510 Swimming pool mainte 93165 K 1101 1 1 0001                                     |
| Purchasing Docu       | Iment 4600193684                                                                    |
| 10 I                  | 100 2510 Winnig and Other Elect 91082 K 1101 4,100 4,100 0001 4,1                   |
| Purchasing Docu       | Allent 4000194724                                                                   |
| 10 I                  | 2510 LUCKS, Key Blanks, and 45055 K 1101 U 1 0001                                   |
|                       |                                                                                     |

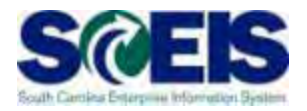

- Beginning July 1, workflow items for payments for the prior year will be shown in the inbox as a high priority item 1 and will be in "red."
- You should work on these items first in order to have them posted in the prior year.
- The OCG and SBO workflow items will likewise show as priority for prior year items in their workflow inboxes.
- Be sure to clear all priority items by the year-end closing date of July 12.

# Funds Reservation Documents at Year-end

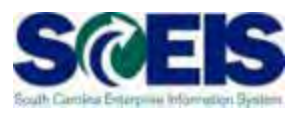

- Funds reservation documents encumber budget.
- Reducing funds reservations can free up budget.
- **@ FMX3** to Display Funds Reservations.
- **FMX6**, Manual Override Funds Reservation, to reduce funds reservations.

## Display Funds Reservation – FMX3 SCEIS

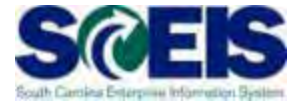

| E<br>Document Edit Goto System Help |                                      | SAP                               |
|-------------------------------------|--------------------------------------|-----------------------------------|
| 0 0 0                               | · C C S = B B B = 2 B B = 2 B B = 5  |                                   |
| Funds reservation: Displa           | ny InitScrn                          |                                   |
|                                     |                                      |                                   |
| Document number                     | Select documents via processing list |                                   |
|                                     |                                      |                                   |
|                                     |                                      |                                   |
|                                     |                                      |                                   |
|                                     |                                      |                                   |
|                                     |                                      |                                   |
|                                     |                                      |                                   |
|                                     |                                      |                                   |
|                                     |                                      |                                   |
|                                     |                                      | D ECD (1) (020) 🔠 SCEISECDOS1 OVR |

# Display Funds Reservation – FMX3 cont.

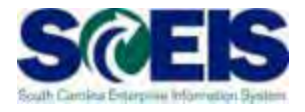

| V - 4 🕒 I               | C 2 2      | 12 11 12 12 12 12 12 12 12 12 12 12 12 1 | 2 3          |  |  |
|-------------------------|------------|------------------------------------------|--------------|--|--|
| Earmarked funds journal |            | Enter Posting Dates                      |              |  |  |
| ⊅ 🔁 🖬 )≡(               |            | and Funds Center                         |              |  |  |
| Document Header Data    |            |                                          |              |  |  |
| Earmarked Funds         |            | D to                                     | ¢            |  |  |
| Doc. Category           | 30         | 10                                       | 4            |  |  |
| Document type           |            | to                                       | 4            |  |  |
| Company Code            | SCOL       | to                                       | 4            |  |  |
| Document Date           |            | to                                       | ( <b>=</b> > |  |  |
| Posting Date            | 07/01/2012 | to 06/30/2013                            | 4            |  |  |
| Created by              |            | to                                       | 4            |  |  |
| Costs due on            |            | to                                       | 4            |  |  |
| ine Item Data           |            |                                          |              |  |  |
| Controlling Area        | SCOL       | to                                       | 4            |  |  |
| G/L Account             |            | to                                       | 4            |  |  |
| Cost Center             |            | to                                       | I →          |  |  |
| Order                   |            | to                                       | 4            |  |  |
| WBS Element             |            | to                                       | 4            |  |  |
| FM Area                 | SC01       | to                                       | 4            |  |  |
| Commitment Item         |            | to                                       | 4            |  |  |
| Funds Center            | K050*      | to                                       |              |  |  |
| Fund                    |            | to                                       | 4            |  |  |
| Vendor                  |            | to                                       | 4            |  |  |
| Customer                |            | to                                       |              |  |  |

# Display Funds Reservation – FMX3 cont.

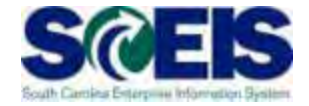

| Earmark    | <u>G</u> oto V<br>ed funds<br>ته ا که هم |           | Report I<br>Show C | nas be<br>prigina | een ma<br>l and ( | anipu<br>Oper | ulated<br>Amo | ,<br>to<br>un |
|------------|------------------------------------------|-----------|--------------------|-------------------|-------------------|---------------|---------------|---------------|
| Earmar     | ked fun                                  | ds jouri  | nal                |                   |                   |               |               |               |
|            |                                          |           |                    |                   |                   |               | 1             |               |
| Doc. No.   | Amount                                   | Open amt  | Itm                | Cat               | Text              | DT            | Crcy          | E             |
| 410003/549 | 28,900.00                                | 15 270 42 |                    | 30                |                   |               | USD           | =             |
|            | 41 500.00                                | 10 145 22 | 2                  | 30                |                   | VVE           | USD           |               |
|            | 46 500 00                                | 20 243 86 |                    | 30                |                   | VALE          | USD           |               |
|            | 30,100,00                                | 12 680 02 | 5                  | 30                |                   | WE            | USD           |               |
|            | 34,800.00                                | 18,462.12 | 6                  | 30                |                   | WE            | USD           |               |
|            | 37,300.00                                | 13,134.33 | 7                  | 30                | -                 | WE            | USD           |               |
|            | 38,400.00                                | 9,785.58  | 8                  | 30                |                   | WE            | USD           | -             |
|            | 12,500.00                                | 3,917.76  | 9                  | 30                |                   | WE            | USD           |               |
|            | 318.89                                   | 0.00      | 10                 | 30                |                   | WE            | USD           |               |
|            | 5,000.00                                 | 4,759.85  | 11                 | 30                |                   | WE            | USD           |               |
|            | 12,281.11                                | 11,497.72 | 12                 | 30                |                   | WE            | USD           |               |
| 4100037550 | 5,000.00                                 | 5,000.00  | 1                  | 30                |                   | WE            | USD           |               |
|            | 150.00                                   | 150.00    | 2                  | 30                |                   | WE            | USD           |               |
| 4100037551 | 14,400.00                                | 8,992.32  | 1                  | 30                |                   | WE            | USD           |               |
| 4100037552 | 720.00                                   | 557.32    |                    | 30                |                   | WE            | USD           |               |
| 4100037788 | 1,700.00                                 | 421.80    |                    | 30                |                   | WE            | USD           |               |
| 4100037795 | 1,754.00                                 | 93.00     |                    | 30                |                   | WE            | USD           |               |
| 4100037814 | 240.00                                   | 240.00    |                    | 30                |                   | WE            | USD           |               |
| 4100037840 | 111.57                                   | 0.00      |                    | 30                |                   | WE            | USD           |               |
|            | 24.000.00                                | 20,214.46 |                    | 30                |                   | WE            | USD           |               |
| 4100037841 |                                          |           |                    |                   |                   |               |               |               |
# Display Funds Reservation – FMX3 cont.

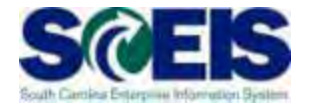

| <u>D</u> ocument <u>E</u> dit | <u>G</u> oto Extr <u>a</u> s En <u>v</u> ironm | ent System <u>H</u> elp        |               |
|-------------------------------|------------------------------------------------|--------------------------------|---------------|
| Ø                             |                                                | : C, C* C*   Si (ii) 🗳 I 😣 🚱 🚭 | 😂   🕱 🗷   😨 📑 |
| Funds rese                    | rvation: Display                               | Detail scr                     |               |
| 6 6 2 2                       | Consumption                                    |                                |               |
| Line Item                     | 30000000 1                                     | Position / 1                   |               |
| Text                          | auto lease                                     |                                |               |
| Control data                  | ator 🔲 Item blocked                            | Item block                     | 🗢 More        |
| Values                        |                                                |                                |               |
| Currency                      | USD                                            |                                |               |
| Overall amount                | 7,202.00                                       |                                |               |
| Open amount                   | 1,975.87                                       |                                |               |
| Due on                        |                                                |                                |               |
| More data                     |                                                |                                |               |
| Vendor                        |                                                |                                |               |
| Customer                      |                                                |                                |               |
| Alternat. payee               |                                                |                                |               |
|                               |                                                |                                |               |
| Coding Block                  |                                                |                                |               |
| Cost Center                   | E120A00010                                     |                                |               |
| Fund                          | 30350000                                       | Grant NOT RELEVAN              | NT            |
| Functional Area               | 000000000000000000000000000000000000000        |                                |               |
| Funds Center                  | E120A00010                                     | Commitment Item 5051540000     |               |
|                               |                                                |                                | 🗢 More        |

# Display a Single Funds Reservation – FMX3

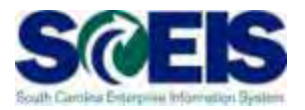

| Funds re     | servation: Display InitScrn |
|--------------|-----------------------------|
| 201          |                             |
|              |                             |
|              |                             |
| Document num | ber 4100037549              |

# Display a Single Funds <u>Reservation – FMX3</u>

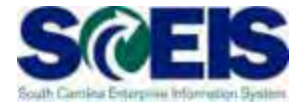

| ¢  | Doc                                      | um   | ent | <u>E</u> di | t <u>G</u> oto | Extr <u>a</u> s En <u>v</u> iron | ment S <u>y</u> stem | Help         |                 |         |  |  |  |
|----|------------------------------------------|------|-----|-------------|----------------|----------------------------------|----------------------|--------------|-----------------|---------|--|--|--|
| •  | > [                                      |      |     |             |                | 4 🔲   😋 🚱                        | 😪 i 🖴 Mik            | 0, CP C3   5 | 81   🐺 🔁        | 6       |  |  |  |
|    | Funds reservation: Display Overview scrn |      |     |             |                |                                  |                      |              |                 |         |  |  |  |
| 4  | ∍ 18                                     | 3    | Ł   | 8 💋         | Consum         | ption                            |                      |              | umentian Du     | 44.0.00 |  |  |  |
| Do | cume                                     | ent  | nun | nber        | 4100037549     | 🔗 posted                         |                      | t on Consu   | imption Bu      | tton    |  |  |  |
| Do | cume                                     | ent  | typ | e           | WF             | Funds Reservation                | on w/ Wor Pos        | sting Date   | 07/12/2012      |         |  |  |  |
| Co | mpar                                     | ny C | ode | ,           | SCOl           | State of South                   | Carolina Cur         | rency/rate   | USD             |         |  |  |  |
| Do | c.tex                                    | ct   |     |             | STP - B&CB -   | CVRP CHARGES                     | 7/1/12 - 6/30/1      | 3            |                 |         |  |  |  |
| Cu | rrenc                                    | y.   |     |             | USD            |                                  |                      |              |                 |         |  |  |  |
| Gr | and t                                    | otal |     |             |                | 300,000.00                       |                      |              |                 |         |  |  |  |
| Ch | ange                                     | tot  | al: |             |                | 0.00                             |                      |              |                 |         |  |  |  |
|    |                                          |      |     |             |                |                                  |                      |              |                 |         |  |  |  |
|    | Line i                                   | tem  | าร  |             |                |                                  |                      |              |                 |         |  |  |  |
|    | D                                        | s    | R   | Amou        | nt changed     | Overall amount                   | G/L Account          | Cost Center  | Functional Area | EL      |  |  |  |
|    | 1                                        |      |     |             | 0.00           | 20,300.00                        | 5021450001           | KOSOSEOOOO   | K050_0007       | 33      |  |  |  |
|    | 2                                        |      |     |             | 0.00           | 36,500.00                        | 5021450001           | KOSOSEFU10   | K050_0007       | 3!      |  |  |  |
|    | з                                        |      |     |             | 0.00           | 41,500.00                        | 5021450001           | KO50SEFU20   | K050_0007       | 33      |  |  |  |
|    | 4                                        |      |     |             | 0.00           | 46,500.00                        | 5021450001           | KOSOSEFU3O   | K050_0007       | 33      |  |  |  |
|    | 5                                        |      |     |             | 0.00           | 30,100.00                        | 5021450001           | KO5OSEFU40   | K050_0007       | 3!      |  |  |  |
|    | 6                                        |      |     |             | 0.00           | 34,800.00                        | 5021450001           | KOSOSEFLSO   | K050_0007       | 33      |  |  |  |
|    | 7                                        |      |     |             | 0.00           | 37,300.00                        | 5021450001           | KO5OSEFL60   | K050_0007       | þ       |  |  |  |
|    | 8                                        |      |     |             | 0.00           | 22,900.00                        | 5021450001           | K050SEFL70   | K050_0007       | 3!      |  |  |  |
|    | 9                                        |      |     |             | 0.00           | 12,500.00                        | 5021450001           | KOSOSEMCCO   | K050_0007       | 33      |  |  |  |
|    | 10                                       |      |     |             | 0.00           | 318.89                           | 5021450001           | KOSOSEOOOO   | K050_0007       | 50      |  |  |  |
|    | 11                                       |      |     |             | 0.00           | 5,000.00                         | 5021450001           | K050PDAE00   | K050_0007       | 33      |  |  |  |
|    | 12                                       |      |     |             | 0.00           | 12,281.11                        | 5021450001           | KOSOSEOOOO   | K050_0007       | 50      |  |  |  |
|    |                                          |      |     |             |                |                                  |                      |              |                 |         |  |  |  |

# Display a Single Funds Reservation – FMX3

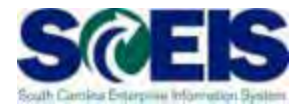

| 🖙 List Edit ( | <u>G</u> oto Views <u>S</u> ettings                                                                                                    | S <u>v</u> stem <u>H</u> elp |                 |                 |  |  |  |  |  |  |  |  |  |  |
|---------------|----------------------------------------------------------------------------------------------------|------------------------------|-----------------|-----------------|--|--|--|--|--|--|--|--|--|--|
| Earmarked     | <ul> <li>Image: A image: A image: A</li></ul> |                              |                 |                 |  |  |  |  |  |  |  |  |  |  |
| 3 4 7 7       | 🛛   🖓   🗐 🖑 🞝 1                                                                                                    | 7 🗣 🖪 I 🎟 🖷 🖷                | ŧ   🖪           |                 |  |  |  |  |  |  |  |  |  |  |
| Doc. No. 1Itm | Business Transaction                                                                                                    | Trigger document             | Consumptin Crcy | Consumptin LCur |  |  |  |  |  |  |  |  |  |  |
| 4100037349 1  | Invoice/Credit Memo                                                                                                    | 3900168917 SC012013          | 3,077.66 USD    | 3,077.66 USD    |  |  |  |  |  |  |  |  |  |  |
|               | Invoice/Credit Memo                                                                                                    | <u>3900165741 SC012013</u>   | 937.49 USD      | 937.49 USD      |  |  |  |  |  |  |  |  |  |  |
|               | Invoice/Credit Memo                                                                                                    | 3900163086 SC012013          | 2,686.55 USD    | 2,686.55 USD    |  |  |  |  |  |  |  |  |  |  |
|               | Invoice/Credit Memo                                                                                                    | <u>3900160546 SC012013</u>   | 3,463.74 050    | 3,463.74 USD    |  |  |  |  |  |  |  |  |  |  |
|               | Invoice/Credit Memo                                                                                                    | 3900160217 SC012013          | 6,233.71 USD    | 6,233.71 USD    |  |  |  |  |  |  |  |  |  |  |
|               | Invoice/Credit Memo                                                                                                    | <u>3200043490 30012013</u>   | 6,233.71-06D    | 6,233.71 USD    |  |  |  |  |  |  |  |  |  |  |
|               | Invoice/Credit Memo                                                                                                    | 3900154058 SC012013          | 455.96 USD      | 455.96 USD      |  |  |  |  |  |  |  |  |  |  |
|               | Invoice/Credit Memo                                                                                                    | 3900150533 SC012013          | 1,663.98 USD    | 1,663.98 USD    |  |  |  |  |  |  |  |  |  |  |
|               | Invoice/Credit Memo                                                                                                    | 3900147577 SC012013          | 1,381.05 USD    | 1,381.05 USD    |  |  |  |  |  |  |  |  |  |  |
|               | Total Invoices/credit memos                                                                                                    |                              | 19,909,14 USD   | 19,900.14 USD   |  |  |  |  |  |  |  |  |  |  |
|               | Consumpt.                                                                                                    |                              | 19,900.14 OSD   | 19,900.14 USD   |  |  |  |  |  |  |  |  |  |  |
|               | Open amount                                                                                                    |                              | 399.86 USD      | 399.86 USD      |  |  |  |  |  |  |  |  |  |  |

#### Reduce Funds Reservation - FMX6

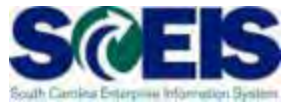

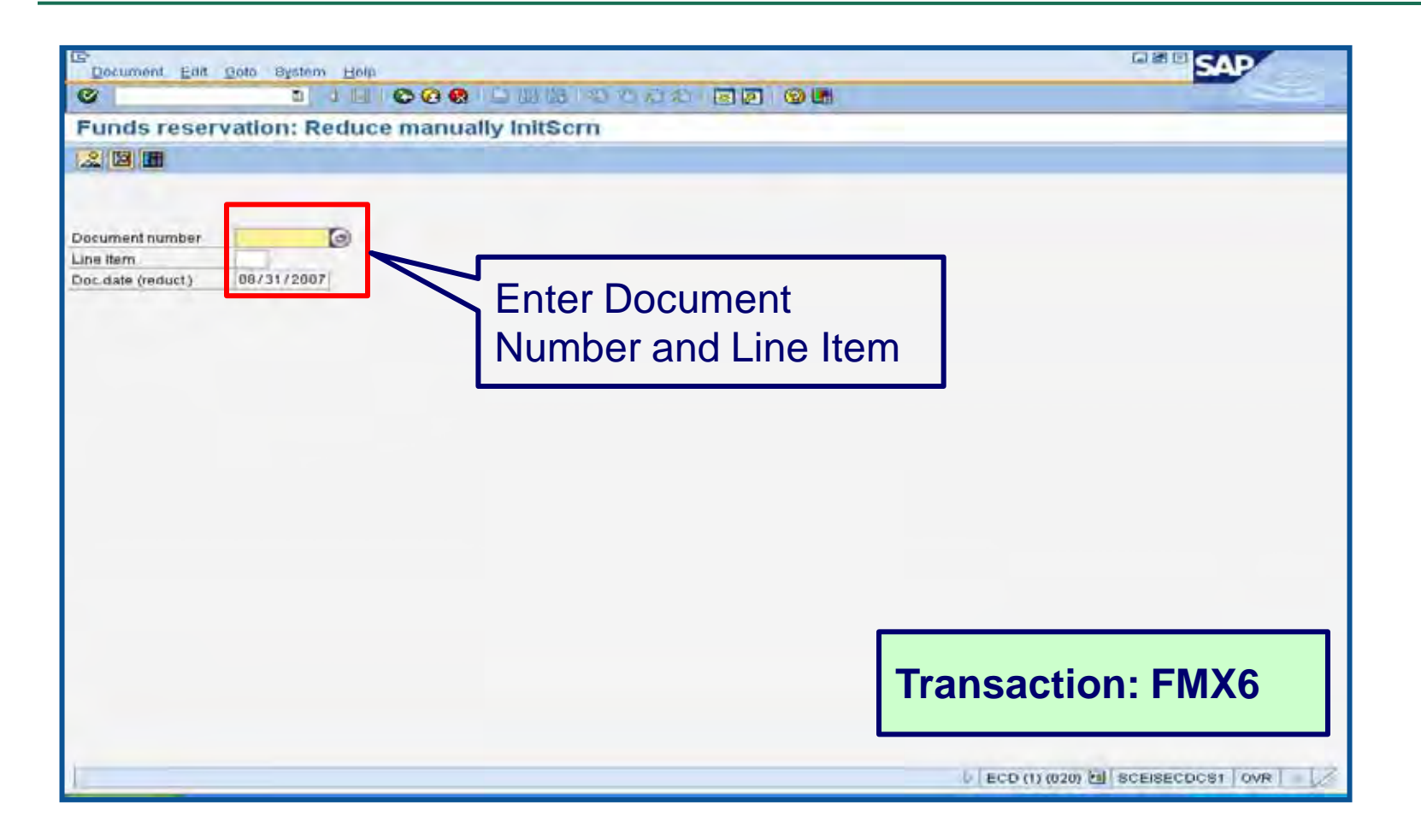

# Reduce Funds Reservation – FMX6 cont.

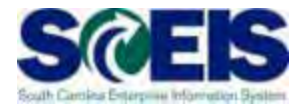

| Document Edit         | Goto Extrac Environment System Help   |
|-----------------------|---------------------------------------|
|                       |                                       |
|                       |                                       |
| Funds reser           | vation: Reduce manually Detail scr    |
| 19 B 🚇 🤽 🛛            | Consumption Reduction references      |
| Line Item             | 30000005 1 Position / 10              |
| Text                  |                                       |
| Reduction information | n                                     |
| Currency              | USD                                   |
| Reduction amt         |                                       |
| Reduction text        |                                       |
|                       |                                       |
| Control data          |                                       |
| Completion indic      | ator Item blocked Item block Street   |
|                       |                                       |
| Values                |                                       |
| Currency              |                                       |
| Overall amount        | 1,050.00                              |
| Open amount           | 426.75                                |
| Due on                |                                       |
| More data             |                                       |
| Vendor                |                                       |
| Customer              |                                       |
| Alternat navee        |                                       |
| Alternat. payee       |                                       |
|                       |                                       |
| Coding Block          |                                       |
| Cost Center           | E120A00012                            |
| Fund                  | 10010000 Grant NOT RELEVANT           |
| Functional Area       | 0000000000000                         |
| Funds Center          | E120A00012 Commitment Item 5020090000 |
|                       | 🔿 More                                |
|                       |                                       |

# Reduce Funds Reservation –

### FMX6 cont.

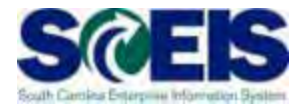

|                  | <u>G</u> oto Extr <u>a</u> s En <u>v</u> ironment S <u>v</u> stem <u>H</u> elp |
|------------------|--------------------------------------------------------------------------------|
| Ø                | 🗉 🔍 🔛   😋 🚱   💄 🋗 比 🏝 🏠 🏠   📰 💌 🖉 📑                                            |
| Funds reser      | rvation: Display Detail scr                                                    |
| 🔁 🖪 🚇 🤽 🛛        | Consumption                                                                    |
| Line Item        | 30000005 1 Position / 10                                                       |
| Text             |                                                                                |
| Control data     |                                                                                |
| Completion indic | cator Item blocked Item block S More                                           |
| Values           |                                                                                |
| Currency         | USD                                                                            |
| Overall amount   | 1,650.00                                                                       |
| Open amount      | 0.00                                                                           |
| Due on           |                                                                                |
|                  |                                                                                |
| More data        |                                                                                |
| Vendor           | 000F030000 BUDGET AND CONTROL BOARD                                            |
| Customer         |                                                                                |
| Alternat. payee  |                                                                                |
|                  |                                                                                |
|                  |                                                                                |
| Coding Block     |                                                                                |
| Cost Center      | E120A00012                                                                     |
| Fund             | 10010000 Grant NOT RELEVANT                                                    |
| Functional Area  | 000000000000000000000000000000000000000                                        |
| Funds Center     | E120A00012 Commitment Item 5020090000                                          |
|                  | 🔿 More                                                                         |
|                  |                                                                                |

# Reduce Funds Reservation – FMX6 cont.

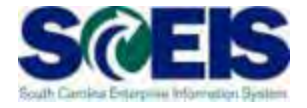

| Ø 🗌          |       |                             | C 🙆 😒   🖨 🕅 🔀       | 000       | 3 🕄  | 💥 🛃       | 2    |              |            |             |            |                     |  |  |
|--------------|-------|-----------------------------|---------------------|-----------|------|-----------|------|--------------|------------|-------------|------------|---------------------|--|--|
| Earma        | rke   | d Funds: Display            | Consumption H       | listory   |      |           |      |              |            |             |            |                     |  |  |
| <b>Q</b>   A |       |                             |                     |           |      |           |      |              |            |             |            |                     |  |  |
| Doc. No.     | 1 Itn | Business Transaction        | Trigger document    | Consumptn | Crcy | Consumptn | LCun | r Not relev. | Not relev. | Delete Date | Doc. Date  | Reduction text      |  |  |
| 300000005    | 1     | Receipt amt                 |                     | 1,650.00  | USD  | 1,650.00  | USD  | 0.00         | 0.00       |             |            |                     |  |  |
|              |       | Manual Reduction            | <u>00007</u>        | 177.63    | USD  | 177.63    | USD  | 0.00         | 0.00       | 05/21/2008  | 05/21/2008 | April payment       |  |  |
|              |       | Manual Reduction            | 00006               | 144.48    | USD  | 144.48    | USD  | 0.00         | 0.00       | 04/23/2008  | 04/23/2008 | March phone payment |  |  |
|              |       | Manual Reduction            | 00005               | 158.81    | USD  | 158.81    | USD  | 0.00         | 0.00       | 04/02/2008  | 04/02/2008 | February payment    |  |  |
|              |       | Total Manual Reduction      |                     | 480.92    | USD  | 480.92    | USD  | 0.00         | 0.00       |             |            |                     |  |  |
|              |       | Invoice/Credit Memo         | 3900000189 SC012008 | 193.65    | USD  | 193.65    | USD  | 0.00         | 0.00       | 02/22/2008  | 01/31/2008 |                     |  |  |
|              |       | Invoice/Credit Memo         | 3900000159 SC012008 | 193.69    | USD  | 193.69    | USD  | 0.00         | 0.00       | 01/31/2008  | 12/31/2007 |                     |  |  |
|              |       | Invoice/Credit Memo         | 3900000145 SC012008 | 176.31    | USD  | 176.31    | USD  | 0.00         | 0.00       | 01/23/2008  | 11/30/2007 |                     |  |  |
|              |       | Invoice/Credit Memo         | 3900000103 SC012008 | 178.68    | USD  | 178.68    | USD  | 0.00         | 0.00       | 12/21/2007  | 10/31/2007 |                     |  |  |
|              |       | Total Invoices/credit memos |                     | 742.33    | USD  | 742.33    | USD  | 0.00         | 0.00       |             |            |                     |  |  |
|              |       | Consumpt.                   |                     | 1,223.25  | USD  | 1,223.25  | USD  | 0.00         | 0.00       |             |            |                     |  |  |
|              |       | Set "complete"              |                     | 426.75    | USD  | 426.75    | USD  | 0.00         | 0.00       | 06/07/2008  |            |                     |  |  |
|              |       | Open amount                 |                     | 0.00      | USD  | 0.00      | USD  | 0.00         | 0.00       |             |            |                     |  |  |

# GL Account Review and JEs – Review

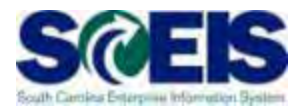

#### What do you look for when you review the GL?

#### Accounts Payable balances

 Should only include amounts awaiting payment and other balances that have been set up as accounts payable.

#### Sales and Use Tax Payable

 Balances should be reviewed to determine that these taxes have been properly recorded and/or paid.

#### Accounts Receivable balances

 Should be reviewed to determine that receipts have been properly posted against AR and not posted as a direct receipt, leaving an erroneous AR balance.

# GL Account Review and JEs – Review cont.

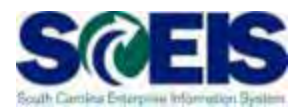

- Travel advances outstanding Should be \$-0-.
  - GL account 5052010000 Travel Advances.

#### Revenue and expenditure accounts

 Review can reveal inappropriate classifications of revenues and expenditures.

#### Fund Balance

 No entries should be made directly to any fund balance account without consulting the SCEIS Finance Team.

#### Fixed Assets

 Review for appropriateness of entries for capital expenditures which create asset shells postings to accounts 18xxxxxxx.

# GL Account Review and JEs – Review cont.

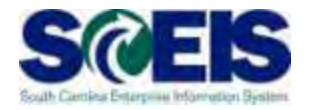

#### Output Content of Content of C

 To ensure the STO have verified the cash deposit and the cash has been moved to 1000030000, these accounts should be cleared out by the end of the fiscal year.

#### **@ IDT Cash Clearing account**

To ensure that both sides of the IDT have fully posted by year-end.
 This account should be zero at year-end. SCEIS team will clear it.

#### Zero-Balance Clearing Funds

 Cash balances should be cleared from these accounts regularly and should have a zero balance at the end of the fiscal year.

## Fixed Assets at Year-End

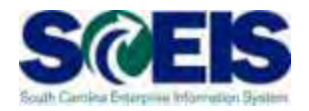

- No new transaction codes or special procedures to close out fixed assets at year-end.
- Steps to take:
  - Use **S\_ALR\_87011990** transaction to view asset history.
  - Perform an inventory of assets at least annually to identify assets needing to be added or removed from the list due to donation, damage, repair, refurbishment, loss, etc.
  - Make adjustments to fixed assets as needed.

## Transaction S\_ALR\_87011990

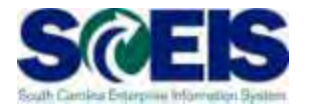

| 문<br>Program Edit Goto System Heli | 0                        |                      |          |
|------------------------------------|--------------------------|----------------------|----------|
|                                    | -<br>  C 2 2 8   L 6 6 6 | 20 10 L 21   🕱 🔁   🍘 |          |
| Asset History Sheet                |                          |                      |          |
|                                    |                          |                      |          |
| Company code                       | <mark> \$C01</mark> 🕑    | to                   | <b>=</b> |
| Asset number                       |                          | to                   | <b>-</b> |
| Subnumber                          |                          | to                   | <b>=</b> |
|                                    |                          |                      |          |
|                                    |                          | to                   |          |
| Business area                      | E120                     | to                   |          |
|                                    | K                        | 10                   |          |
|                                    |                          |                      |          |
|                                    |                          |                      |          |
| Settings                           |                          |                      |          |
| Report date                        | 06/30/2010               | Entor                |          |
| Depreciation area                  | 20 Full Acc              |                      |          |
| Sort Variant                       | Co. code                 |                      |          |
|                                    |                          |                      |          |
| List assets                        |                          |                      |          |
| O or group totals only             |                          | Area and             |          |
| C or group totals only             |                          |                      |          |
|                                    |                          | select Full          |          |
| Display options                    |                          |                      |          |
| Use ALV grid                       |                          | Accrual from         |          |
|                                    |                          |                      |          |
|                                    |                          | the drep             |          |
| Further settings                   |                          | line drop-           |          |
| History sheet version              | 0008 In comp             | I. w                 | version) |
| Depreciation posted                |                          | aown box             |          |
|                                    |                          |                      |          |
| Retirmt simulations                |                          |                      |          |
| Low value assets classes           |                          | to                   | <b>=</b> |
| LVA simulation period from         |                          | To :                 |          |
| Intangible assets classes          |                          | to                   | 4        |
|                                    |                          |                      |          |
|                                    |                          |                      |          |
|                                    |                          |                      |          |

# S\_ALR\_87011990

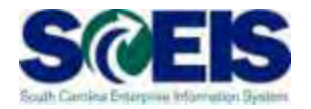

|            |                           | -                    | A TRUE CO CO                   |           | THE THE CALL THE                   | 181      |            |                               |               |                           |
|------------|---------------------------|----------------------|--------------------------------|-----------|------------------------------------|----------|------------|-------------------------------|---------------|---------------------------|
| Asse       | et History S              | Shee                 | t                              | -         |                                    |          |            |                               |               |                           |
|            | <b>H</b> AA               | 95                   |                                | s La 🗉    | f Q. III (1) (2)                   |          | Assets     | WL Add to                     | worklist      |                           |
|            | Report date               | 06/                  | 30/2010 Asset                  | Histo     | ry Sheet - 20 P                    | ALL A    | feuros     |                               |               |                           |
|            | Created on                | 84/                  | 21/2010 In co                  | mp1 w     | /EC directive (                    | 1 (13 0  | obiw, fo:  | version) (comple              | te)           |                           |
|            | Report date<br>Created on | 06/                  | 30/2010 Asset<br>21/2010 In co | Histo     | ry Sheet - 20  <br>/EC directive / | UTT Ac   | crual      | version) (comple              | te)           |                           |
| mpar<br>81 | yCode                     | Bu<br>E1             | sinessArea<br>20               | Ba<br>80  | 1 sheetitem<br>GOODO               | Ba<br>16 | al sh aceb | APC AssetC<br>000154          | laus<br>30    |                           |
|            | Asset.                    | SNo.                 | Cap.date Ass                   | et des    | cription                           |          | _          | Crey                          |               |                           |
|            | Dep. FY s<br>Bk. val FY   | tart<br>tart<br>strt | Acquisitio<br>Dep for yes      | iri<br>ir | Retirement<br>Dep.retir            | Dep      | transfer   | Post-capital<br>Dep.post-cap. | Unite-ups     | Accumul der<br>Curr bk va |
|            | 150000000000              | 0                    | 01/07/2002 *Im                 | aging.    | Scanner Canon                      | DR5020   | 9*         | USD                           |               | Converse in               |
|            | 5,458                     | 95                   | 0.00                           |           | 0.00                               |          | 0 00       | 0.00                          | 0 00          | 5,458.95                  |
|            | 5,458                     | 95-                  | 0.00                           | 1         | 8 00                               |          | 0 00       | 0.00                          | 0.00          | 5,458.95                  |
|            | 150000000004              | 8                    | 01/07/2002 "Im                 | aging.    | Jukebox HP308                      | 1X Opt"  |            | USD                           |               |                           |
|            | 12,753                    | 38                   | 8 00                           |           | 0.00                               |          | 0.00       | 0 00                          | 0 00          | 12,753.3                  |
|            | 12,753                    | 00-                  | 0.00                           |           | 0.00                               |          | 0 00       | 0_00                          | 0.00          | 12,753.30                 |
|            | 15000000005               | 0                    | 01/07/2002 "Im                 | aging.    | Application Se                     | srver"   |            | USD                           |               |                           |
|            | 22,818                    | . 60                 | 0.00                           |           | 0.00                               |          | 0 00       | 0.00                          | 0.00          | 22,818.60                 |
|            | 22,818                    | 00-                  | 0.00                           |           | 0.00                               |          | 0.00       | 0.00                          | 0.00          | 22,818,60                 |
|            | 150000000006              | 0                    | 01/07/2002 *Im                 | aging.    | DB Server*                         |          |            | USD                           |               |                           |
|            | 27,630                    | 75                   | 0.00                           |           | 0.00                               |          | 0.00       | 0.00                          | 0.00          | 27,630.7                  |
|            | 27,630                    | 75-                  | 8.00                           |           | 0.00                               |          | 0 00       | 0.00                          | 8.00          | 27,630 75                 |
|            | 15000000007               | 0                    | 01/07/2002 *Im                 | aging.    | Cache Server*                      |          |            | USD                           |               | 0.00                      |
|            | 28,424                    | 55                   | 0.00                           | 1         | 0.00                               |          | 0.00       | 0.00                          | 0.00          | 28,424.55                 |
|            | 28,424                    | 55-                  | 0 00                           | E.        | 0 00                               |          | 0 00       | 0.00                          | 0.00          | 28,424 55                 |
|            | 15000000000               | 00                   | 01/22/1990 *Fi                 | 10 Sve    | tem High Dans                      | THAN.    |            | USD                           |               | 0.00                      |
|            | 39,712                    | 25                   | 0.00                           | 1         | 0.00                               | ~        | 0.00       | 0.00                          | 0.00          | 39,712.25                 |
|            | 31,887                    | 46-                  | 1,647.32                       | -         | 0 00                               |          | 0 00       | 0.00                          | 0.00          | 33,534.78                 |
| _          | 15000001245               | 79                   | 01/00/2010 Del                 | 10e11     | Latituda EEE00                     | Total    | Core 2 D   | 10 T72ED USD                  |               | 6,177.4                   |
|            | 15000001245               | 00                   | 912.65                         | 10011     | 0 00                               | Incor    | 0.00       | 0.00                          | 0.00          | 912.65                    |
|            | 0                         | 00                   | 152.11                         | -         | 0 00                               |          | 0.00       | 0.00                          | 0.00          | 152.1<br>760.5            |
| £          | Asset Class               | 1                    | 00015400                       |           | SCEIS Data P                       | oc Ear   |            | USD                           | The second    | To the state of           |
|            | 136,798                   | 40                   | 912,65                         | i.        | 0.00                               |          | 0 00       | 0.00                          | 8,00          | 137,711.05                |
|            | 128,973                   | 61-                  | 1,799 43                       | 12        | 0,00                               |          | 0 00       | 0.00                          | 0.00          | 130,773.04<br>6,938.0     |
|            | Bal sh acet               | APC                  | 1882016800                     | -         | DP EQPMT-FA                        |          | -          | USD                           | 100 March 100 |                           |
|            | 136,798                   | : 40                 | 912.65                         |           | 0.00                               |          | 0 00       | 0.00                          | 0.00          | 137,711.0                 |

## Fixed Assets at Year-End

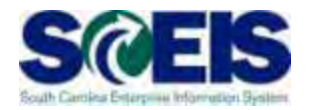

- Once you are informed that all Depreciation runs have been completed for the fiscal year, run ZGLA for assets and compare the values in S\_ALR\_87011990 to those in ZGLA. They should equal.
- The asset values on ZGLA should equal those values that you report in the Fixed Asset Reporting packages.

## Unposted Assets S\_ALR\_87012056 S@

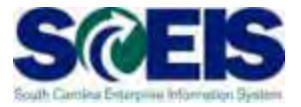

- Our Construction S\_ALR\_87012056 to get a list of assets with -0- value.
- This indicates a shell was set up, but no value was put on the asset.
- Review this report to determine if the unposted asset should be deleted or whether a value should have been assigned to the asset.

# Unposted Assets S\_ALR\_87012056 S@EIS

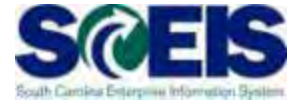

| Dist. Film  | LAD NO-  | Sector 15 | and second second    | and a local sector of the sector of the sect |
|-------------|----------|-----------|----------------------|----------------------------------------------------------------------------------------------------|
| 0           |          |           | 10 J C               |                                                                                                    |
| Director    | VOTL     | Inp       | osted Assets         |                                                                                                    |
| 0.0.0       | -        | 12.00     | A LOCK ON CONTRACTOR | It sees have with seast 1 personal lines and 1 personal lines and 1 pers |
| A G 23      | AL IN    | 1.0       |                      | I HER OF THE INT ADD TO WILL ADD TO WORKS                                                                                                    |
|             |          |           |                      |                                                                                                    |
| Directo     | ante     |           | Innosted Ass         | etc                                                                                                    |
| Diecu       | ory c    |           | mposteu Ass          | eta                                                                                                    |
| Cristen     | a ere os | 1120      | 011                  |                                                                                                    |
| -           |          |           |                      |                                                                                                    |
|             |          |           |                      |                                                                                                    |
|             |          |           |                      |                                                                                                    |
|             |          |           |                      |                                                                                                    |
|             |          |           |                      |                                                                                                    |
| ABOML       | SNO      | CH        | collabered by        | Asset description                                                                                                    |
| 1300000000  | 11 LG    | 1.29      | EA21637              | Frenovation of Interior 15 yrs                                                                                                    |
| 1200000000  | 12 G     | 8.2%      | EA21637              | Renovation of Interior 16 yrs                                                                                                    |
| 1000000000  | 8310     | 1.22      | EA21627              | Capital Equipment                                                                                                    |
| 100000000   | 04 0     | 1 24      | EA21037              | Renovation of Interior 15 yrs                                                                                                    |
| 3000000000  | -5 0     | 1.27      | LA210.37             | Prenovalion of Interior 15 yrs                                                                                                    |
| 200000000   | 00 0     | 3 20      | EA21037              | Renovation of Interior 10 yrs                                                                                                    |
| 1000000000  | sr u     | 1 427     | EA21637              | Capital Equipropert                                                                                                    |
| - Duduuuuuu | an U     | 1 20      | EA21637              | Renovation of Interior 18 yrs                                                                                                    |
| 1000000000  |          |           | CA21637              | Renovation of Internet 15 Mil                                                                                                    |
| 3000000000  |          | 1 24      | EP121037             | Conduct Encountered                                                                                                    |
| 305000000   | 16 0     | 1 24      | 5821637              | Capital Equipment                                                                                                    |
| 200000000   | 73 0     | DIC       | 671637               | E ins Alarm Gestern, Cantra Office                                                                                                    |
| 100000092   | 74 0     | 01/       | EA21637              | Fire Alarto System-Midland Crister                                                                                                    |
| 1000000093  | 25.0     | 01/       | 5621037              | Fire Alarm System Whitten Center                                                                                                    |
| 200000009   | 26 0     | 01/       | EA21637              | Fire Alarm System-Coastal Center                                                                                                    |
| 200000009   | 17 0     | 01/       | LA21037              | Fire Alarm Swittern-Pee Dev Center                                                                                                    |
| 100000009;  | 1910     | 01/       | EA21637              | Sprinkler System-Central Office                                                                                                    |
| 2000000092  | 10.01    | 01/       | EA21637              | Sprinkfer System-Midland Center                                                                                                    |
| 100000000   | 0 00     | 01/       | EA21637              | Sprinkler System-Whitten Center                                                                                                    |
| 300000099   | 29 12    | 01/       | EA21637              | Sprinkter System-Coastal Center                                                                                                    |
| 1000000093  | 12:0     | 01/       | EA21637              | Sprinkler System-Pee Dee Center                                                                                                    |
| 3000000093  | 0.61     | 01/       | EA21037              | Building Renovation 20 yrs CO                                                                                                    |
| 300000009:  | 14 0     | 01/       | EA21637              | Building Renovation 20 yrs MC                                                                                                    |
| 20000000093 | 15 0     | 01/       | 16.015.A.21          | Building Renovation 20 yrs WC                                                                                                    |
| 3000000093  | 16 U     | 01/       | EA21037              | Building Renovation 20 yrs CC                                                                                                    |
| 2000000000  | 37 10    | 01/       | EA21637              | Building Renovation 20 yrs PD                                                                                                    |
| 3000000000  | Jan Cl   | 01/       | EA21837              | Building Renovation 15 yrs CO                                                                                                    |
| 3000000093  | 19 0     | 014       | EA21037              | Building Renovation 15 yrs MC                                                                                                    |
| 2000000094  | 40 0     | 01/       | EA21637              | Building Renovation 15 yrs Vec                                                                                                    |
| 3000000094  | 41 0     | 01/       | EA21637              | Building Renovation 15 yrs CC                                                                                                    |
| 100000000   | 12 0     | 012       | EA21637              | Building Rendvation 15 yrs PD                                                                                                    |
| 300000000   | 4 A D    | 017       | CA21837              | Building Renovation 10 yrs CO                                                                                                    |
| 10000000084 | 4 0      | 01/       | EA21037              | Emilding Henovation to yes MC                                                                                                    |

## Things to Remember for Assets

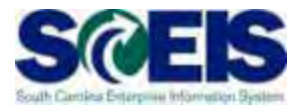

- If you need to add an asset that was <u>found or</u> <u>donated</u>, use ABZON with the following data:
  - Use Transaction Type ZDO or 115
  - Use Offsetting GL as 4310020000
- If you need to add an asset <u>paid with a P-</u>
   <u>Card or other means of expenditure</u> already recorded in the current year:
  - Use Transaction Type 100
  - Use Offsetting 5xxx GL as originally charged

### **Inventory - GRIR Reconciliation**

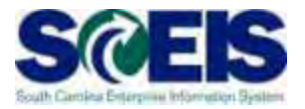

- @ GR/IR Clearing Account, 240010000, should be Zero (0.00) at fiscal year end,
- Where Constant Constant Con

# GR/IR Clearing – MR11

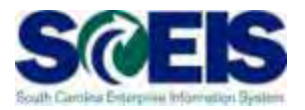

| 8                   | - 4 8        |                |                        | ] 🔞 🛙 |
|---------------------|--------------|----------------|------------------------|-------|
| Maintain GR         | /IR Clearing | Account        |                        |       |
| ⊕ <b>B</b>          |              |                |                        |       |
| Document Header D   | ata          |                | Enter Plant or Plant   | range |
| Company Code        | SCOI         | State of South |                        | ange  |
| Posting Date        | 05/20/2013   |                | and date range         |       |
| Reference           | 1            | 1              | and date range         |       |
| Doc. Header Txt     | 1            |                |                        |       |
| Choose              |              | /              |                        |       |
| Vendor              |              |                | to                     |       |
| Freight vendor      |              |                | to                     | 4     |
| Purch. Organization | 1            |                | to                     | 4     |
| Purchasing Group    |              |                | to                     | 4     |
|                     |              | K              |                        |       |
| Plant               |              | mv01           | to mv05                |       |
| Purchasing Docum    | ent          |                | to                     | =>    |
| Item                |              |                | to                     | 4     |
| Purchase Order Da   | te           | 07/01/2012     | to 05/21/2013          |       |
| Purch. Doc. Catego  | ory          |                | 4                      |       |
| Order Type          |              |                | to                     | 4     |
| Surplus Types       |              |                |                        |       |
| Delivery surplu     | IS           | -              |                        |       |
| ✓ Invoice surplu    | 5 ←          |                |                        |       |
|                     |              |                | Check Delivery Surplus | s and |
| Clear               |              |                |                        |       |
| GR/IR Clearing      | Account      | ERS Purcha     | Invoice Surplus        |       |
| Delivery Cost       | Accounts     | EBS - Delive   |                        |       |

# GR/IR Clearing – MR11 cont.

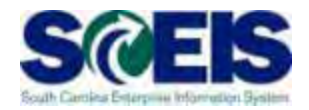

| Ľ List Edit (                                                      | ioto Settings System Help                                                                                                    | 2 H H I \$                               | MR11 Re<br>the Quar<br>Invoiced     | por<br>ntity<br>and | rt lists di<br>/ Receiv<br>I the Diff                           | fferences betwee<br>ed and the Quar<br>ference Value.                                                   | en<br>htity      |
|--------------------------------------------------------------------|----------------------------------------------------------------------------------------------------|------------------------------------------|-------------------------------------|---------------------|-----------------------------------------------------------------|----------------------------------------------------------------------------------------------------|------------------|
| Maintain G                                                         | R/IR Clearing Account                                                                                                    |                                          |                                     |                     |                                                                 |                                                                                                    |                  |
| 📙 Post 🔗 Pur                                                       | chase Order 🔄 🗟 🖥 🛔 🛱 🍯                                                                                                    | r   🛛   🎛 🖷                              | 📲   🚺   K 🖪                         | • •                 |                                                                 |                                                                                                    |                  |
| Company code SC<br>Currency US                                     | )l State of South Carolina<br>D                                                                                                    |                                          |                                     |                     |                                                                 |                                                                                                    |                  |
|                                                                    |                                                                                                    |                                          |                                     |                     |                                                                 |                                                                                                    |                  |
| Purch.Doc.                                                         | ftem PO Date Name 1                                                                                                    |                                          | Material                            |                     | Pint Short Te                                                   | ext                                                                                                    | OUn              |
| Purch.Doc.                                                         | Item Account key name 👘 Quar                                                                                                    | tity Received                            | Quantity invoiced                   | Dif                 | ference Qty – I                                                 | )ifference Value                                                                                        |                  |
|                                                                    |                                                                                                    |                                          |                                     |                     |                                                                 |                                                                                                    |                  |
| 4500031174                                                         | 10 11/01/2012 MORPHOTRUST US                                                                                                    | A INC                                    | 129678                              |                     | MV02 LAMINATH                                                   | C,HOLOGRAM,NEW,SC                                                                                       | EA               |
| 4500031174                                                         | 10 11/01/2012 MORPHOTRUST US<br>10 GR/IR clearing                                                                                      | A INC<br>1,600                           | 129678<br>1,138                     |                     | MVO2 LAMINATH<br>462                                            | C,HOLOGRAM,NEW,SC<br>47,580.23                                                                          | EA               |
| 4500031174<br>4500031174<br>4500031710                             | 10 11/01/2012 MORPHOTRUST US<br>10 GR/IR clearing<br>20 12/03/2012 GLOBE DIRECT I                                                      | A INC<br>1,600                           | 129678<br>1,138                     |                     | MVO2 LAMINATH<br>462<br>MVO2 SLEEVE I                           | C,HOLOGRAM,NEW,SC<br>47,580.23                                                                          | EA               |
| 4500031174<br>4500031174<br>4500031710<br>4500031710               | 10 11/01/2012 MORPHOTRUST US<br>10 GR/IR clearing<br>20 12/03/2012 GLOBE DIRECT I<br>20 GR/IR clearing                                 | A IN:<br>1,600<br>LC<br>2,000            | 129678<br>1,138<br>127273           |                     | MV02 LAMINATH<br>462<br>MV02 SLEEVE,I<br>2,000                  | C,HOLOGRAM,NEW,SC<br>47,580.23<br>MV,LAMINATE POUCH,50/PAC<br>54,356.00                                 | EA<br>PAC        |
| 4500031174<br>4500031174<br>4500031710<br>4500031710               | 10 11/01/2012 MORPHOTRUST US<br>10 GR/IR clearing<br>20 12/03/2012 GLOBE DIRECT I<br>20 GR/IR clearing                                 | A IN:<br>1,600<br>LC<br>2,000            | 129678<br>1,138<br>127273           |                     | MV02 LAMINATH<br>462<br>MV02 SLEEVE,I<br>2,000                  | C,HOLOGRAM,NEW,SC<br>47,580.23<br>MV,LAMINATE POUCH,50/PAC<br>54,356.00                                 | EA               |
| 4500031174<br>4500031174<br>4500031710<br>4500031710<br>4500031793 | 10 11/01/2012 MORPHOTRUST US<br>10 GR/IR clearing<br>20 12/03/2012 GLOBE DIRECT L<br>20 GR/IR clearing<br>10 12/05/2012 SECUREMARK DEC | A IN:<br>1,600<br>LC<br>2,000<br>AL CORP | 129678<br>1,138<br>127273<br>139898 |                     | NV02 LAMINATH<br>462<br>NV02 SLEEVE,I<br>2,000<br>NV02 DOCUMENT | C,HOLOGRAM,NEW,SC<br>47,580.23<br>MV,LAMINATE POUCH,50/PAC<br>54,356.00<br>C,REG,491-AVM,2013,1,000/CAR | EA<br>PAC<br>CAR |

#### GR/IR Clearing – MR11 cont.

Help

🗟 🗟 🖻 🖥 🖾 🏂

System.

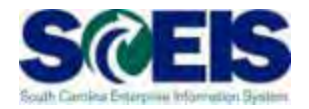

Ø 🔄 🗸 🗸 🗸 🖉 🖉 🖉 🖉

Settings

🔄 List

Edit

Post & Purchase Order

Goto

Maintain GR/IR Clearing Account

Value Difference on MR11 should equal the General Ledger value for 240010000

Company code SCOl State of South Carolina Currency USD

| Purch Doc  | Ttem | PO Date  | Name 1      |           |              | Material          | Pint       | Short  | Text                            |
|------------|------|----------|-------------|-----------|--------------|-------------------|------------|--------|---------------------------------|
| Purch.Doc. | Item | Account  | key name    | Quanti    | ity Received | Quantity invoiced | Difference | 2 Qty  | Differe <mark>n</mark> ce Value |
| 4500031174 | 10   | 11/01/20 | 012 MORPHOT | RUST USA  | INC          | 129678            | MV02       | LAMINA | TE,HOLOGRAM,NEW,SC              |
| 4500031174 | 10   | GR/IR c. | learing     |           | 1,600        | 1,138             |            | 462    | 47,580.23                       |
| 4500031710 | 20   | 12/03/20 | 012 GLOBE D | IRECT LLO | :            | 127273            | MV02       | SLEEVE | DMV.LAMINATE POUCH.50/          |
| 4500031710 | 20   | GR/IR c. | learing     |           | 2,000        |                   | 2,         | ,000   | 54,356.00                       |
| 4500031793 | 10   | 12/05/20 | 012 SECUREM | ARK DECAI | CORP         | 139898            | MV02       | DOCUME | NT.REG.491-AVM.2013.1.0         |
| 4500031793 | 10   | GR/IR c. | learing     |           | 128          |                   |            | 128    | 11,504.64                       |
| 4500031794 | 10   | 12/05/20 | 012 BB DONN | LLEY      |              | 108793            | MV02       | FORM.D | MV.CT-1.ON A ROLL               |
| 4500031794 | 10   | GR/IR c. | learing     |           | 745,793      |                   | 745        | ,793   | 71,819.87                       |
| 4500033297 | 10   | 02/27/20 | 013 MAC PAP | ERS INC   |              | 107170            | MV02       | PAPER. | BOND.COPIER.8.5X11.WHIT         |
| 4500033297 | 10   | GR/IR c. | learing     |           | 840          |                   |            | 840    | 25,085.51                       |
| 4500033573 | 10   | 03/12/20 | 013 LAMINEX | INC       |              | 107419            | MV02       | KIT.CL | EANING.P5801 PRINTER.DM         |
| 4500033573 | 10   | GR/IR c. | learing     |           | 100          |                   |            | 100    | 5,123.16                        |
| 4500033699 | 10   | 03/19/20 | 013 CORRUGA | TED CONTA | INERS INC    | 107122            | MV02       | BOX.ST | ORAGE .RECORD . 15"X12"X10      |
| 4500033699 | 10   | GR/IR c. | learing     |           | 2,000        |                   | 2.         | ,000   | 1,712.00                        |
| * Total    |      |          |             |           |              |                   |            |        |                                 |
|            |      |          |             |           |              |                   |            |        | 217,181.41                      |

# **GR/IR Clearing - ZGLA**

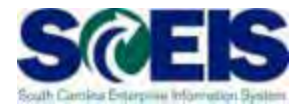

|                                                                         | <u>E</u> dit <u>G</u> oto Er | n <u>v</u> ironment S <u>v</u> ster | m <u>H</u> elp |                    |       |  |  |  |  |  |  |  |  |
|-------------------------------------------------------------------------|------------------------------|-------------------------------------|----------------|--------------------|-------|--|--|--|--|--|--|--|--|
| <b>Ø</b>                                                                | • ·                          | ⊲ 🔲 । 😋 🚱 😪                         |                | 伯 🗘 約   🐹 🗗        | 1   😨 |  |  |  |  |  |  |  |  |
| Balance Display: G/L Accounts For the Ledger ZL                         |                              |                                     |                |                    |       |  |  |  |  |  |  |  |  |
| 🗟 Document Currency 🔄 Document Currency 📑 Document Currency 🛛 👪 🗌 🖷 Ind |                              |                                     |                |                    |       |  |  |  |  |  |  |  |  |
| Account Number 2400010000 GR/IR CLEARING ACCT                           |                              |                                     |                |                    |       |  |  |  |  |  |  |  |  |
| Company Cod                                                             | e                            | SC01 State of South Carolina        |                |                    |       |  |  |  |  |  |  |  |  |
| Fiscal Year 2013                                                        |                              |                                     |                |                    |       |  |  |  |  |  |  |  |  |
| 🔁 Display Mo                                                            | ore Chars                    |                                     |                |                    |       |  |  |  |  |  |  |  |  |
| All Documents in Currency * Display Currency USD Company cod            |                              |                                     |                |                    |       |  |  |  |  |  |  |  |  |
|                                                                         |                              |                                     |                |                    |       |  |  |  |  |  |  |  |  |
| Period                                                                  | Debit                        | Credit                              | Balance        | Cumulative balance |       |  |  |  |  |  |  |  |  |
| Bal.Carryfor                                                            |                              |                                     |                | 441.48-            |       |  |  |  |  |  |  |  |  |
| 1                                                                       |                              |                                     |                | 441.48-            |       |  |  |  |  |  |  |  |  |
| 2                                                                       | 70,226.14                    | 156,991.47                          | 86,765.33-     | 87,206.81-         |       |  |  |  |  |  |  |  |  |
| з                                                                       | 60,979.70                    | 138,844.47                          | 77,864.77-     | 165,071.58-        |       |  |  |  |  |  |  |  |  |
| 4                                                                       | 315,402.41                   | 183,193.31                          | 132,209.10     | 32,862.48-         |       |  |  |  |  |  |  |  |  |
| 5                                                                       | 437,393.96                   | 438,947.60                          | 1,553.64-      | 34,416.12-         |       |  |  |  |  |  |  |  |  |
| 6                                                                       | 33,974.64                    | 105,253.76                          | 71,279.12-     | 105,695.24-        |       |  |  |  |  |  |  |  |  |
| 7                                                                       | 203,745.12                   | 368,763.59                          | 165,018.47-    | 270,713.71-        |       |  |  |  |  |  |  |  |  |
| 8                                                                       | 258,570.75                   | 185,700.01                          | 72,870.74      | 197,842.97-        |       |  |  |  |  |  |  |  |  |
| 9                                                                       | 63,785.81                    | 83,565.73                           | 19,779.92-     | 217,622.89-        |       |  |  |  |  |  |  |  |  |
| 10                                                                      |                              |                                     |                | 217,622.89-        |       |  |  |  |  |  |  |  |  |
| 11                                                                      |                              |                                     |                | 217,622.89-        |       |  |  |  |  |  |  |  |  |
| 12                                                                      |                              |                                     |                | 217,622.89-        |       |  |  |  |  |  |  |  |  |
| 13                                                                      |                              |                                     |                | 217,622.89-        |       |  |  |  |  |  |  |  |  |
| 14                                                                      |                              |                                     |                | 217,622.89-        |       |  |  |  |  |  |  |  |  |
| 15                                                                      |                              |                                     |                | 217,622.89-        |       |  |  |  |  |  |  |  |  |
| 16                                                                      |                              |                                     |                | 217,622.89-        |       |  |  |  |  |  |  |  |  |
| Total                                                                   | 1,444,078.53                 | 1,661,259.94                        | 217,181.41-    | 217,622.89-        |       |  |  |  |  |  |  |  |  |
|                                                                         |                              |                                     |                |                    |       |  |  |  |  |  |  |  |  |

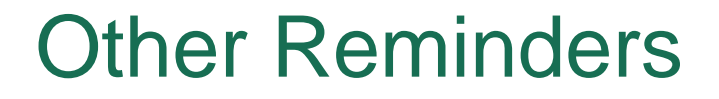

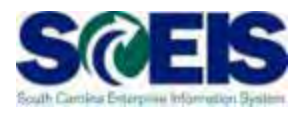

- Run Z\_SCEIS\_Errors to identify items on the error file. All errors must be cleared before year-end.
- @ Clear fund 30240000
- Repay Interfund Loans, run ZGLA for GLs 1390010000, 2090010000.

#### Lesson 8 Summary

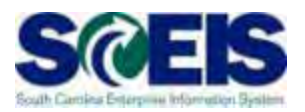

#### You should now be able to:

- Review and process all parked documents: invoices, customer invoices, JEs, etc.
- Review and process all workflow items to clear out the workplace inbox.
- Review and process all funds reservation documents delete and/or carryforward in the new fiscal year.
- Review all GL account balances to ensure any needed adjusting entries are processed before closing.
- Review fixed assets to ensure asset balances are proper.

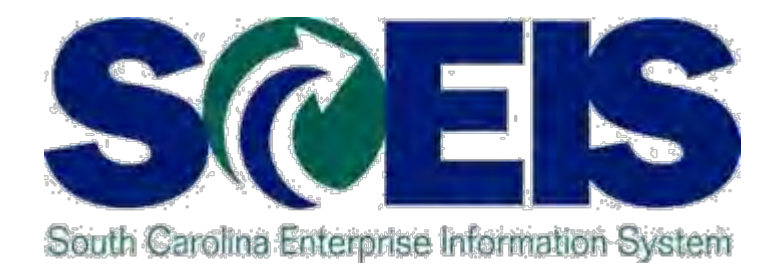

# LESSON 9: Managing Project Systems

STATE INFORMATION TECHNOLOGY

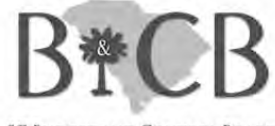

SC BUDGET AND CONTROL BOARD

## Lesson 9 Learning Objectives

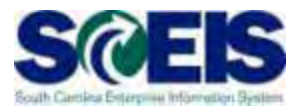

- Open completion of this lesson, you should understand:
  - Management of project-related POs
  - Final Settlement process

### **Project System Procurement**

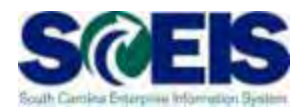

- Purchase Orders and Funds Reservation
  - Execute report CJI5 to display commitments on projects from purchase orders/fund reservations;
  - Double click on purchase order to see if this item will pay in current year. If not, roll purchase order forward
  - If you see a value and the purchase order has "final invoice" marked, lock the line item on the purchase order to release the condition on the purchase order.

## Period End Settlement

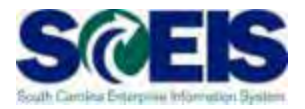

- Executed by Comptroller General's Office every period end.
- Costs move from project to AuC (CIP), so expense is not overstated.
- Period end settlement is where capital WBS are relieved of their cost and AuC gets the posting.

\* AuC = Asset Under Construction

# **Open Encumbrance**

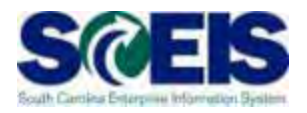

- Execute BW open encumbrance report;
- Oblight Constraints of the second strain of the second strain of the
- View open fund reservations and purchase orders with a WBS. Roll forward if needed, if not, close.

## Parking WBS Settlement Profile

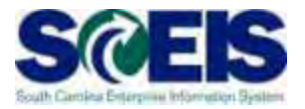

- A parking WBS will not be settled at period end or project close.
- If you need to re-class expenses from the "Z" WBS, create a journal entry to move the expenditures to a capital WBS.

### **View Projects**

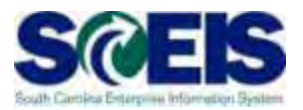

- Execute transaction code CN43
- Review status of projects
- Close projects if they are complete to stop postings
- If you have a final asset with additional charges in this year, you will need to contact the CG's Office and provide the asset number and value to settle.

## Capitalization to an Asset

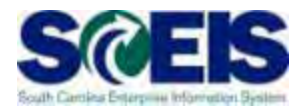

- The Final Settlement process will be executed centrally by the CG's Office for FY2013.
- Agencies must notify the CG's Office of any projects that are complete and a settlement to an asset is required.
- You must <u>set up the asset shell</u> and give that information to the CG's Office with your request.

#### Lesson 9 Summary

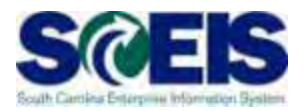

Weight of the experimentation of the experimentation of the exper

- Management of project-related POs
- Final Settlement process

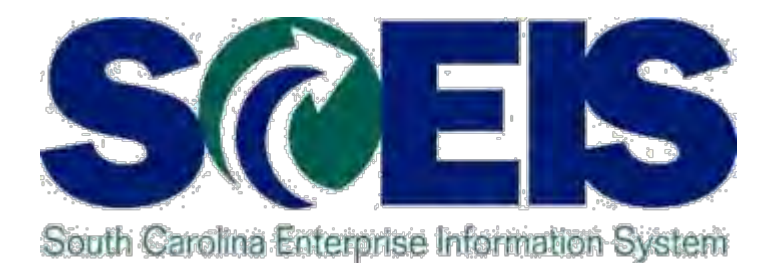

## LESSON 10: MANAGING PURCHASING PROCESSES

STATE INFORMATION TECHNOLOGY

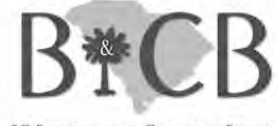

SC BUDGET AND CONTROL BOARD

# Lesson 10 Learning Objectives

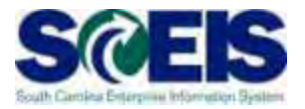

- Output Upon completion of this lesson, you should be able to:
  - Complete all goods receipts by June 30 and invoice receipts by July 12, 2013.
  - Generate a list of open purchase orders (POs).
  - Close purchase orders and corresponding requisitions (if applicable) in the current fiscal year.
# Purchasing at Year-End

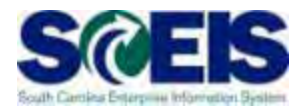

- For goods and services received by June 30, post the Goods Receipts by June 30 in order to assure that funds are posted in the current fiscal year.
- Invoices received by June 30 should be paid in the current year.
  - Otherwise you will be paying for this year's goods and services with next year's funds, thus causing potential budget shortfalls in the new fiscal year.
- Monitor ZMRBR daily to ensure all GRs are entered for all posted invoices.

# **Key Transactions**

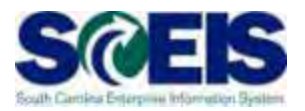

### BW – Open Encumbrance Report

- A list of Open Purchase Orders to identify:
- POs that are no longer necessary,
- POs that may need to be modified in order to un-encumber funds.
- POs that may need to be Carry-forward
- ME2N List Display by Purchase Order Number
   Use to filter results of the Open Encumbrance Report
- ME23N Change Purchase Order Use to modify and release encumbrances of Purchase Orders as necessary.

# **Open Encumbrance Report**

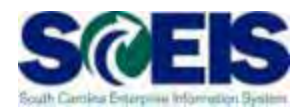

The Business Warehouse Open Encumbrance Report shows ALL open Encumbrances including:

- Open Purchase Orders
- Open Requisitions
- Parked FI documents
- Funds Block
- Funds Reservation

\*Business Warehouse (BW) training is posted on the SCEIS Website in uPerform.

## **Open PO Actions**

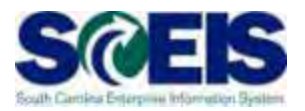

### Actions for Open Purchase Orders

- 1. Receive and pay in the current fiscal year
- 2. Final Invoice/Block PO non inventory PO
- 3. Delivery Complete inventory PO (to be covered in next lesson)
- 4. Delete PO
- 5. Carry forward PO into next fiscal year

# Receive & Pay in Current Fiscal Year SCEIS

If PO will be received and paid in the current fiscal year, make no revisions to the PO, follow standard process.

 Remember, POs encumber budget. In order to free up budget for payments at year-end, it is important that only POs that will be paid in the current fiscal year remain open.

# Final Invoice Block PO

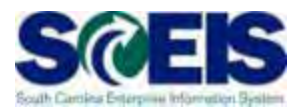

### Our Use Final Invoice/Block PO when:

- Purchase Order has been partially received & paid but the remainder will not be received at all.
- Any PO with history should be final invoiced /blocked and should not be deleted.
- Checking final invoice will release the encumbrance and blocking the PO will prevent any further processing on the PO.
- Final Invoice & Blocking the line item should <u>always</u> be used together.
- After a PO is final invoiced it will fall off the Open Encumbrance Report.

### Delete PO

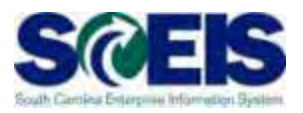

### Output Delete PO should be used when:

- There is no history (goods receipts or invoices) posted against the Purchase Order.
- The items on the PO are not needed and will not be delivered at any time or the items need to be reordered from another vendor.
- Deleting a PO will send the shopping cart requirement back to Carry Out Sourcing in SRM. The requirement will need to be deleted or reordered from another vendor.
- After the PO is deleted, it will fall off the Open Encumbrance Report.

# **Carry Forward**

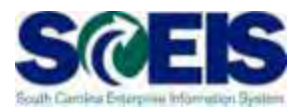

### The PO should be carried forward when:

- S The items will not be delivered prior to June 30 but are expected to be received in the following fiscal year.
- S The items have been received but the invoice will not be posted prior to July 12, 2013.
- § Posted invoices are included on the ZMRBR report and the errors will not be resolved prior to July 12, 2013.
  - Price Differences
  - Quantity Differences/Goods Receipt not posted
- S The list of purchase orders that need to be carried forward will be given to the designated person at your agency to run the ZFMJ2 transaction.
- S After a PO is Carried Forward, it will fall off the Open Encumbrance Report for 2013.

### Verification of Encumbered Funds

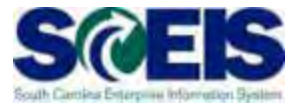

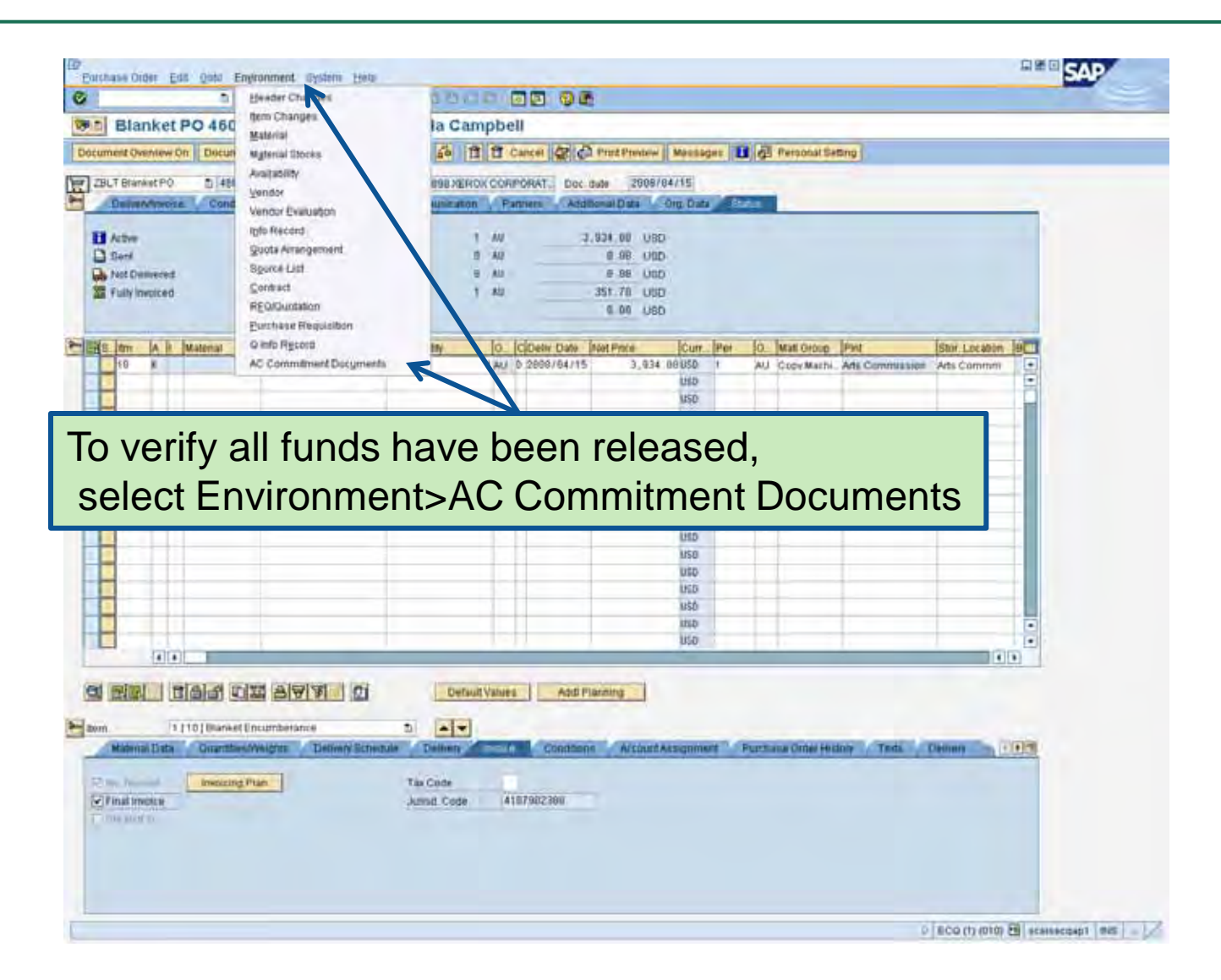

# Verification of Encumbered Funds cont.

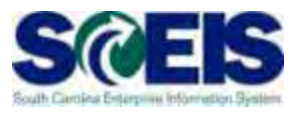

#### 121 281 1 SAP Purchase Other Edit Goto Environment System Help 2 0 5 COB 5 10 10 COS 5 10 S 10 S Blanket PO 4600000583 Created by Linda Campbell Document Overview Oft 🛛 🏷 🔁 Hold 🖧 🗖 🔂 Cancel 😂 🛃 Print Preview Messages 🖬 🥵 Personal Setting Let List of Documents in Accounting 7000053998 XEROX CORPORAT Doc. date 2868/84/15 s Comminisation Pathers Additional Data Org. Data Addition Documents in Accounting Doc. Numb Object type text 1. 40 5,934.00 USD 4600000563 Funds Management doc U. AU 0.00 USD 4600000583 CO Commitments 0 .40 0.00 USD T AU 351 78 USD 8.00 050 PO Quantity O... C Deliv Date Net Price Ourr\_ Per O\_ Matt Group - Pint Stor. Location B CL CE Separate | Original document | 📑 🗙 D 2008/04/15 3,934 00USD AU Copy Machi \_ Arts Commission Arts Commini USD uno Double click on Funds Management doc USD USD USD USD USD USD USD USD USD 4 . 4 . Default Values Addi Planning ttern . 1 [10] Blanket Encumberance Material Data Gisantties/Weights Delivery Schedule Delivery Conditions Account Assignment Purchase Order History Tests Delivery 110 Involcing Plan Tax Code Jurisd Code 4107902300 ECQ (1) (010) 🔁 sceisecqap1 INS / /

# Verification of Encumbered Funds cont.

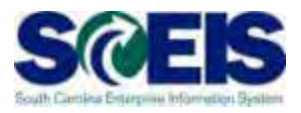

| List Edit Goto Views Settings System Help                                                        |                                     |                                             |            |                 |           |                     |                          |                      |                        | <u>Ear</u>       |             |                     |   |
|--------------------------------------------------------------------------------------------------|-------------------------------------|---------------------------------------------|------------|-----------------|-----------|---------------------|--------------------------|----------------------|------------------------|------------------|-------------|---------------------|---|
| Docume                                                                                           | ent Jou                             | rnal                                        |            |                 |           |                     |                          |                      |                        |                  |             |                     |   |
| 0 2 4                                                                                            | 88                                  | Σ 🗗 🕈                                       | - <b>(</b> | V 🗣 🖪 🖽         | <b></b>   | 🗄 🚹 Selecti         | ions                     |                      |                        |                  |             |                     |   |
| Docum<br>FM Area<br>Year Comm<br>Commitmer<br>Funds Cento<br>Fund<br>Layout<br>User<br>Date/Time | tent Jo<br>trent tem<br>t tem<br>tr | SC01<br>2008<br>ESTRUBE<br>2008/06/05 08:12 | 2:29       |                 | 7         | You<br>fund<br>Purd | can s<br>ds hav<br>chase | see<br>ve b<br>e Oro | by th<br>een i<br>der. | is scr<br>releas | een<br>ed f | that all<br>rom thi | S |
| RefDocNo                                                                                         | Îltem VT                            | Val.type text                               | Amt type   | Prd FM pstg d.  | Pymt Bdgt | Cmmt Item           | Funds Center             | Fund                 | G/L Account            | Funded Program   | FM Doc.No.  |                     |   |
| 1000000200                                                                                       | 10 51                               | Purchase Orders                             | 0500       | 12 2008/06/05   | 3,582.30  | 5040020000          | H910A00013               | 10010000             | 5040020000             | 0100.000000.000  |             |                     |   |
| 40000000083                                                                                      | 51                                  |                                             | 0200       | 10 2008/04/25   | 351.70    | 5040020000          | H910A00013               | 10010000             | 5040020000             |                  |             |                     |   |
| 4000000383                                                                                       | 54                                  |                                             | 1111111    | 1111/1118114115 | 3.934.00  | 13040020000         | H910A00013               | 10010000             | 100400Z0000            | 0100.000000.000  |             |                     |   |

### Lesson 10 Summary

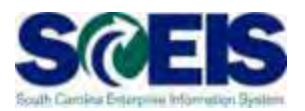

### You should now be able to:

- Complete all goods receipts by June 30 and invoice receipts by July 12, 2013.
- Generate a list of open purchase orders (POs).
- Close purchase orders and corresponding requisitions (if applicable) in the current fiscal year.

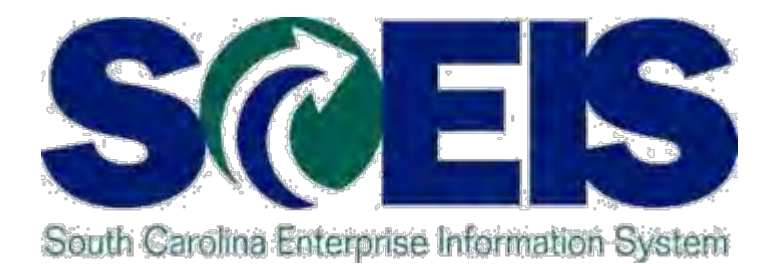

# LESSON 11: MANAGING INVENTORY PROCESSES

STATE INFORMATION TECHNOLOGY

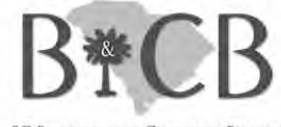

SC BUDGET AND CONTROL BOARD

# Lesson 11 Learning Objectives

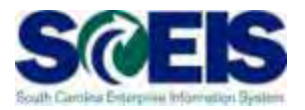

- Output Upon completion of this lesson, you should be able to:
  - Understand integration of Materials Reservations with Funds Reservations and the Budget.
  - Understand impact of Open Purchase Requisitions (PRs) and POs.
  - Understand other year-end considerations for managing inventory.
  - Use reports to review at year-end to manage the replenishment of inventory.

### **Material Reservations**

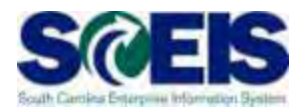

- If a Material Reservation crosses fiscal years and the goods issue is completed in the new fiscal year, the funds will be consumed from the original account assignment but in the new year budget.
- If the account assignment changes from one year to the next, the Material Reservation will need to be deleted and recreated with the new account assignment.

Material Reservations cont.

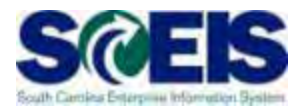

### Close or Delete all Material Reservations that you will not fulfill

Mark Final Issue indicator on the Material Reservation (MB22)

### OR

 Mark the Deletion indicator on the Material Reservation if you have not issued or will not issue any quantity against this Material Reservation (MB22)

### OR

 Mark the Final Issue indicator in the Goods Issue transaction if you do not want to leave items on backorder (MIGO)
 322

### Material Reservation – Final Issue

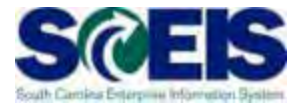

### **MB22 – Change Reservation**

#### Change Reservation 0000004648 : Collective Processing 🥖 🔍 Details from Item Movement Type 201 GI for cost center Goods recipient N040345313 Cost Center Fund Grant NOT RELEVANT N040\_2213 **Functional Area** Commitment Item Funds Center ⇔ Earmarked Funds 0 Done More **Final Issue Indicator** Items UnE Pint SLoc Batch Itm Material Quantity in FIS D. 20 PAA DC03 1 104141

### Material Reservation – Deletion

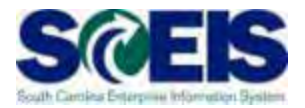

### **MB22 – Change Reservation**

#### Change Reservation 0000004648 : Collective Processing 🥖 🔍 Details from Item 201 GI for cost center Movement Type Goods recipient N040345313 Cost Center Fund Grant NOT RELEVANT N040\_2213 **Functional Area** Commitment Item Funds Center ⇔ Earmarked Funds 0 Done More **Deletion Indicator** Items UnE Pint SLoc Batch Itm Material Quantity in 20 PAA DC03 1 104141 ~

### Goods Issue – Final Issue

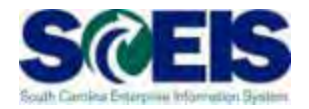

### **MIGO – Goods Issue**

| P | Material Qu     | Jantity Who | ere F    | Reservation | Account Ass | ignment        |
|---|-----------------|-------------|----------|-------------|-------------|----------------|
|   | Reservation     | <u>4648</u> | 1        |             | Created by  | ANGELA BELCHER |
|   | Reqmt Date      | 03/28/2011  |          |             |             |                |
|   | Reqmt Qty       | 20          |          | PAA         |             |                |
|   | Withdrawal Qty  | Final Issue | e Indica | ator        |             |                |
|   | Qty.f.avail.chk | 500         |          |             |             |                |
|   | 🗌 Final Issue 🖌 |             |          |             |             |                |
|   |                 |             |          |             |             |                |

**Inventory Purchasing Documents** 

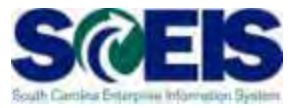

Funds are encumbered when a Purchase Requisition is created.

When the Purchase Requisition is converted to a Purchase Order, the encumbrance transfers from the Purchase Requisition to the Purchase Order.

### Inventory PR & PO Encumbrance

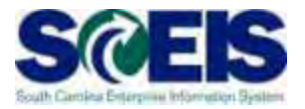

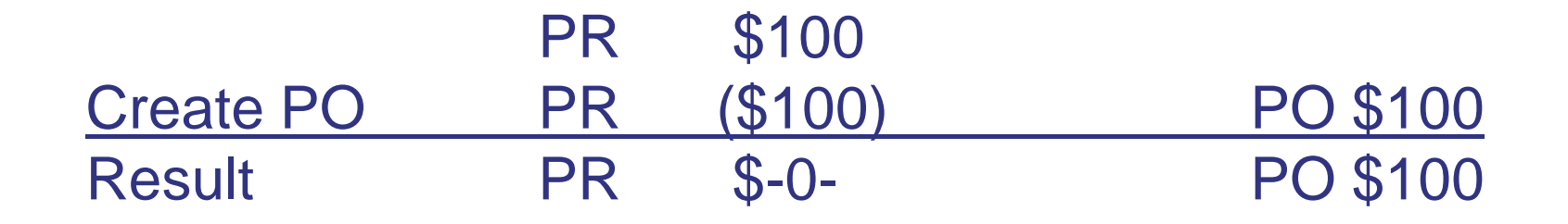

If the <u>Purchase Order is deleted</u>, the <u>encumbrance</u> <u>transfers from the Purchase Order back to the Purchase</u> <u>Requisition.</u>

|           | PR | \$-0- | PO \$100   |
|-----------|----|-------|------------|
| Delete PO | PR | \$100 | PO (\$100) |
| Result    | PR | \$100 | PO \$-0-   |

### Inventory PR & PO Encumbrance

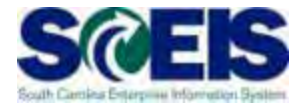

If the quantity on a Purchase Requisition is not fully converted to a Purchase Order, the balance of the encumbrance remains on the Purchase Requisition

| Task                              | Quantity/Value  | Encumbrance<br>on PR       | Encumbrance<br>on PO |
|-----------------------------------|-----------------|----------------------------|----------------------|
| Create<br>Purchase<br>Requisition | 100 ea @ \$5.00 | \$500 (quantity<br>100 ea) | \$0                  |
| Create PO                         | 10 ea @ \$5.00  | \$450 (90 @<br>\$5.00)     | \$50                 |

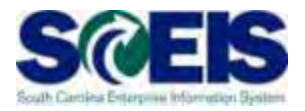

- Quantity on the Purchase Order must equal the quantity on the Purchase Requisition or you will leave an encumbrance balance on the Purchase Requisition
- Purchasing units of measure can be established by the Agency Material Master Liaision to assist buyers with conversion between base unit of measure and the purchasing unit of measure

# WRONG METHOD!

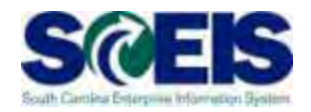

| Task                           | Quantity/Value  | Encumbrance on<br>PR       | Encumbrance on PO |
|--------------------------------|-----------------|----------------------------|-------------------|
| Create Purchase<br>Requisition | 100 ea @ \$5.00 | \$500 (quantity<br>100 ea) | \$0               |
| Create PO                      | 10 ea @ \$50.00 | \$450 (90 @<br>\$5.00)     | \$500             |

In this example, the buyer ordered 10 each, rather than 10 boxes of 10 each from the vendor (10 units to a box). With no purchasing unit of measure in place, the system does not recognize this purchase as anything other than the base unit of each and assumes there are 90 more each still required.

# CORRECT METHOD!

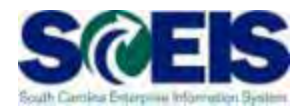

| Task                           | Quantity/Value                               | Encumbrance<br>on PR       | Encumbrance<br>on PO |
|--------------------------------|----------------------------------------------|----------------------------|----------------------|
| Create Purchase<br>Requisition | 100 ea @ \$5.00                              | \$500 (quantity<br>100 ea) | \$0                  |
| Create PO                      | 10 bx @ \$50.00<br>(Purchasing<br>UoM = bx ) | \$0                        | \$500                |

In this example, the buyer ordered 10 boxes where the purchasing unit of measure has been implemented. In this purchasing unit of measure, 1 box = 10 each. The system will convert the box unit of measure to each once the Goods Receipt is entered. Thus the inventory will be correct, the purchase order will be correct and the requisition will be correct.

# **Key Transactions**

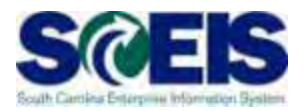

### ME5A – Open Purchase Requisitions

- Helps identify purchase requisitions that were not fully converted to purchase orders
- Helps identify which purchase requisitions have had encumbrance transferred back from the purchase order
- @ ME2N Open Purchase Orders
- Open Encumbrance Report (BW)

### **Open PR Actions**

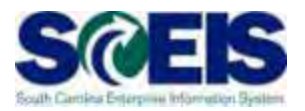

### Actions for Open Purchase Requisitions

- 1. Convert to Purchase Order
- 2. Delete/Change Requisition
- 3. Carry forward Requisition into next fiscal year

## **Open PO Actions**

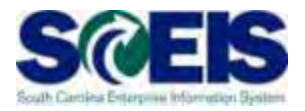

### Actions for Open Inventory Purchase Orders

- 1. Receive and pay in the current fiscal year
- 2. Delivery Complete inventory PO
- 3. Delete/Change PO line item and/or Delete/Change Requisition
- 4. Carry forward PO into next fiscal year

# Receive & Pay in Current Fiscal Year SCEIS

If PO will be received and paid in the current fiscal year, make no revisions to the PO, follow standard process and roll into the next year using ZFMJ2.

 Remember, POs encumber budget. In order to free up budget for payments at year-end, it is important that only POs that will be paid in the current fiscal year remain open.

# **Delivery Complete PO**

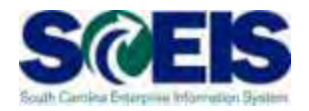

- **@** Use Delivery Complete when:
  - Purchase Order has been partially received & paid but the remainder will not be received at all.
  - Any PO with PO History should be marked Delivery Complete and should not be deleted.
  - Delivery Complete is the indicator that releases encumbrance on <u>inventory</u> POs. The Final Invoice indicator will <u>not</u> release the encumbrance on inventory PO.
  - Buyers have the ability to set Delivery Complete indicator on inventory POs; or
  - Inventory Management personnel can also select
     Delivery Complete during Goods Receipt when no further materials are expected from the vendor.

### Delete PO

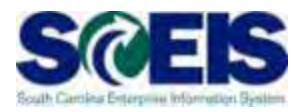

### Output Delete PO should be used when:

- There is no history (goods receipts or invoices) posted against the Purchase Order
- The items on the PO are not needed and will not be delivered at any time or the items need to be reordered from another vendor
- If you <u>delete</u> a line on an Inventory Purchase Order, encumbrance transfers back to the Purchase Requisition
- The corresponding line on the Purchase Requisition must also be <u>deleted</u> in order to free the encumbrance
- BEST PRACTICE: Set the "Delivery Complete" indicator on Inventory Purchase Orders rather than deleting them

# **Carry Forward**

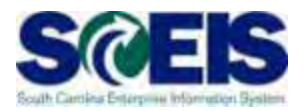

### The PO should be carried forward when:

- S The items will not be delivered prior to June 30 but are expected to be received in the following fiscal year.
- S The items have been received but the invoice will not be posted prior to July 12, 2013.
- § Posted invoices are included on the ZMRBR report and the errors will not be resolved prior to July 12, 2013.
  - Price Differences
  - Quantity Differences/Goods Receipt not posted
- § The list of purchase orders that need to be carried forward will be given to the designated person at your agency to run the ZFMJ2 transaction.
- § After a PO is carried forward, it will fall off the Open Encumbrance Report for 2013.

# Physical Inventory (per CG's Office) S

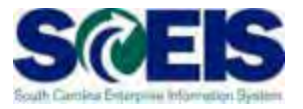

- Take a physical count of inventories on hand at the end of the fiscal year.
- O this between April 1 and June 30 but choose a date as close to June 30 as possible.
- The date should not vary significantly from year to year.
- Notify the State Auditor's Office at least two weeks in advance of the date of the physical count. They may wish to send someone to observe the count.

# **Physical Inventory Reconciliation**

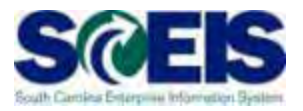

- Pay attention to unit of measure when entering your count. The default is the <u>base unit of</u> <u>measure.</u>
- Physical inventory documents must have differences <u>POSTED</u> no later than June 30, 2013.

### On't wait until June 30 to get started.

# Helpful Transactions

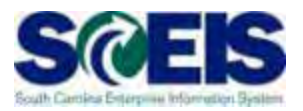

### MIDO: Display Physical Inventory Documents

- Items not yet counted
- Documents not yet posted

| Display Phys. Inv. Overview: Stock Mgmt Units - w/o Ph. Inv.                                                                                                    |              |                                                        |               |               |  |  |  |  |
|----------------------------------------------------------------------------------------------------|--------------|--------------------------------------------------------|---------------|---------------|--|--|--|--|
| 7 4 7 5 6                                                                                                    | ት Choose 🔀 ያ | Save   🛃 📝 📰   Phys.                                   | Inventory Doc | .for Material |  |  |  |  |
| Company CodeSC01Evaluation for2011Current Fiscal Year2011Current Period10Created on04/29/2011bySYOUNGPlantDC23SCDC Livesay B Camp Warehouse StockStorage Location 0001Livesay B Camp |              |                                                        |               |               |  |  |  |  |
| Material                                                                                                    | Batch S      | Assignment                                             | Unr. Qual     | Blck Val. SI  |  |  |  |  |
| 101490<br>101491<br>101501<br>101502<br>101503                                                                                                    | Exan<br>coun | Example: materials not yet counted in this fiscal year |               |               |  |  |  |  |

# **Helpful Transactions**

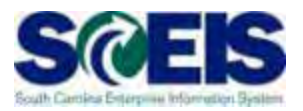

### MI22: Display Physical Inventory Documents by Material

- Shows all physical inventory documents
- Active documents must be POSTED or DELETED by June 30, 2013.

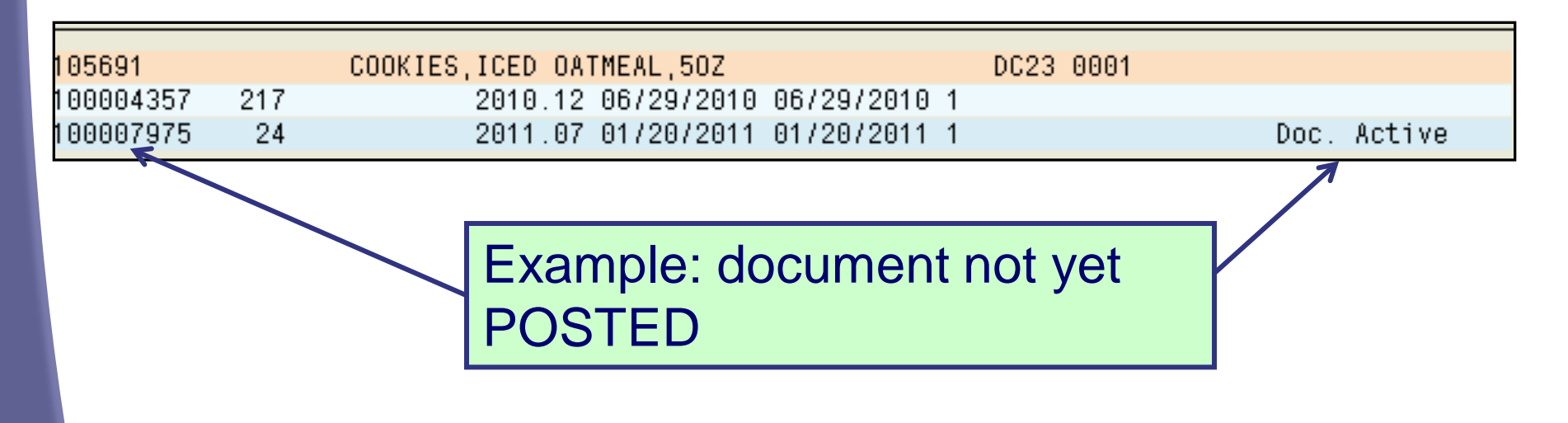
### **Other Year-End Considerations**

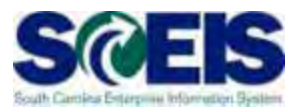

#### Inventory scrapping

- Review any inventory that may be considered obsolete or damaged.
- Excess inventory Can another section/department in your agency use the inventory?
- Surplus inventory Comply with your agency's guidance and 19-445.2150, Surplus Property Management.
- Consure that Goods Receipts for the current fiscal year are posted.

#### Lesson 11 Summary

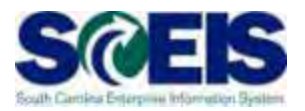

#### You should now be able to:

- Understand integration of Materials Reservations with Funds Reservations and the Budget.
- Understand impact of open PRs and POs.
- Understand other year-end considerations for managing inventory.
- Use reports to review at year-end to manage inventory.

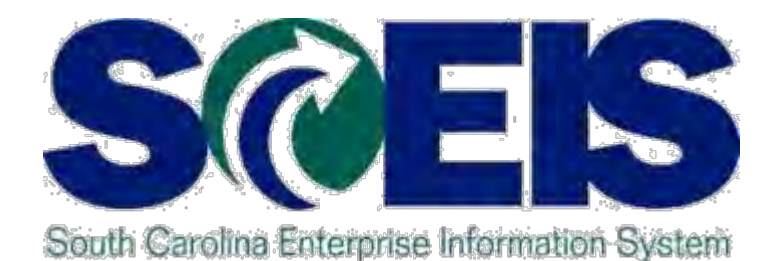

### LESSON 12: MANAGING SALES AND DISTRIBUTION (SD) PROCESSES

STATE INFORMATION TECHNOLOGY

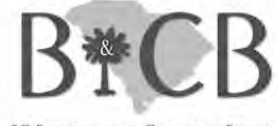

SC BUDGET AND CONTROL BOARD

### Lesson 12 Learning Objectives

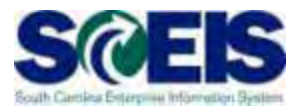

- Output Upon completion of this lesson, you should be able to:
  - Review and prepare sales documents for year-end.
  - Recognize the transactions used to review sales documents.
  - Understand the importance of shipping and billing in the same fiscal year.
  - Use reports to view open orders, picks, issues and billing.

#### SD – Open Orders – VA05

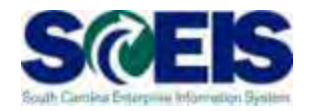

#### Sales Orders

 Review all Open Sales Orders (VA05). Choose Open Sales Orders in the Selection Criteria.

| E∻<br>List <u>E</u> dit <u>G</u> oto | <u>S</u> ettings En <u>v</u> ironment S <u>v</u> stem <u>H</u> elp |
|--------------------------------------|--------------------------------------------------------------------|
| 8                                    | : C, C* C*   H, H, 二   😒 🚱   📙   🕨 👔                               |
| List of Sales                        | s Orders                                                           |
| 🔁 Disp.variants                      | Further sel.criteria Organizational data Partner function          |
|                                      |                                                                    |
|                                      |                                                                    |
| Sold-to party                        |                                                                    |
| Material                             |                                                                    |
| Purchase order no.                   |                                                                    |
|                                      |                                                                    |
| Sales order data                     |                                                                    |
| Document Date                        | To 05/10/2011                                                      |
|                                      |                                                                    |
| Selection criteria /                 |                                                                    |
| Open sales orde                      | ers 🔲 My orders                                                    |
| O All orders                         |                                                                    |
|                                      |                                                                    |

#### SD – Open Orders

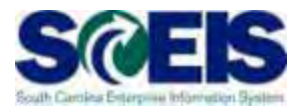

# The List of OPEN Sales Orders can be by creator or by agency.

#### Open sales orders

Doc. date 00/00/0000 To 05/11/2011

| B | SD Doc. | ltem | SLNo S | 3 | Description                               | SaTy | Doc. Date  | ConfirmQty | PO Number      | PO number      | Batch | Valid from |
|---|---------|------|--------|---|-------------------------------------------|------|------------|------------|----------------|----------------|-------|------------|
|   | 25091   | 10   | 1      |   | PHONE,DIGITAL,7405D01B,BLACK,REFURB       | ZOR  | 03/22/2011 | 6          | TEST ZPRS1     | TEST ZPRS1     |       |            |
|   | 25083   | 10   | 1      |   | ADAPTER, HEADSET, ONE TOUCH, 500A, REFURB | ZOR  | 03/14/2011 | 2          | dfs            | dfs            |       |            |
|   | 25071   | 10   | 1      |   | ADAPTER, HEADSET, ONE TOUCH, 500A, REFURB | ZOR  | 02/14/2011 | 3          | adfad          | adfad          |       |            |
|   | 25043   | 10   |        |   | LABOR,PHONE,COLA                          | ZOR  | 02/04/2011 | 1.0        | asas           | asas           |       |            |
|   | 25024   | 20   | 1      |   | ADAPTER, HEADSET, ONE TOUCH, 500A, REFURB | ZOR  | 11/16/2010 | 2          | segwer         | segwer         |       |            |
|   | 25022   | 10   |        |   | LABOR,PHONE,CHAS                          | ZOR  | 11/09/2010 | 10.0       | titritritri    | titritritri    |       |            |
|   | 24880   | 10   |        |   | LABOR,PHONE,CHAS                          | ZOR  | 10/06/2010 | 3.5        | 15777-1        | 15777-1        |       |            |
|   | 24876   | 10   |        |   | LABOR,PHONE,CHAS                          | ZOR  | 10/06/2010 | 2.0        | 15749-1 thru 3 | 15749-1 thru 3 |       |            |
|   | 24872   | 10   |        |   | LABOR,PHONE,COLA                          | ZOR  | 10/06/2010 | 1.0        | 15830          | 15830          |       |            |
|   | 24871   | 10   |        |   | LABOR,PHONE,COLA                          | ZOR  | 10/06/2010 | 1.0        | 15819          | 15819          |       |            |
|   | 24870   | 10   |        |   | LABOR,PHONE,CHAS                          | ZOR  | 10/06/2010 | 1.5        | 15568-1,2      | 15568-1,2      |       |            |
|   | 24869   | 10   |        |   | LABOR,PHONE,COLA                          | ZOR  | 10/06/2010 | 1.0        | 15816          | 15816          |       |            |

# SD – Close an Open Order – VA02

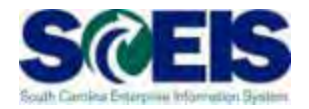

To close an open sales order, you must choose a "Reason for Rejection" in the sales order and save OR change the quantity in the sales order to the quantity shipped to the customer.

| S 3                                                                                                    | 4 📙   😋 🚱   블 (1) (1) (1) (1) (1) (1) (1) (1) (1) (1)                                                                                                    |
|----------------------------------------------------------------------------------------------------|----------------------------------------------------------------------------------------------------|
| Change SCEIS Stand                                                                                                    | ard Order 20710: Overview                                                                                                    |
| 6 %   2   6 🕰   6 2                                                                                                    | Orders                                                                                                    |
| 3CEIS Standard Or         20710           3old-To Party         3402000           3hip-To Party         3402000           'O Number         11001920 | Net value     1,360.00     USD       Net value     1,360.00     USD       NICHLAND SCHOOL DISTRICT 2/ 6831 BROOKFIELD ROAD /     Image: Comparison of the comparison of the c |
| Order reason 103 Quantity o                                                                                                    | iscrepancy                                                                                                    |
| Item Material                                                                                                    | Reason for rejection Net value Description Plint POitem C                                                                                                    |
| 10133743                                                                                                    | 02 Poor quality 🗈 1,360.00 CHAIR,DIPLOMAT,NO CASTERS,MAHOGANY PI07                                                                                                    |

# SD – Incomplete Sales Orders – V.02

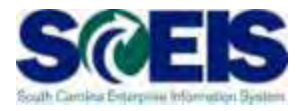

260

To determine why an order is incomplete, use V.02 to review Incomplete Sales Orders. You can search by agency or by "created by." Update or delete.

| Incomplete SD Docum  | nents |    |
|----------------------|-------|----|
|                      |       |    |
|                      |       |    |
| Incompleteness       |       |    |
| 🗹 General            |       |    |
| Delivery             |       |    |
| Billing document     |       |    |
| Price determination  |       |    |
| 🗹 No assignment      |       |    |
| Status group         |       | to |
|                      |       |    |
| Organizational data  |       |    |
| Sales organization   | ZDOC  | to |
| Distribution channel | Z1    | to |
| Division             | Z1 🗗  | to |
| Sales office         |       | to |
| Sales group          |       | to |
|                      |       |    |
| Document Information |       |    |
| Created by           |       |    |
| SD transaction       | 0     | to |
|                      |       |    |

# SD – Incomplete Sales Orders – V.02 cont.

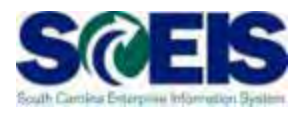

Incomplete SD documents are shown by clicking into the document. The system details why the Sales Order is incomplete.

| Incomplete SD Documents                | 🗅 Choose 🛛 🕅           | i 🖪 🛛 🔽                  | Selections          |
|----------------------------------------|------------------------|--------------------------|---------------------|
| Incomplete SD Documents Basic list     |                        |                          |                     |
| Sales Document Type <u>Order 12000</u> | Created by<br>TER40455 | Created on<br>05/12/2010 | Number<br>X X X 005 |

# SD – Incomplete Sales Orders – V.02 cont.

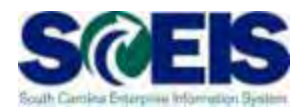

Next click on "Complete Data" to view missing information and to complete the missing data.

| 3                  | <u>a</u> les l | Document <u>E</u> dit   | <u>G</u> oto En <u>v</u> ironment | S <u>v</u> stem <u>H</u> elp  |  |  |  |  |  |  |  |  |  |
|--------------------|----------------|-------------------------|-----------------------------------|-------------------------------|--|--|--|--|--|--|--|--|--|
| ø                  |                |                         | E 4 📙 I 😋                         | 🚱 😪 I 🗅 🛗 🖧 I 🏝 🏠 🗘 🖓 I 🔀 🖓 🖬 |  |  |  |  |  |  |  |  |  |
| С                  | han            | ge <mark>SCEIS</mark> S | Standard Orde                     | r 12000: Incompletion Log     |  |  |  |  |  |  |  |  |  |
| Q                  | Complete Data  |                         |                                   |                               |  |  |  |  |  |  |  |  |  |
|                    |                |                         |                                   |                               |  |  |  |  |  |  |  |  |  |
| 0                  | ha             | nde SCEL                | S Standard C                      | order 12000: Incompletion Log |  |  |  |  |  |  |  |  |  |
|                    | ma             |                         |                                   | ruer 12000. meompiction Log   |  |  |  |  |  |  |  |  |  |
| s                  | old-To         | Party F030017 E         | BUDGET AND CONTRO                 | LBOARD                        |  |  |  |  |  |  |  |  |  |
| E                  | ollowir        | na data still needs     | to be completed                   |                               |  |  |  |  |  |  |  |  |  |
|                    |                | ig data din needo       | to be completed                   |                               |  |  |  |  |  |  |  |  |  |
|                    | Item           | Short Description       | Missing Data                      |                               |  |  |  |  |  |  |  |  |  |
|                    | 10             |                         | Plant                             |                               |  |  |  |  |  |  |  |  |  |
|                    | 10             |                         | Shipping Point/Receivi            |                               |  |  |  |  |  |  |  |  |  |
| 20 Functional Area |                |                         |                                   |                               |  |  |  |  |  |  |  |  |  |
|                    | 20             |                         | Funds Center                      |                               |  |  |  |  |  |  |  |  |  |
|                    | 20             |                         | Fund                              |                               |  |  |  |  |  |  |  |  |  |
|                    |                |                         |                                   |                               |  |  |  |  |  |  |  |  |  |

#### SD – Picking and Issuing – VL10H

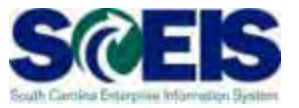

1 3 T III 4

# Review all Activities Due for Shipping in VL10H and complete.

Activities Due for Shipping "Sales Order and Purchase Order Items"

| <b>S</b> | Dial | og l          |           | lack       | groun         | d         | 20        | -             | <u>4</u> 4 | 3    |     |     | 3 7 | <b>7</b> | ፲  |
|----------|------|---------------|-----------|------------|---------------|-----------|-----------|---------------|------------|------|-----|-----|-----|----------|----|
|          | _    |               |           |            |               |           |           |               |            |      |     |     |     |          |    |
| ~        | 2    | Origi<br>Item | nDo<br>GI | DC.<br>Dat | Sold-<br>e    | -to<br>DB | pt<br>Mat | SaT;<br>teri; | y<br>al    | Open | atv | BUn | Cum | Otv      | SU |
|          | ~    |               |           |            | 1000          |           |           | 700           |            |      |     |     |     | ~~,      |    |
|          |      | 94841         | 03/       | /13/       | 40022<br>2013 | 297       | 101       | 20R           |            |      | 1   | ΕA  |     | 1        | EA |
|          | ~    | 05402         |           |            | 4000          | 207       |           | 700           |            |      |     |     |     |          |    |
|          |      | 10            | ,<br>03/  | 20/        | 2013          | 297       | 101       | 1046          |            |      | 1   | ΕA  |     | 1        | ΕA |
|          | G    | 95411         |           |            | 40023         | 297       |           | 70R           |            |      |     |     |     |          |    |
|          | _    | 20            | 03/       | 20/        | 2013          | -01       | 100       | 9977          |            |      | 1   | ΕA  |     | 1        | ΕA |
|          | G    | 95663         | 3         |            | 40022         | 297       |           | ZOR           |            |      |     |     |     |          |    |
| 000      |      | 20            | 03/       | 227        | 2013          |           | 101       | 046           |            |      | 1   | ΕA  |     | 1        | ΕA |
|          | Ð    | 95666         | i i       |            | 40022         | 297       |           | ZOR           |            |      |     |     |     |          |    |
| 000      |      | 20            | 037       | 227        | 2013          |           | 101       | 046           |            |      | 1   | EA  |     | 1        | EA |
|          | G    | 95669         | )         |            | 40022         | 297       |           | ZOR           |            |      |     |     |     |          |    |
|          |      | 20            | 037       | 227        | 2013          |           | 101       | 046           |            |      | 1   | ЕЖ  |     | 1        | EA |
|          | G    | 95676         | )         |            | 40022         | 297       | 4.04      | ZOR           |            |      | 4   | 5.0 |     | 4        |    |
|          |      | 20            | 037       | 221        | 2013          |           | 101       | 040           |            |      |     | EA  |     | -        | EA |
|          | Ξ    | 95675<br>20   | 03.       | 1221       | 40022<br>2013 | 297       | 1.01      | ZOR           |            |      | 1   | Εû  |     | 1        | FO |
|          | _    | 20            |           | 221        | 2013          |           | 101       | 1004          |            |      |     |     |     |          |    |
|          | G    | 95685         | ;<br>047  | 221        | F030(<br>2013 | 916       | 100       | ZOR<br>3010   |            |      | 1   | EA  |     | 1        | EA |
|          |      | 10            |           |            | 2010          |           |           |               |            |      | · · |     |     |          |    |

#### SD – Blocked for Delivery – VA14L

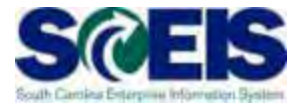

Sales Orders blocked for Delivery. This can be edited by double clicking on the sales order, or the line item can be deleted in VA14L.

| G<br>List Edit G     | oto Settings System | Heln            | AL 1871 - 481 |         |                     |              |            |            |            |
|----------------------|---------------------|-----------------|---------------|---------|---------------------|--------------|------------|------------|------------|
|                      |                     |                 | H) (H) ( 🖏    | 1202    | 💥 🗾 🖗 📑             |              |            |            |            |
| Sales Doc            | uments Block        | ed for Delivery |               |         |                     |              |            |            |            |
| 🕄 🥖 Edit sal         | es doc. 🛛 🚔 😽 🛛 🚍   | 🖪 🔁 🔁 Choos     | e   🔁 🔁       | 🐨 🖪 🛛   | P 👔 Selections      |              |            |            |            |
|                      | agumanta Dia        | akad far Dalii  |               | AL      | VANNAL              | Vana         |            | Vana       |            |
| Sales D              | ocuments bio        | cked for Deliv  | /ery          |         |                     |              |            |            | A T R      |
| Cust.:<br>Basic list |                     |                 |               |         |                     |              |            |            | 1 ALLY     |
| SD Doc.              | DelBlkDesc          | D., Req.dlv.dt  | Sold-to pt    | Ship-to | Sales Document Type | Header block | ltem block | UsrStatBlk | CredChkBlk |
| 20710                | C Credit limit      | 01 08/23/2010   | 3402000       | 3402000 | Order               | Х            |            |            |            |

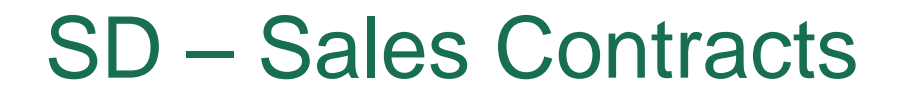

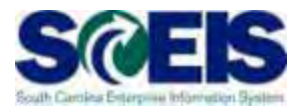

#### VA45 – Review all Open Sales Contracts

#### V.06 – Review all Incomplete Sales Contracts. Are they still valid?

### SD – Billing – VF04

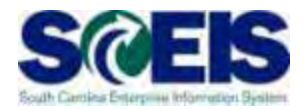

VF04 – Review all open Billing Documents related to Sales Orders. Be certain there are no billing documents awaiting release to accounting. All shipments made by June 30 must be billed by that date.

| 2 | • | ∣⊲ |  | 0 | $\odot$ |  | 🗳 | 尙 | 民日 |  | Û | Ð | 8 | <b>※</b> | 7 | 1 🔞 | ) 📭 | 5 |
|---|---|----|--|---|---------|--|---|---|----|--|---|---|---|----------|---|-----|-----|---|
|---|---|----|--|---|---------|--|---|---|----|--|---|---|---|----------|---|-----|-----|---|

Maintain Billing Due List

🔺 🔻 🤽 🕄 📇 🗟 🕼 😿 🏧 🗱 Individual billing document 🛛 Collective billing document 🖉 Collective billing document

| S | BICat | SOrg. | Billing Date | Sold-to pt | BillT | DstC | SD Doc. | DChl | D٧ | DocCa | Address | Name of sold-to party                | Sold-toLoc | Sort term | Counter | ShPt F |
|---|-------|-------|--------------|------------|-------|------|---------|------|----|-------|---------|--------------------------------------|------------|-----------|---------|--------|
| Х | A     | ZDST  | 06/01/2011   | H270042    | F2    | US   | 7050    | Z1   | Z1 | С     | 392692  | USC - UNIVERSITY TECHNOLOGY SERVICE  | COLUMBIA   |           |         | IT03   |
| Х | A     | ZDST  | 06/20/2011   | H270042    | F2    | US   | 43122   | Z1   | Z1 | С     | 392692  | USC - UNIVERSITY TECHNOLOGY SERVICE  | COLUMBIA   |           |         | IT03   |
| Х | A     | ZDST  | 09/06/2011   | H270042    | F2    | US   | 51996   | Z1   | Z1 | С     | 392692  | USC - UNIVERSITY TECHNOLOGY SERVICE  | COLUMBIA   |           |         | IT03   |
| Х | A     | ZDST  | 09/14/2011   | H270042    | F2    | US   | 52800   | Z1   | Z1 | С     | 392692  | USC - UNIVERSITY TECHNOLOGY SERVICE  | COLUMBIA   |           |         | IT03   |
| Х | A     | ZDST  | 09/20/2011   | H270042    | F2    | US   | 53189   | Z1   | Z1 | С     | 392692  | USC - UNIVERSITY TECHNOLOGY SERVICE  | COLUMBIA   |           |         | IT03   |
| Х | A     | ZDST  | 10/06/2011   | H270042    | F2    | US   | 54629   | Z1   | Z1 | С     | 392692  | USC - UNIVERSITY TECHNOLOGY SERVICE  | COLUMBIA   |           |         | IT03   |
| Х | A     | ZDST  | 10/06/2011   | H270042    | F2    | US   | 54630   | Z1   | Z1 | С     | 392692  | USC - UNIVERSITY TECHNOLOGY SERVICE  | COLUMBIA   |           |         | IT03   |
| Х | A     | ZDST  | 10/06/2011   | H270042    | F2    | US   | 54631   | Z1   | Z1 | С     | 392692  | USC - UNIVERSITY TECHNOLOGY SERVICE  | COLUMBIA   |           |         | IT03   |
| Х | A     | ZDST  | 10/06/2011   | H270042    | F2    | US   | 54632   | Z1   | Z1 | С     | 392692  | USC - UNIVERSITY TECHNOLOGY SERVICE  | COLUMBIA   |           |         | IT03   |
| Х | A     | ZDST  | 10/06/2011   | H270042    | F2    | US   | 54633   | Z1   | Z1 | С     | 392692  | USC - UNIVERSITY TECHNOLOGY SERVICE  | COLUMBIA   |           |         | IT03   |
| Х | A     | ZDST  | 10/06/2011   | H270042    | F2    | US   | 54634   | Z1   | Z1 | С     | 392692  | USC - UNIVERSITY TECHNOLOGY SERVICE  | COLUMBIA   |           |         | IT03   |
| Х | A     | ZDST  | 10/06/2011   | H270042    | F2    | US   | 54635   | Z1   | Z1 | С     | 392692  | USC - UNIVERSITY TECHNOLOGY SERVICE  | COLUMBIA   |           |         | IT03   |
| Х | A     | ZDST  | 10/06/2011   | H270042    | F2    | US   | 54638   | Z1   | Z1 | С     | 392692  | USC - UNIVERSITY TECHNOLOGY SERVICE  | COLUMBIA   |           |         | IT03   |
| x | Α     | ZDST  | 10/06/2011   | H270042    | F2    | 118  | 54641   | 71   | 71 | 0     | 392692  | LISC - UNIVERSITY TECHNOLOGY SERVICE | COLUMBIA   |           |         | IT03   |

### SD – Billing – VFX3

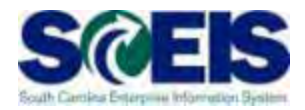

#### VFX3 – Release Billing Documents for Accounting. This allows you to view billing documents that are due to be released to accounting.

| Ī | _ist <u>E</u> di | t <u>G</u> oto | <u>S</u> etting | is System    | <u>H</u> elp |            |            |            |           |    |    |                                   |  |
|---|------------------|----------------|-----------------|--------------|--------------|------------|------------|------------|-----------|----|----|-----------------------------------|--|
| Ø |                  |                |                 | 1            | )   🤇        | 🗟 🔕   🖨    | 日 日 🕄      | 003        | 🖸   💥 🖉   |    | 20 | 1                                 |  |
| R | eleas            | e Billin       | g D             | ocumen       | ts f         | or Accou   | nting      |            |           |    |    |                                   |  |
|   |                  |                |                 |              |              |            |            |            |           |    |    |                                   |  |
|   |                  |                |                 |              |              |            |            |            |           |    |    |                                   |  |
|   | SOrg.            | Payer          | BICat           | Billing Date | BillT        | Created by | Created on | Sold-to pt | Bill.Doc. | Ps | S  | Char                              |  |
|   | ZD 🗗             | 1040040        | L               | 06/28/2010   | F2           | RAM43430   | 10/05/2010 | 1040040    | 90024829  | Ν  | Х  | Delivery-related billing document |  |
|   | ZDOC             | J040044        | L               | 07/27/2010   | F2           | RAM43430   | 10/05/2010 | J040044    | 90024856  | Ν  |    | Delivery-related billing document |  |
|   | ZDOC             | 3402000        | L               | 10/05/2010   | F2           | TER40455   | 10/07/2010 | 3402000    | 90025007  |    |    | Delivery-related billing document |  |
|   | ZDOC             | N040026        | L               | 08/12/2010   | F2           | RFERGUSON  | 01/26/2011 | N040026    | 90025084  | Ν  |    | Delivery-related billing document |  |
|   | ZDOC             | N040026        | L               | 08/30/2010   | F2           | RFERGUSON  | 03/08/2011 | N040026    | 90025163  |    |    | Delivery-related billing document |  |
|   | ZDOC             | N040026        | L               | 08/30/2010   | F2           | RFERGUSON  | 03/08/2011 | N040026    | 90025164  |    |    | Delivery-related billing document |  |
|   | ZDOC             | H630029        | L               | 09/01/2010   | F2           | RFERGUSON  | 03/08/2011 | H630029    | 90025165  |    |    | Delivery-related billing document |  |
|   | ZDOC             | H630029        | L               | 09/01/2010   | F2           | RFERGUSON  | 03/08/2011 | H630029    | 90025166  |    |    | Delivery-related billing document |  |
|   | ZDOC             | H630029        | L               | 09/01/2010   | F2           | RFERGUSON  | 03/08/2011 | H630029    | 90025167  |    |    | Delivery-related billing document |  |
|   | ZDOC             | H630029        | L               | 09/01/2010   | F2           | RFERGUSON  | 03/08/2011 | H630029    | 90025168  |    |    | Delivery-related billing document |  |

### SD – Billing – VF05 and V23

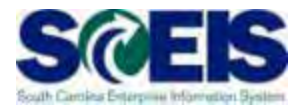

- VF05 Review all pending and open billing documents
- V23 Review all SD documents blocked for billing, by clicking on Edit sales doc

| S  | Docum                                        | ents Blocked for   | Billing    |            |          |                             |                        |  |  |  |  |  |  |  |
|----|----------------------------------------------|--------------------|------------|------------|----------|-----------------------------|------------------------|--|--|--|--|--|--|--|
| a  | 🖉 Edit sale                                  | s doc. A 🖓 🖪 🗬     |            | ioose 🛛 🔄  | T        | 2 76   Fl Selections        |                        |  |  |  |  |  |  |  |
|    |                                              |                    |            |            |          |                             |                        |  |  |  |  |  |  |  |
|    | AN MARKAN ALVARA ALVARA ALVARA ALVARA ALVARA |                    |            |            |          |                             |                        |  |  |  |  |  |  |  |
| 18 | SD Documents Blocked for Billing             |                    |            |            |          |                             |                        |  |  |  |  |  |  |  |
| 6  | istomer:                                     |                    |            |            |          |                             | ATA                    |  |  |  |  |  |  |  |
| Ba | asic list                                    |                    |            |            |          |                             | 505VAN (1 \/) {        |  |  |  |  |  |  |  |
|    |                                              |                    |            | 618 K      |          |                             |                        |  |  |  |  |  |  |  |
|    | SD Doc.                                      | BillBlkDes         | On         | Sold-to pt | Created  | Name                        | BB Delivery status     |  |  |  |  |  |  |  |
|    | <u>12000</u>                                 | C PI Billing Block | 05/12/2010 | F030017    | TER40455 | BUDGET AND CONTROL BOARD    | Z4 Not delivered       |  |  |  |  |  |  |  |
|    | <u>12852</u>                                 | С                  | 05/21/2010 | 1038032    | LIN42812 | ORANGEBURG COUNTY           | Not relev for deliv    |  |  |  |  |  |  |  |
|    | <u>14383</u>                                 | C PI Billing Block | 06/09/2010 | U120027    | ANI39667 | SC DEPT OF TRANSPORTATION   | Z4 Not relev for deliv |  |  |  |  |  |  |  |
|    | <u>15617</u>                                 | C PI Billing Block | 06/22/2010 | 4005696    | RAM43430 | SHAW INDUSTRIES GROUP INC   | Z4 Not relev for deliv |  |  |  |  |  |  |  |
|    | <u>16364</u>                                 | C PI Billing Block | 06/30/2010 | N200001    | GEN39065 | SC CRIMINAL JUSTICE ACADEMY | Z4 Not relev for deliv |  |  |  |  |  |  |  |
|    | <u>18697</u>                                 | C PI Billing Block | 07/29/2010 | N200001    | FRE41541 | SC CRIMINAL JUSTICE ACADEMY | Z4 Not relev for deliv |  |  |  |  |  |  |  |
|    | <u>18948</u>                                 | C PI Billing Block | 08/02/2010 | N200001    | FRE41541 | SC CRIMINAL JUSTICE ACADEMY | Z4 Not relev for deliv |  |  |  |  |  |  |  |
|    | <u>19085</u>                                 | C PI Billing Block | 08/03/2010 | N200001    | GEN39065 | SC CRIMINAL JUSTICE ACADEMY | Z4 Not relev for deliv |  |  |  |  |  |  |  |
|    | <u>19146</u>                                 | C PI Billing Block | 08/03/2010 | N200001    | LIN42812 | SC CRIMINAL JUSTICE ACADEMY | Z4 Not relev for deliv |  |  |  |  |  |  |  |
|    | <u>19149</u>                                 | C PI Billing Block | 08/03/2010 | N040026    | LIN42812 | SCDC COMMI                  | Z4 Not delivered       |  |  |  |  |  |  |  |
|    | <u>19882</u>                                 | С                  | 08/12/2010 | H270050    | ANI39667 | UNIV OF SOUTH CAROLINA      | Fully delivered        |  |  |  |  |  |  |  |

#### SD – Billing – Current Fiscal Year

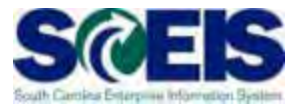

If the sales order was shipped in the current fiscal year, the billing must be completed in the current fiscal year.

# SD – Transaction Codes to Remember

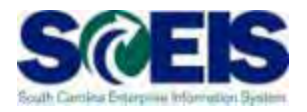

- V.02 Review INCOMPLETE Sales Orders
- VL10H Review all Open Picking & Goods Issue Requests
- VA45 Review All OPEN Sales Contracts
- V.06 Review All INCOMPLETE Sales Contracts

# SD – Transaction Codes to Remember cont.

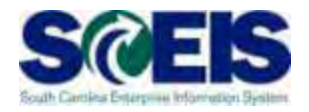

- VF04 Maintain the Billing Due List
- VFX3 Release Billing Documents for Accounting
- V23 Review Sales Orders Blocked for Billing
- VF05 Review all Pending and Open Billing Documents

**SD** Sales Orders Carry Forward

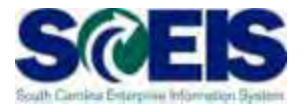

# A Sales Order or Contract can roll forward to the new year by using ZFMJ2

# Lesson 12 Sales & Distribution Summary

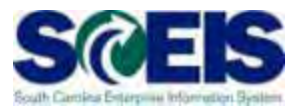

#### You should now be able to:

- Review and prepare sales documents for year end.
- Recognize the transactions used to review sales documents.
- Understand the importance of shipping and billing in the same fiscal year.
- Use available reports to view open orders, picks, issues and billing.

#### **Course Summary**

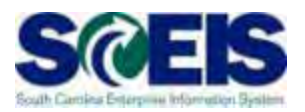

#### You should be able to:

- Understand the <u>year-end closing procedures and</u> <u>closing packages impact</u> on SCEIS users.
- <u>Carry forward</u> documents
- Manage open ourchasing documents
- Post expenditures and accounts payable.
- Post revenues and accounts receivable.
- Monitor budget reports and balances at year-end.

### Course Summary, cont.

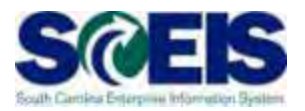

- Monitor cash status at year-end.
- Prepare <u>parked documents</u>, <u>workflow items</u>, <u>funds</u> reservations, <u>adjusting G/L entries</u>, <u>and fixed assets</u> for year-end closing.
- Prepare project systems at year-end and close projects.
- Prepare <u>purchasing</u> documents for year-end closing.
- Prepare inventory documents for year-end closing.
- Prepare <u>sales and distribution</u> documents for yearend closing.

### Course Learning Objectives, cont.

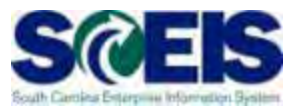

- Monitor cash status at year-end.
- Prepare <u>parked documents</u>, <u>workflow items</u>, <u>funds</u> reservations, <u>adjusting G/L entries</u>, <u>and fixed assets</u> for year-end closing.
- Prepare project systems at year-end and close projects.
- Prepare <u>purchasing</u> documents for year-end closing.
- Prepare inventory documents for year-end closing.
- Prepare <u>sales and distribution</u> documents for yearend closing.

# Any Questions?

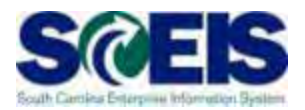

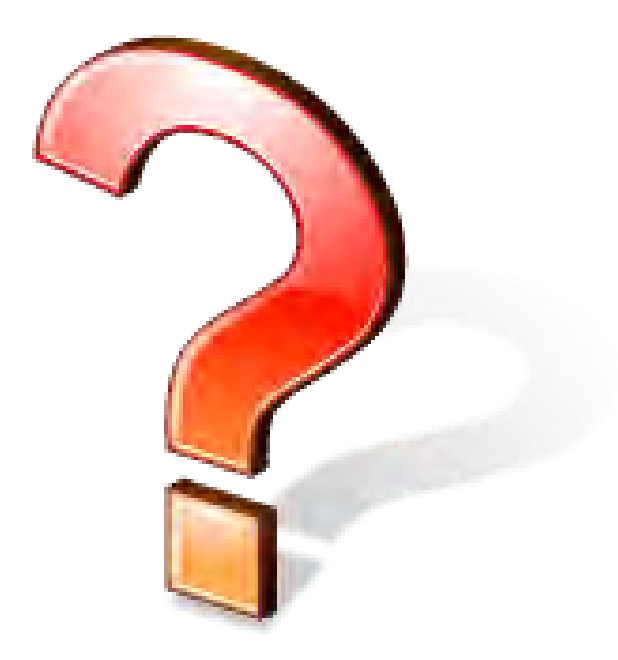

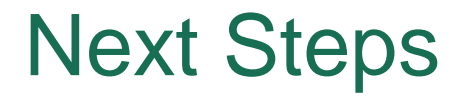

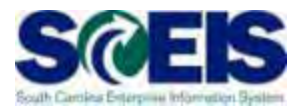

#### Additional Support and Reference Materials

 You can access additional support and print step-by-step procedures on the SCEIS uPerform website.

Go to the SCEIS website at http://www.sceis.sc.gov and click Training, and then click SCEIS uPerform

**Evaluation** 

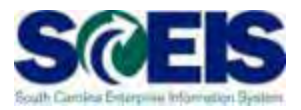

#### Please complete the online course evaluation. After class you will receive a course evaluation link.

Your input will help to shape future enhancements to the SCEIS End User Training Program

#### **Contact Information**

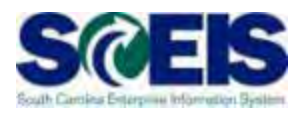

- Training@sceis.sc.gov
- Contact the SCEIS Service Desk by phone or email. Service Desk staff will create a help ticket and work to resolve your issue. Service Desk contact information:
  - **a.** Phone: (803) 896-0001 (Select option 1 for SCEIS Help)
  - b. Email: SCEISHelpDesk@sceis.sc.gov
- SCEIS Website at www.sceis.sc.gov